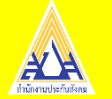

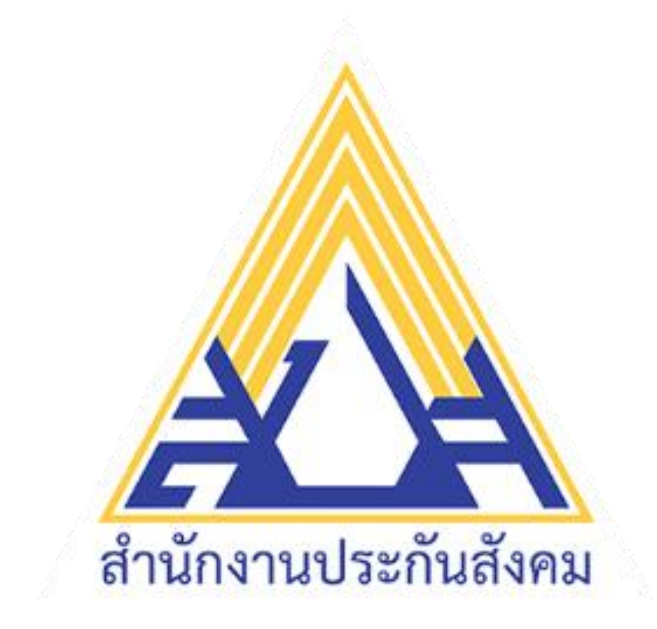

# บริการอิเล็กทรอนิกส์

#### ของ

# สำนักงานประกันสังคม

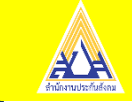

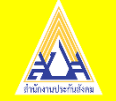

# บริการอิเล็กทรอนิกส์ของสำนักงานประกันสังคม

- 1. e-Service
- 2. e-Payment & e-Receipt
- 3. e-Wage
- 4. e-Compensate
- 5. e-Claim
- 6. e-self

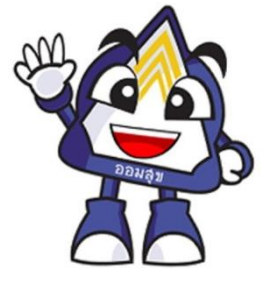

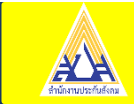

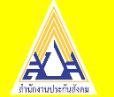

# e-Service

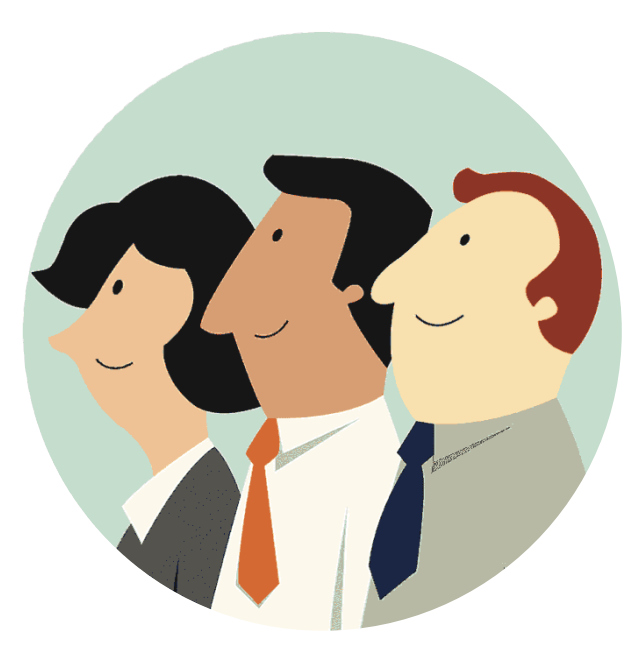

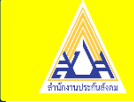

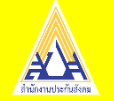

คู่มือการใช้งานสำหรับสถานประกอบการ (Eservices User Manual)

#### การเข้าใช้งานระบบ

- 1. เปิดโปรแกรม Browser
- 2. เข้า Url ของระบบสำนักงานประกันสังคม https://www.sso.go.th/wpr/
- 3. ระบบจะแสดงหน้าจอหลัก

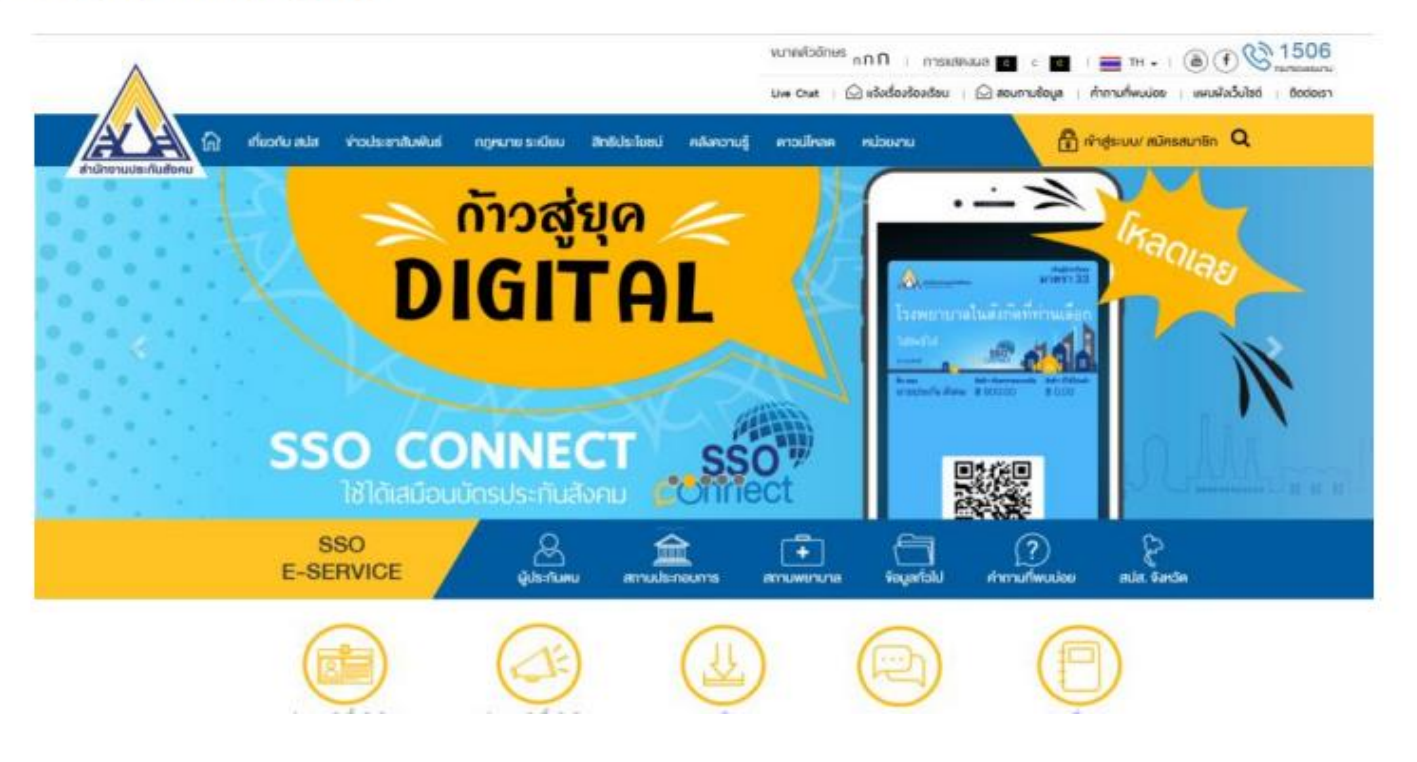

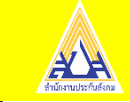

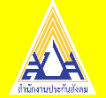

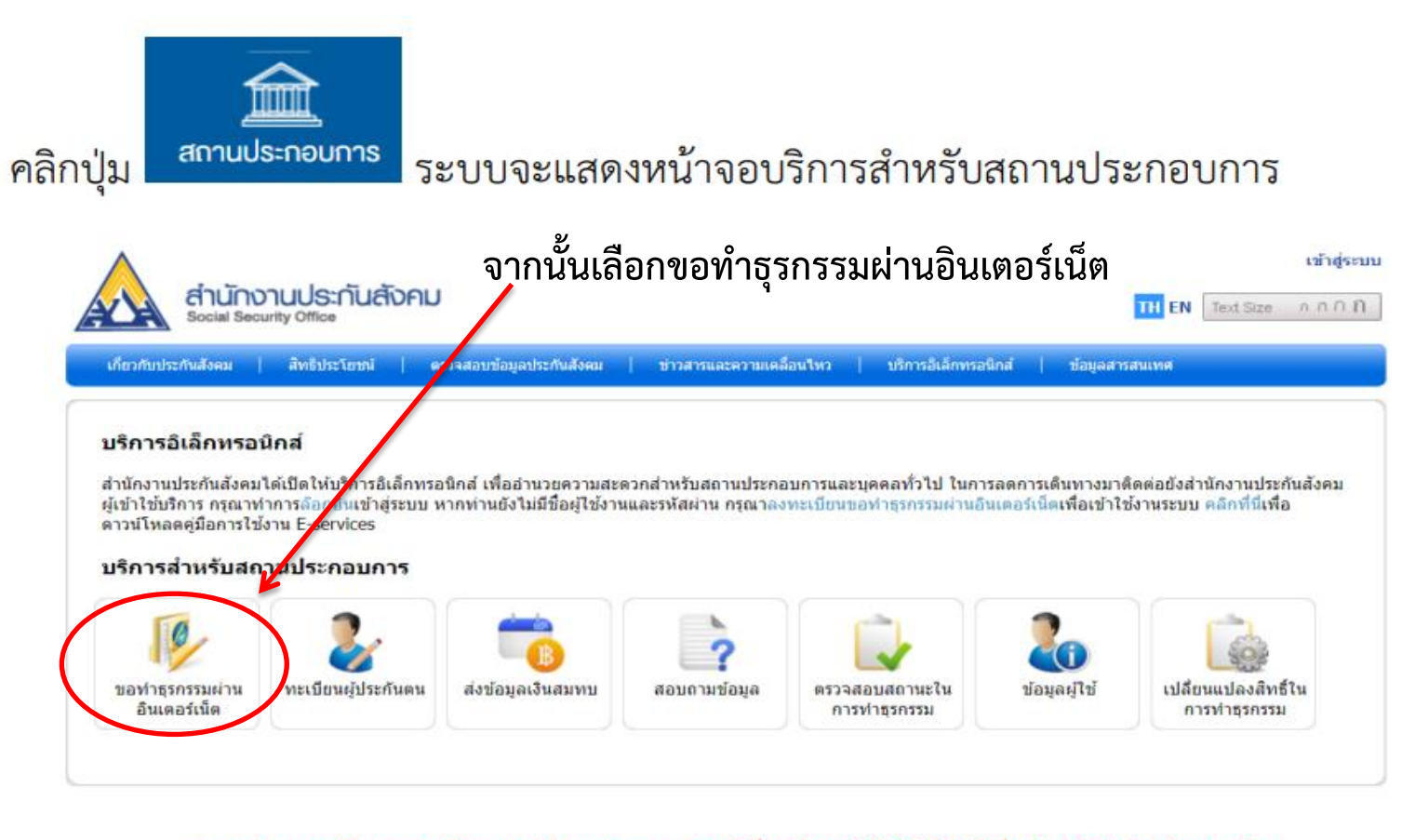

<mark>หากพบปัญหาการใช้งานระบบ หรือสอบถามวิธีการทำธุรกรรม ติดต่อได้ที่เบอร์โทร. 0 2956 2400 หรือที่ e-Mail: helpdesk@sso.go.th</mark> ระบบสามารถทำงานใต้ดีที่สุดบน Web Browser Internet Explorer version 7 หรือ Firefox version 3 ขึ้นไป © Copyright 2009 Social Security Office - All right reserved. สำนักงานประกับสังคม กระทรวงแรงงาน 88/28 หมู่ 4 ถนนติวานนท์ สาบลตลาดชวัญ ฮาเภอเมือง จังหวัดนนทบุรี 11000

เงื่อนไขการไข้บริการ | นโยบายสิทธิส่วนบุคคล

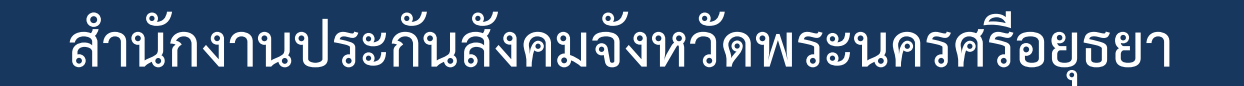

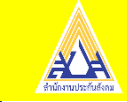

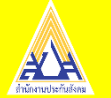

| ตกลงและเงื่อนไข                                                                                                    |                                                                                                    |                                                                                                    | Step 1                          |
|----------------------------------------------------------------------------------------------------|----------------------------------------------------------------------------------------------------|----------------------------------------------------------------------------------------------------|---------------------------------|
| <i>โอตก</i> ลงและเงื่อนไขการส่งข้อมูลเพื่อทำรายกา                                                                                                    | ของสำนักงานประกันสังคมผ่านสื่ออิเล็กทรอนิก                                                                                                    | าส์                                                                                                    |                                 |
| ข้อตกลงและเงื่อ                                                                                                    | ไขการส่งข้อมูลเพื่อทำรายการของสำนักง                                                                                                    | านประกันสังคมผ่านสื่ออิเล็กทรอนิกส์                                                                                                    | 4                               |
| <ol> <li>1.2 การใช่หมายเลขผู้ใช่ (User ID) แ<br/>ส่านักงานประกันสังคมผ่านระบบอินเต<br/>ขึ้นทะเบียนนายจ้าง (สปส.1-01) แบบ<br/>สปส.6-10, สปส.6-15) และแบบรายก<br/>สปส.1-10/1 (แผ่นต่อ) ตามประกาศส์<br/>ส่านักงานประกันสังคม เรื่องกำหนดแบ<br/>ถือว่าเป็นการทำรายการข้อมูลดังกล่าว<br/>ข้อมูล อิเล็กทรอนิกส์ตามการขึ้นแบบแ<br/>1.3 การขึ้นรายการข้อมูลตามแบบแสด<br/>รายการตามประกาศส่านักงานประกันส์<br/>1.4 หมายเลขผู้ใช่ (User ID) และรหัส<br/>มีหน้าที่ ต้องควบคุมดูแลเกี่ยวกับการไ<br/>ผู้ใช่ (User ID) และรหัส<br/>บ้าน้ำที่ ต้องควบคุมดูแลเกี่ยวกับการไ<br/>ผู้ใช่ (User ID) และรหัสบ้านกงานประ<br/>1.5 นายจ้างที่ได้รับอนุญาตุให้ส่งข้อมู<br/>ข้อมูลในรายการ ตามแบบขึ้นทะเบียน.</li> </ol> | ละรทัสผ่าน (Password) ที่ได้รับอนุญาตจากส่า<br>ร์เน็ต เมื่อ "นายจ้าง" ได้ยืนยันการส่งข้อมูล แล<br>มั่นทะเบียนผู้ประกันดน (สปส.1-03, สปส.1-03,<br>ทรแสดงการส่งเงินสมทบ สปส.1-10 (ส่วนที่ 1)<br>นักงานประกันสังคม เรื่องกำหนดแบบขึ้นทะเบีย<br>บรายการแสดงการส่งเงินสมทบ และระเบียบส่า<br>บุกต้องเป็นจริงทุกประการรวมถึงจะ ผูกพันแบบเ<br>สดงรายการ และ/หรือช่าระเงินสมทบผ่านระบบอินแ<br>งดงรายการ และ/หรือช่าระเงินสมทบผ่านระบบอินแ<br>เดมที่ก่าหนดไว้แล้ว และที่จะประกาศกำหนดเพื<br>ผ่าน (Password) ที่นายจ้างใด้รับนั้น ถือเป็นคว<br>ทั่นมายเลขผู้ใช้ (User ID) และรหัสผ่าน (Pass<br>ให้มายเลขผู้ใช้ (User ID) และรหัสผ่าน (Pass<br>ให้มายเลขผู้ใช้ (User ID) และรหัสผ่าน (Pass<br>ให้อุการายการของสำนักงานประกันสังคม ผ่าน<br>ายจ้าง (สปส.1-01) แบบขึ้นทะเบียนผู้ประกันด | านักงานประกันสังคม ในการส่งข้อมูลเพื่อท่ารายการของ<br>ละสำนักงานประกันสังคมได้รับการยื่นรายการข้อมูลตามแบบ<br>(/1) แบบแจ้งการเปลี่ยนแปลงข้อเท็จจริง (สปส.6-09,<br>) แบบ สปส.1-10 (ส่วนที่ 2) แบบ สปส.1-10/1และแบบ<br>ยนตามประกาชบัญญึตประกันสังคม พ.ศ.2533 ประกาศ<br>หนักงานประกันสังคม ว่าด้วยการแจ้งเปลี่ยนแปลงข้อเท็จจริ<br>แสดงรายการที่จัดพิมพ์ขึ้นโดยระบบคอมพิวเตอร์ในรายการ<br>เอีนเตอร์เน็ต<br> | ม<br>;<br>ข<br>ข<br>ม<br>น<br>ม |

้จะเจอหน้าจอข้อตกลงและเงื่อนไข คลิก √ ในช่อง 🗆 และ คลิก ดำเนินการต่อ>>

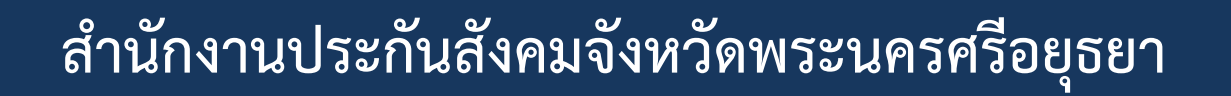

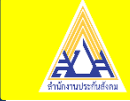

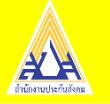

#### บันทึกคำขอ

| รายละเอียดผู้ขอทำธุรกระ                                | รมผ่านสื่ออิเล็กทรอนิกส์ |     |
|--------------------------------------------------------|--------------------------|-----|
| ศานาหน้า                                               | เลือกศานาหน้า            | •   |
| ชื่อ                                                   |                          | *   |
| นามสกุล                                                |                          | *   |
| ที่อยู่ เลขที่                                         |                          | *   |
| ซอย/ตรอก                                               |                          |     |
| ถนน                                                    |                          |     |
| จังหวัด                                                | เลือกจังหวัด             | •   |
| เขต/อำเภอ                                              | เลือกเขต/ฮำเภอ           | ▼ * |
| แขวง/ตำบล                                              | แขวง/ตำบล                | •   |
| รหัสไปรษณีย์                                           |                          | *   |
| วัน เดือน ปีเกิด                                       |                          |     |
| เลขประจำตัวประชาชน                                     | •                        | *   |
| เลขที่หนังสือเดินทาง                                   | •                        | *   |
|                                                        |                          |     |
| ออกให้ที                                               |                          |     |
| ออกให้ที<br>ออกให้เมื่อ                                |                          |     |
| ออกให้ที<br>ออกให้เมือ<br>หมดอายุเมือ                  |                          |     |
| ออกให้ที<br>ออกให้เมือ<br>หมดอายุเมือ<br>Email address | <br> <br>  ตลอดขีพ<br>   |     |

<u>หมายเหตุ</u>

 ผู้ยื่นค่าขอหมายถึงเจ้าของกิจการหุ้นส่วนหรือกรรมการ ผู้มีอำนาจลง นามนิติบุคคล

 ระบบจะทำการสร้างชื่อบัญชีผู้ใช้และรหัสผ่านให้โดยอัตโนมัติ ซึ่งท่าน จะได้รับผ่านอีเมล์ที่กรอกไว้ เมื่อคำขอได้รับการอนุมัติ

| ชื่อสถานประกอบการ          |                | *   |
|----------------------------|----------------|-----|
| เลขที่บัญชี                |                | 3   |
| ที่ตั้งสถานประกอบการเลขที่ |                | *   |
| ซ่อย/ตรอก                  |                |     |
| ถนน                        |                |     |
| จังหวัด                    | เลือกจังหวัด   | ▼*  |
| เขต/อำเภอ                  | เลือกเขต/อำเภอ | ▼ * |
| แขวง/ตำบล                  | แขวง/ตำบล      | ▼ * |
| รหัสไปรษณีย์               |                | *   |
| หมายเลขโทรศัพท์            |                |     |
| หมายเลขโทรสาร (FAX)        |                |     |

#### รายละเอียดบริการที่ต้องการยื่นขอ

#### สิทธิ์ในการทำธุรกรรม

🔲 แจ้งเข้า แจ้งออก แจ้งเปลี่ยนแปลงข้อเท็จจริง ของลูกจ้าง/ผู้ประกันตน

Step 2/3

ดำเนินการต่อ >> ยกเลิก

- 🔲 ส่งข้อมูลเงินสมทบ
- ชำระเงินสมทบ
   ระแงวมด่อร้องอองหมามิมหล
- รายงานค่าจ้างกองทุนเงินทดแทน
- 🔲 แจ้งประสบอันตรายฯ กองทุนเงินทดแทน

#### สาขาในการทำธุรกรรม

- ⊜ส่านักงานใหญ่
- ๏ สำนักงานใหญ่และสาขาทั้งหมด
- ⊖เฉพาะสาขาที่เลือก เพิ่มสาขา

กรุณาใส่ตัวอักษรข้างล่างนี้ก่อนดำเนินการต่อ

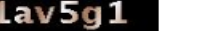

กรอกรหัสให้ตรงกับรูปภาพ

### กรอกข้อมูล ลงทะเบียนพร้อม E-mail ของผู้สมัครให้ ครบทุกช่องแล้วคลิก ดำเนินการต่อ>>

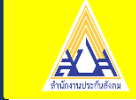

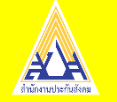

۸

#### สำนักงานประกันสังคมจังหวัดพระนครศรีอยุธยา

## จะปรากฏหน้าจอยืนยันการส่งข้อมูล เมื่อทำครบทั้ง 3 ขั้นตอนแล้ว ระบบจะส่ง E-MAIL แบบคำขอทำธุรกรรมตอบกลับไป

| สำนักงานประกันสังคม<br>Social Security Office                                                                    |                                                                                                    | TH EN TextSize กกกก                                     |
|----------------------------------------------------------------------------------------------------|----------------------------------------------------------------------------------------------------|---------------------------------------------------------|
| เกี่ยวกับประกันสังคม   สิทธิประโยชน์   ดรวจสอบข้อมู                                                              | ลประกันสังคม   ข่าวสารและความเคลื่อนใหว   บริกา                                                        | รอิเล็กทรอนิกส์   ข้อมูลสารสนเทศ                        |
| e-service USms<br>Ölännsolind                                                                                    |                                                                                                    |                                                         |
| 1                                                                                                    | 2                                                                                                    | 3                                                       |
| ข้อตกลงและเงื่อนไข                                                                                               | บันทึกคำขอ                                                                                             | ยืนยันการส่งข้อมูล                                      |
| <ul> <li>1. ระบบจะทำการส่งสปส. 1-05 และข้อตกลงให</li> <li>2. กด "กลับไปหน้าแรก" เพื่อกลับไปยังหน้า E-</li> </ul> | ้ทำนผ่านทางอีเมล์<br>Services Home page                                                                |                                                         |
| ยืนยันการส่งข้อมูล                                                                                               |                                                                                                    | Step 3/3                                                |
| สำนักงานประกันสังคมได้รับข้อมูลศาขอทำธุรกรรมผ่านสึ<br>กรุณาตรวจสอบอีเมล์ของท่าน และต่าเนินการจัดพิมพ์เอก         | เอิเล็กทรอนิกส์ของท่านแล้ว และได้จัดส่งเอกสารที่ท่านต่<br>สารต่างๆ เพื่อจัดส่งมายังสำนักงานประกันสังคม | ู่ข้องนำไปยื่นกับสำนักงานผ่านทางอึเมล์ที่ท่านได้ระบุไว้ |
|                                                                                                    |                                                                                                    | Step 3/3                                                |
| v                                                                                                    |                                                                                                    | กลับไปหน้าจอหลัก                                        |

หากพบปัญหาการใช้งานระบบ หรือสอบถามวิธีการทำธุรกรรม ติดต่อได้ที่เบอร์โทร. 0 2956 2400 หรือที่ e-Mail: helpdesk@sso.go.th ระบบสามารถทำงานได้ดีที่สุดบน Web Browser Internet Explorer version 7 หรือ Firefox version 3 ขึ้นไป © Copyright 2009 Social Security Office - All right reserved. สำนักงานประกับสังคม กระทรวงแรงงาน 88/28 หมู่ 4

สำนักงานประกันสังคมจังหวัดพระนครศรีอยุธยา

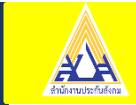

units deraus

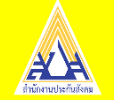

เมื่อได้รับ E-mail ตอบรับแล้ว พิมพ์เอกสารคำขอ สปส.1-05 ให้ นายจ้าง พร้อมพยาน 2 คน ลงลายมือชื่อให้ครบถ้วน

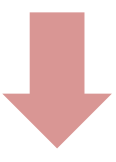

จากนั้นนำเอกสารมายื่นที่สำนักงานประกันสังคม ฝ่ายงานทะเบียนและประสานการแพทย์ เพื่อดำเนินการอนุมัติ USER / PASSWORD สำหรับการเข้าใช้งาน

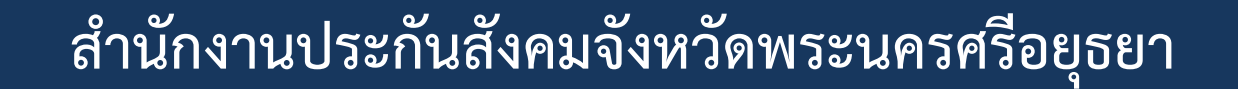

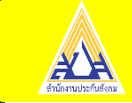

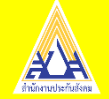

## ตัวอย่าง สปส. 1-05

|                                                                                                    |                                                                                                    | RUR-                                                                                                    |
|----------------------------------------------------------------------------------------------------|----------------------------------------------------------------------------------------------------|----------------------------------------------------------------------------------------------------|
| ด้าขอทำธุรกรรมทางข                                                                                                    | อิเล็กทรอนิกส์                                                                                                    | สำหรับเจ้าหน้าที่<br>เสขที่รับ<br>วันที่รับ                                                                            |
| รีย. เมารีอารสำนักหมุประณังสังณ                                                                                                    | * กรณียังไม่ขึ้นทะเบีย                                                                                                    | นนายจ้างไม่ส้องกรอกเลขที่บัญชี/ลำดับที่สาขา                                                                            |
|                                                                                                    |                                                                                                    |                                                                                                    |
| <ul> <li>จำหนด้า นางสาวรัชนีวรรณ ดินทวงศั</li> </ul>                                                                                                    | เลขประจำตัวประชาช                                                                                                    | 1 1 0 0 2 0 0 0 9 3 5 9                                                                                                |
| อยู่บ้านเลขที่ 88/28 หมู่ 4 ครอก/ชอย                                                                                                    | ถนน ดิวานนท์                                                                                                    | ที่มายแขวง คลาดขวัญ                                                                                                    |
| อำเภอเพต เมือง จังหวัด นนทบุรี                                                                                                    | รพักไปรมณีย์ 11000                                                                                                    | โทรศัพท์ 029562272 โทรสาร                                                                                              |
| เป็นผู้แอ่านาจองนามผูกพันนต่มุคคอปรากฏดามหนังสอรับรองกรมพัฒ<br>*                                                                                                    | นาธุรกจการคำกระทรวงพาณชยท                                                                                                    | 843un 9 กันยายน 2545                                                                                                   |
| ชื่อสถานประกอบการ สำนักงานประกันสังคม<br>2                                                                                                    |                                                                                                    | 9 9 9 9 สำคับที่สาขา 0 0 0 0 0                                                                                         |
| ที่ขอยู่ที่ 88/28 หมู่ 4 ทรอก/ชอย การม                                                                                                    | ที่วานนท ทำบล/แขวง ต                                                                                                    | กาศช.วัญ อำเภอ/เขต เม่อง                                                                                               |
| จังหวัด นนทบุรี รพัสไปรษณีย์                                                                                                    | 11000 ใทรศัพท์                                                                                                    | 29562272                                                                                                    |
| โทรสารemail A                                                                                                    | ddress ratchaneewan.c@sso.go.ti                                                                                                    |                                                                                                    |
| มีความประสงค์                                                                                                    |                                                                                                    |                                                                                                    |
| 🗙 ลงทะเบียนเพื่อขอมี User ID เพื่อทำสูงกรรมทางอิเง                                                                                                    | ลึกทรอนิกส์ของสำนักงานประกันสังค                                                                                                    | ม (เลือกหัวข้อที่ต้องการ)                                                                                              |
| 🔲 งานขึ้นทะเบียนนายจ้างกองทุนประกันสังคม                                                                                                    | / กองทุนผินทคแทน (แบบขึ้นทะเบีย                                                                                                    | เนาะจ้าง <u>สปส</u> , 1-01)                                                                                            |
| งานทะเบือนผู้ประกันคน (แบบขึ้นทะเบือนผู้ป                                                                                                    | lระกันตน <u>สปส</u> 1-03 <u>สปส</u> 1-03/1 แร                                                                                                    | บแจ้งสิ้นสุดกวามเป็นผู้ประกันตน                                                                                        |
| สปุส.6-09 แบบแจ้งเปลี่ยนแปลงข้อเพื่อจริงผู้บ                                                                                                    | ประกันตน <u>สปส</u> .6-09                                                                                                    |                                                                                                    |
| 🗌 เราเป็นสาคม ( เกมส์เป็นสาคม สปส 1.10                                                                                                    |                                                                                                    |                                                                                                    |
| Lassasioner                                                                                                    | 0                                                                                                    |                                                                                                    |
| - dertandeni                                                                                                    |                                                                                                    |                                                                                                    |
| สามกรามเหมู                                                                                                    |                                                                                                    |                                                                                                    |
| สาขาที่เลือก                                                                                                    |                                                                                                    | •••••••                                                                                                    |
| x สำนักงานใหญ่และสาขาทั้งหมด                                                                                                    | 9. 8 3.1                                                                                                    |                                                                                                    |
| ศัสสตรับที่ เดือน                                                                                                    | N.R 104914 10                                                                                                    |                                                                                                    |
| ยกเลกพาธุรกรรมพางอเลกพรอนกล                                                                                                    |                                                                                                    |                                                                                                    |
| สานกงาน เหญ                                                                                                    |                                                                                                    |                                                                                                    |
| สาขาที่เลือก                                                                                                    |                                                                                                    |                                                                                                    |
|                                                                                                    |                                                                                                    |                                                                                                    |
| 🔲 สำนักงานใหญ่และสาขาทั้งหมด                                                                                                    |                                                                                                    |                                                                                                    |
| สำเน็กงานใหญ่และสาขาทั้งหมด<br>ดั้นเด่วันนี้                                                                                                    | .ศ เป็นต้นไป                                                                                                    |                                                                                                    |
| 🔲 สำนักงานใหญ่และสายาทั้งหมด<br>ตั้งแต่วันปี เดือน                                                                                                    | .ศ เป็นต้นไป                                                                                                    |                                                                                                    |
| ถ้านักงานใหญ่และถายาทั้งหมด<br>ดั้งแก่วันปี                                                                                                    | .ศ เป็นต้นไป                                                                                                    | ไขในการทำธุรกรรมทาง <u>อิเล็กทรอนิก</u>                                                                                |
| สำนักงานใหญ่แระรางหนึ่งหมด<br>คั้งแก้วันปี เดือน<br>ร้านย้างอรินารองว่ารุวการแก้ได้แข็การออิกกรับที่จะปฏิบัติและออร<br>รู้ของสำนักงานประกันสังคมโดยตอดแล้วตกอะนำที่จะปฏิบัติและออร                                                                                                    | .ศ เป็นคันไป<br>าประการและเข้าใจข้อคกลงและเนื่อน<br>มเข้าถูกทันตามข้อคกลงคังกล่าว จึงได้<br>จิ้า                                                                                              | ไขในการทำสุรกรรมการ <u>อัสถักทรอนิก</u><br>โดงสายมือชื่อได้ปืนสำคัญ<br>                                                |
| สำนักงานใหญ่และสางหนึ่งหมด<br>คั้งแห้วันปุ่ เรื่อน พ้อน พ<br>อ้านเร็งอริบรรงว่าจุรกรรมส์ได้แร็งทางอิมักทระนิกค์เป็นความจริงทุ<br>รุ่งองสำนักงานประกันสังคมโดยตอดแล้วคตองรับที่จะปฏิปีสีและของ<br>โดยเล่านักงานประกันสังคมโดยตอดแล้วคตองรับที่จะปฏิปีสีและของ<br>โดยเล่าไป                                                                                                    | .ศ. เป็นต้นไป<br>ประการและเข้าใจข้อคกลงและเมื่อน<br>มงข้ายูกทันตรมข้อคกลงดังกล่าว จึงได้<br>ลงชื่อ                                                                                            | เขโนการทำรูรกรรมหาง <u>ยังดักทรอนิก</u><br>ลงอายมือชื่อได้ปีนสำคัญ<br>นายร้าง                                          |
| สำนักงานใหญ่และสางหนึ่งหมด<br>สั้นเท้วันปี                                                                                                    | เส เป็นดันไป<br>ประการและเข้าใจข้อคลองเละเลื่อน<br>มงใหูกหันตามข้อคลองดังกล่าว จึงได้<br>ลงชื่อ<br>ถิ่นวันที่                                                                                 | บปนการทำธุรกรรมตาร <u>ผู้สักทะระนัก</u><br>ลงอายมีอรียไว้สืบสำคัญ<br>นายร้าง                                           |
| สำนักงานใหญ่และสางหนึ่งหมด<br>ค้องสำหรับสุ่ เพื่อน พ<br>ร้านสำหะอรินาจะทำสุรการเปิดก็มีและวงสร้างการเปิดก็มีและวงสร้างการ<br>รู้ของสำนักงานประกันสำหนไดยตอดแล้วคาดเริ่มที่จะปฏิบัติและออก<br>(สร้างสา<br>(สร้างสา)<br>(สร้างสา)<br>(สร้างสา)                                                                                                    | เส เป็นสันไป<br>าประการและเข้าไขข้อสกองและเงื่อน<br>มงข้ามูกทันสามข้อสกองสังกล่าว จึงได้<br>องชื่อ<br>อื่นวันที่                                                                              | เขโนการทำรูรกรรณางผู้เสียงระณิก<br>ลงลายมีอยิชโรโป้แส่งกัญ<br>นายรักง                                                  |
| สำนักงานใหญ่และสางหนึ่งหมด<br>สั่งแก้วอยู่                                                                                                    | เสเป็นคันไป<br>เประการและเข้าใจข้อคกองและเนื่อบ่<br>แต่รัฐเกานินามเชื่อคกองสังกล่าา ซึ่งได้<br>องชื่อ<br>อื่นวันที่<br>สำหรับเจ้าหน้าที่                                                      | เขโนการทำธุรกรรมหา <u>ญี่สักหรอมิก</u><br>6.คราชมิตซิตไว้เป็นสำคัญ<br>นายจ้าง                                          |
| ค่านกราบใหญ่และรางหนึ่งหมด<br>ส่งหลังอย่างอาจารงกระเสโล้แจ้งการอิสิกทรอนิกล์เป็นความจริงกุก<br>รุ่ของสำนักงานประกันส์ งหมโดยตอดแล้ว คุณอามาที่จะปฏิบัติและออร<br>(ระเจลา)<br>(ระเจลา) | .สยันส์ค่าไป<br>ประการและด้าไฟร์อกอและมีอย่า<br>แต่รัฐกลับกาะจ้อกคองส์กกก่าว จึงได้<br>องร้อ<br>                                                                                              | งปนการทำธุรกรรมหา <u>งผู้สักกรรมิก</u><br>งงามหมือร้องไม่มีแส <i>ารัญ</i><br>นายร้าง<br><br>ดักสิ่ง                    |
| ค้านถึงระบังธุณะระทงหนึ่งหมด<br>ค้องทั่งอยู่                                                                                                    | หญิมห์นไป<br>ประการและทำไหร้ตะกองและป้อย<br>แต่รัฐกายนามส์ตะกองสังกว่า รีเป้<br>องร่อ<br>รับเวินที่<br>สำหรับเส้าหน้าที่<br>นูญห คั่มแต่มี<br>นัญหูห คั่มแต่มี                                | งานการทำธุรกรรมหา <i>เส็สโกกรรษมิก</i><br>ก็จะรามมิตซิซิได้มินสำคัญ<br>มายร้าง<br>                                     |
|                                                                                                    | หญิงคังไป<br>มรับกามแระดำไรจัดกระแนระโดย<br>มรับกามการจัดกระสังกว่า รึงไป<br>จะร้อ<br>                                                                                                    | งในการทำรูงกระเทาะ <u>อิสักกระอดิก</u><br>ลงสายอิงชิงไรอับสำคัญ<br>นางสำห<br><br>คำสิ่ง<br>นภ <i>พ.ศอับส์ก</i> บาน<br> |
|                                                                                                    | ເສຄືນເຈົ້າໄປ<br>ປະເຄາະແລະທຳໄດ້ຮັດຄອແລະນີດນັ້ນ<br>ແຕ່ຖືງການມານເຮັດຄອດອາດີກາ່າວ ຈີນໃ<br>ອະເຮີດ<br>ຄືນເວັນເຮົ້າໜີ<br>ີ້ ການຮັບເຮົາໜີ<br>ີ ກາງຊາກ ລົ່ມແຫ້ງຊາກ<br>ີ ນຊາກ ລົ່ມແຫ້ງຊາກ<br>ຈະເຮັດ<br> | <br>ເປັນກາະກຳຮູະຄະເໝາ <u>ໜີສໍກກະະນິກ</u><br>ນາະຮ້າຍ<br>ນາະຮ້າຍ<br>                                                     |
|                                                                                                    |                                                                                                    | งานการทำรูรกรามการ <u>ได้การระจัก</u><br>องการมีอริยไร้มีแร้าคัญ<br>นายจ้าง<br>                                        |

| ^   |  |
|-----|--|
|     |  |
| ALA |  |

ข้อตกลงและเมื่อนไขการส่งข้อมูลเพื่อทำรายการของสำนักงานประกันสังคมผ่านสื่ออิเล็กทรอนิกส์

ด้วยสถามประกอบการ (มีอย่านายงนามลูกทันน์สีบูกคอปรากฏสามหนังสือรับรองของกรมกัฒนารุรกิจการก็) คงวันที่ จังก่อไปนี้ ประกันสังคมหางอิมักทรอนิกร์ เมื่อได้รับอนุญาตรากสำนักงานประกันสังคมแล้ว คกองที่จะมูกทันและปฏิปลิกามต้อนไข คงก่อไปนี้

1. การขึ้นแบบขึ้นทะเบียนนายจ้างกองทุนประกันสังคมและกองทุนเงินทดแทน

1.1 การส่งข้อมูลเพื่อทำรายการของสำนักงานประกันสังคมทางอิเล็กทรอนิกส์

คามข้อคกลงนี้ถือเป็นการอื่นแบบรายการคามพระราชบัญญัติประกันสังคม พ.ศ.2533 และพระราชบัญญัติเงินทคแทน พ.ศ.2537 และนายข้างขอมวับที่จะปฏิบัติคามบทบัญญัติแห่งกฎหมาย คังกล่าว

1.2 การให้หมายองผู้ใช้ (User ID) และราศักร์เห เป็นมะพระองให้ให้ในขณุญกาจากสำนักงานประกับสังอม ในการสังขัญแก่ไขทำรายการ ของสำนักงานประกับสังคมการยังชัยการยึงสั่ง มีขายายให้ - ให้ในช่มาการที่สังชุม และสำนักงานประกับสังอมให้บารที่มางการ (ชุญภามแบบชั่งการเป็นหมายรัง (ชุญฐี 1-0.) แบบซึ่งการเป็นหมับระกับสาย (ปฏิ.) - 20.) แบบส์ เด็การเป็นหมายจังชัยให้ (ชุญฐี 2-0.) (ขณะข่อ รายประการที่ หมัดหมายใหญ่ (ประกับสาย (ปฏิ.) - 20.) แบบส์ (ประการข้ายในเป็นหนายจังชัยได้ได้ และแบบชั่งการเป็นสูง - 20.) (ขณะข่อ รายประการสังในสายการ อยู่มา - 20.0 (ประกับสาย (ประการข้ายในชั่งไม่ในสาย (ประวาร ประการสำนักงานประกับสังชน์ เรือกำานหมายบารการแสดงการสังในสายกานและระเบียนสำนักงานประกับสังชน์ 2 ก็ร้างการแจ้ง ประการสำนักงานประกับสังชน์ เรือกำานหมายบารการแสดงการสังในสายกานและระเบียนสำนักงานประกับสังชน์ 2 ก็ร้างการแจ้ง โดยแปลงชั่งให้จริ จึงว่าเป็นการท่าง เขางรัฐญาสังสาว จัญต์ของในจัง จุกประการ วนเรียนรูกกันแบบแสดงรายการที่สังชิกมาซึ่ง โดยราบบายแก้สมอร์ ในรายการจัญเดยนตร์เอ็กสายการขึ้นแบบแสดงรายการ และ หรือประเทศกานแกรนะอบชั่นสองร์ได้ 1.3 การขึ้นรายการจัญเตอนแนนแลงสารเอาการแองสารใจเกษาที่ประเทศกานและเพื่อไม่ เป็นหมาย์ เป็น

1.4 หมายองปูกี้รี่ (User ID) และรากักว่าน ขณะของปี ที่มายร้างได้รับวัน ถึงเป็นความกับระหว่างนายรังหนังสำนักงานประกันสังหมรั้ง นายรับมันน่าที่ที่ออกมายุญณฑ์มากับการไว้หมายองปูรี้สี่ (User ID) และรางัดท่าน เชิมแพงแป กับทั้งระมัดระวังป้องกันมีให้บุคดอั้นได ได้หมายองปูกี้รี่ (User ID) และรางัดก่าน ขณะพลม) และรัดขึ้นความรับใครอยของมายรักไนกรณีที่บุคคออื่นไดโร้หมายองปูกีรี (User ID) และรางัดก่าน ขณะพอบปีในแต่ ได้สำนักงานประกันสังคณฑิตาย

1.5 นายร์ทที่ได้รับอนุญาคโก้สห่อมูลเพื่อทำรายการของสำนักงานประกิมสังหมทางอิดีกรรยมิกร์ขอบรับรองว่าข้อมูลในรายการกาม แบบขึ้นหมอยังเญญัฐ.1-o) แบบขึ้นหมอยังหยู่ประกิษณ (<u>ญัญ</u>.1-o, <u>ญัฐ</u>.1-o, บ่าแบบเร็งการณ์สื่อแปดเพื่อทั้งจริง(<u>ญัญ</u>.6-os) <u>อปฏ</u>.6-ro, <u>ญัต</u>.8-ro) และแบบขายการแสดงการสำนักงาทบ<u>าปฐ</u>.1-ro (ส่วนที่ 1),แบบ <u>ญัต</u>.1-ro (ส่วนที่ 2) แบบ <u>ญัต</u>.1-ro 1 และแบบ <u>ฏปฐ</u>.1-ro (แต่นต่อ) ยื่อขึ้ดราบอุกค์อะอับความจริงทุกประการ 1.16 การนี้ที่เกิดหยู่หยังเ

ทำให้สำนักงานประ ทั่นได้สำนักงานประ ไม่สามารถส่งข้อมูลเพื่อทำรายการของสำนักงานประกันสังคมกางยิเล็กทรอนิกส์ได้

นายด้างอัดเม็ดเม็กที่ต้องขึ้นแบบรายการเป็นหนังสือตามแบบขึ้นทะเบียน นายด้าง (<u>mtg.</u>1-01) แบบขึ้นทะเบียนผู้ประกันคน (<u>mtg.</u>1-03, <u>mtg.</u> 1-03/1)

แบบแจ้งการเปลี่ยนแปลงข้อเพ็จจริง (<u>สปต</u>. --อง, <u>สปต</u>. --เอ, <u>สปต</u>. --เว) และแบบรายการแสดงการส่งสินสมทบ.<u>สปต</u>. เ-เอ (ส่วนที่ 1) แบบ.<u>สปต</u>. เ-เอ (ส่วนที่ 2) แบบ.<u>สปต</u>. เ-เอา และแบบ.<u>สปต</u>. เ-เอา ( แห่นก่ย) ฒ

สำนักงานประกันสังคมแห่งท้องที่อันเป็นที่ตั้งกิจการของนายจ้าง

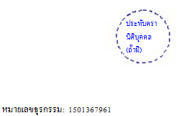

ลงชื่อ\_\_\_\_\_นายอ้าง (\_\_\_\_\_\_) อื่นวันที่\_\_\_\_\_

 กายเกล็กเครือเปลี่ยนแปลงการส์เรื่อมูลเรือกำรายการของลำนังงานประกันส์งขมางซึ่งสักรรชนิกส์ การปลี่ยน «mail Actives การปลี่ยนรับส์เก่าน (Passood) รัฐอารของสักราชขึ้นแบบรายการและร่างระในสมบบการซึ่งสีการชนิกส์ หรือสาม เมื่อนายร้ามเรื่อมสี่อการอิณชี่อหมายไม่เการส่งข้อมูลเรือกำรายการของสำนักงานประกันส์งคมการอิชักกรรชิกส์ หรือสาม แบบท่างชาวุธรรณารถะสิ่งการอิกัส (Passing)...รวมเรือนกับการนี่ การออกการอิชมี่อหมายโรกร้อง สำนักงานประกันสังหมารอิชักรรดิกรีบปลายภาพอาการส่งส่งหมาได้รับกรรบเรียงการส่งข้อมูลเรือก่าว

#### การเพิกถอนสิทธิในการยื่นแบบรายการและขำระเงินสมทบทางอิเล็กทรอนิกส์

พมายเลขุดรกรรม: 1501367961

กรณีที่ "มายร้าง" มีได้ปฏิบัติงามจัดทำหมดแรมโดนไขตามจัดการเร็ดไหร้องนี้เพื่อทำมักงานประกับสังหมกำหนด หรือไม่ได้ ส่งข้อมูลทางได้ทักรอนิกซ์ เป็นระยะมาก 6 เดียงศิลตสกน สำนักงานประกับสังหมิต้างรับติกตอบการส่งขัญแพ็งทำงาดการของ ส่วนใหญ่แนนมีใหญ่ประกับคน (<u>mige</u> = 0.5 (<u>mige</u> = 0.5) (<u>mige</u> = 0.5) (<u>mige</u> = 0.

นายร้างได้อ่านข้อคกลงและนี้ยนไขการส่งข้อมูลที่อท่ารายการของสำนักงานประกันสังคมกางยิ่งก็ทางยินก็ทั่งที่ไจโดยละยือคดออดแล้ว จึงได้คงลามมือชื่อหรือเหรี่ยประทับครา (ถ้ามี) ไม้ป็นสำคัญก่อหน้าพยานและนอบไฟแกล้านักงานประกันสังคมไว้ เป็นหลักฐาน

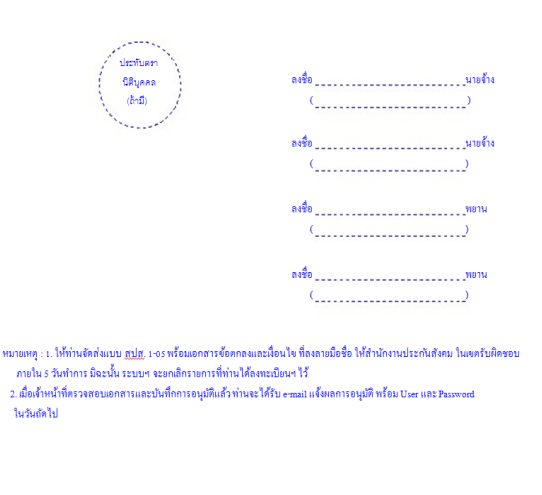

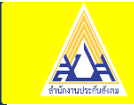

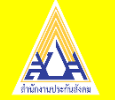

#### บริการต่างๆบนระบบ e-Service ส่วนงานทะเบียนและประสานการแพทย์

- แจ้งขึ้นทะเบียนผู้ประกันตน (สปส.1-03)
- แจ้งเปลี่ยนแปลงข้อมูลผู้ประกันตน (สปส.6-10)
- แจ้งสิ้นสภาพผู้ประกันตน (สปส.6-09)

|          | 1. เลือกกิจกรรมงานทะเร                                                       | บียนผ้ประกันตนที่เ                               | ท่านต้องการทำ และเลือกสถานประกอบการที่ท่านต้อ   | องการดำเนินงานด้า | นทะเบียน         |  |
|----------|------------------------------------------------------------------------------|--------------------------------------------------|-------------------------------------------------|-------------------|------------------|--|
|          | <ol> <li>2. กดปุ่ม "ตกลง" เพื่อไป</li> <li>3. ห่วมสามารถเลือดห่าย</li> </ol> | ปยังห <sup>ู้</sup> น้าจอการทำ<br>รอรรมเวิ่มสมพบ | งานที่ท่านเลือก<br>หรือหรือวรอื่มๆ อาณุมหลัวมาม |                   |                  |  |
|          | S. PHANIA ISCONTINI                                                          | 111111101010101                                  | N19711111941 4 men 64 1878                      |                   |                  |  |
| เลือกก่  | กิจกรรมงานทะเบียนที่ต้อง                                                     | การดำเนินการ                                     |                                                 |                   |                  |  |
| _        |                                                                              | · · · · · · · · · · · · · · · · · · ·            |                                                 |                   |                  |  |
| • 1      | ขนทะเบยนผูประกันตน/แจ<br>                                                    | งรบผูบระกันตนเข                                  | าทางาน (สบส.1-03)                               |                   |                  |  |
| <b>1</b> | บันทึกขึ้นทะเบียนสำหรับผู้ <sup>:</sup>                                      | ทีเคยมีบัตรรับรอง                                | สิทธิแล้ว                                       |                   |                  |  |
| <b>u</b> | เจ้งสิ้นสุดการเป็นผู้ประกัน                                                  | ดน (สปส.6-09)                                    |                                                 |                   |                  |  |
| 🔵 u      | เจ้งเปลี่ยนแปลงข้อมูลผู้ปร                                                   | ระกันดน (สปส. 6-                                 | 10)                                             |                   |                  |  |
| <b>a</b> | ส่งข้อมูลทะเบียนด้วยสื่ออิเ                                                  | ล็กทรอนิกส์ (สปส                                 | . 1-04)                                         |                   |                  |  |
|          |                                                                              |                                                  |                                                 |                   |                  |  |
| เลือกส   | สถานประกอบการที่ต้องกา                                                       | เรดำเนินงานด้านท                                 | ะเบียน                                          |                   |                  |  |
|          | เลขเพิ่มโคเซ็นเวยล้าง                                                        | สำดับที่สาขา                                     | ชื่อสถานประกอบการ                               | จำนวนลูกจ้าง      | สปส.ที่รับผิดชอบ |  |
|          | wannegaa la 10                                                               |                                                  |                                                 |                   |                  |  |

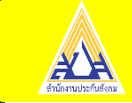

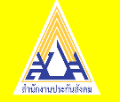

บริการต่างๆบนระบบ e-Service ส่วนงานเงินสมทบและการตรวจสอบ

- จัดทำข้อมูลเงินสมทบ
- ชำระเงินสมทบผ่าน e-Payment

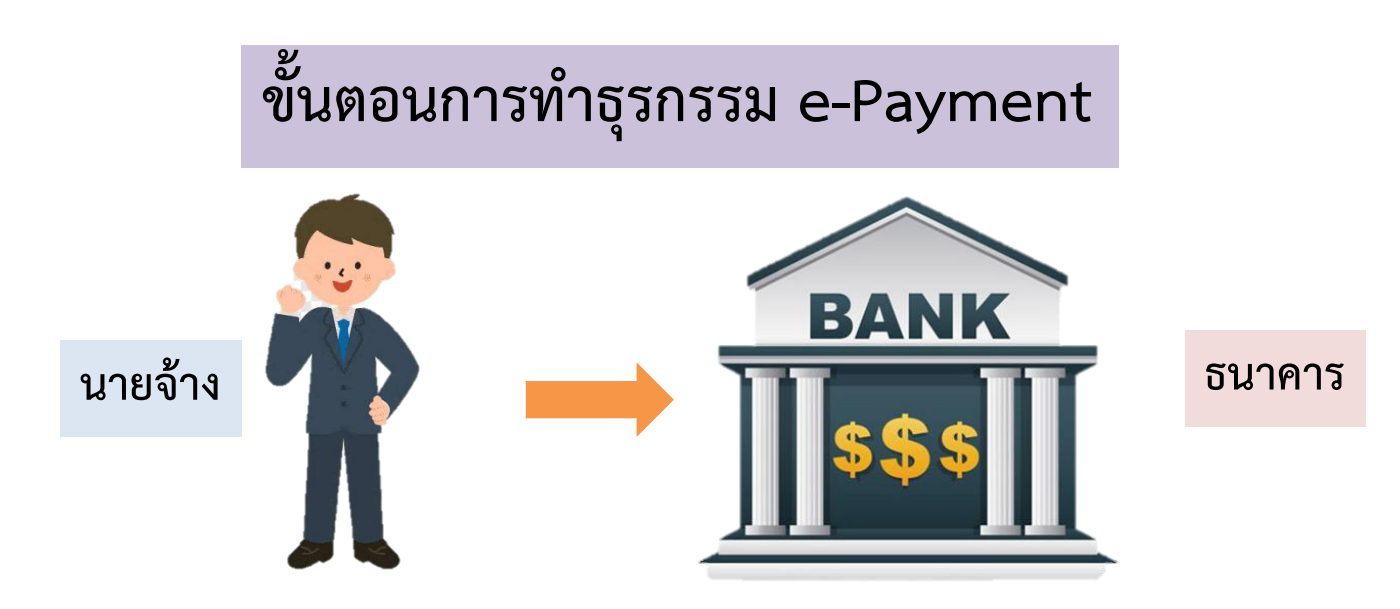

นายจ้างติดต่อธนาคารทำข้อตกลงขอ User Name/Password ธนาคารดำเนินการ 7-14 วัน

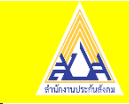

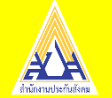

### ธนาคารที่ให้บริการระบบ e-Payment

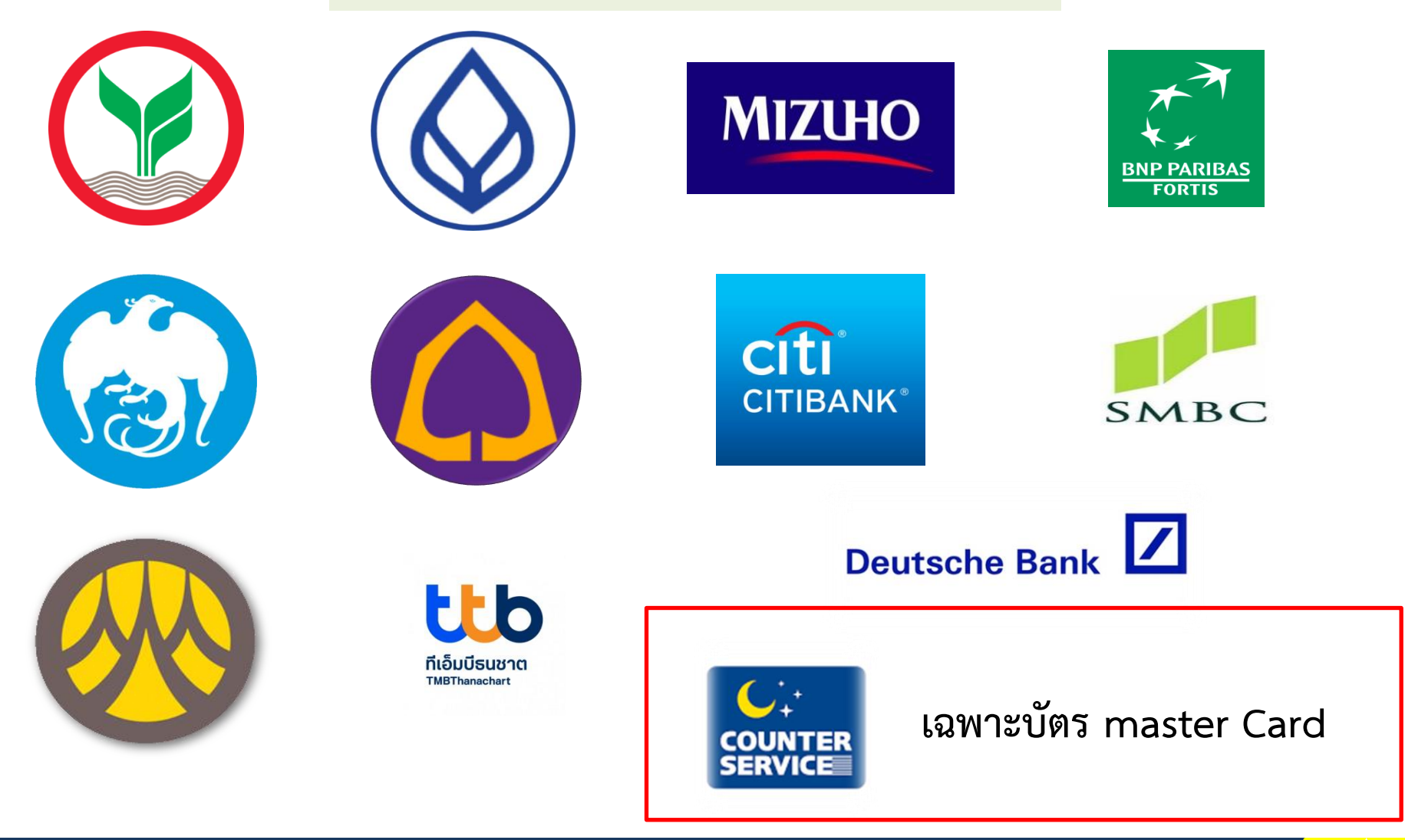

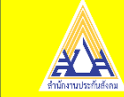

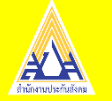

ขั้นตอนการส่งเงินสมทบอิเล็กทรอนิกส์กองทุนประกันสังคม

- เข้าสู่ระบบ <u>www.sso.go.th</u>
- เลือกส่งข้อมูลเงินสมทบ

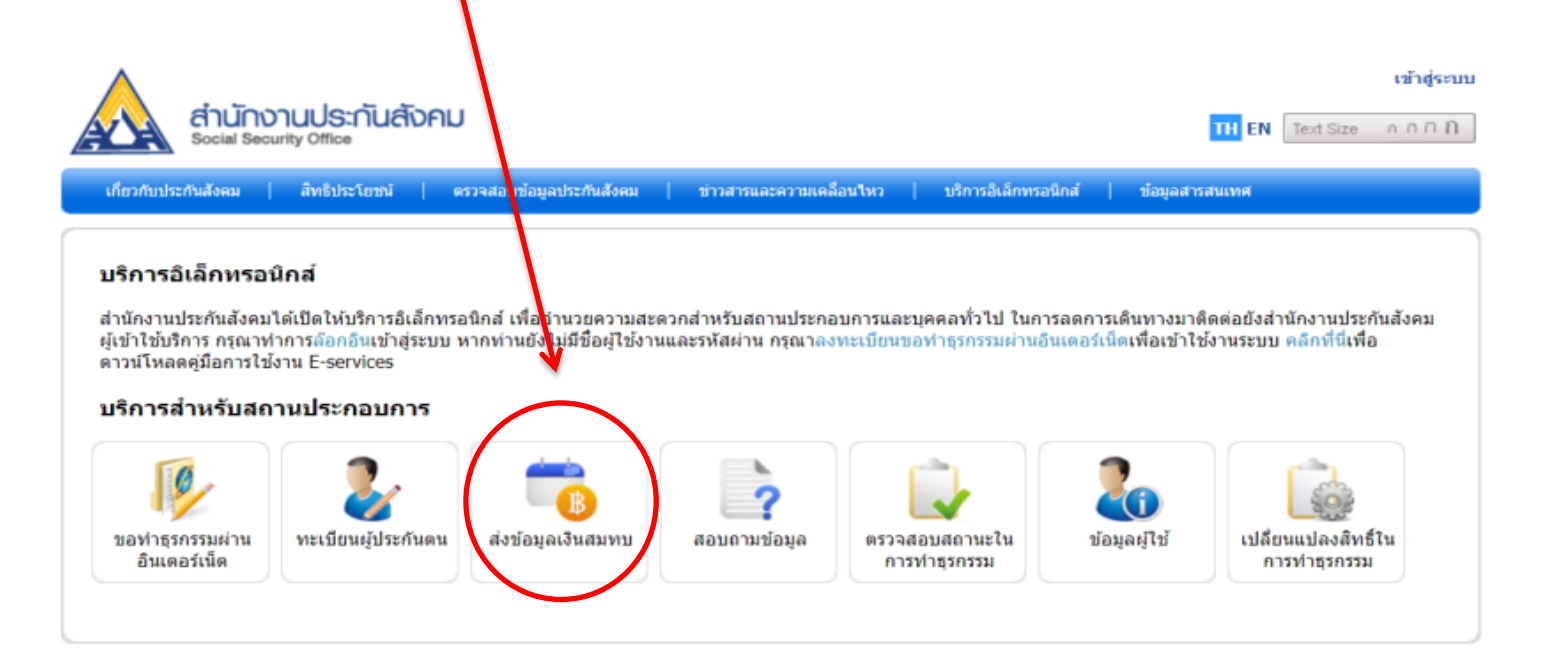

หากพบปัญหาการใช้งานระบบ หรือสอบถามวิธีการทำธุรกรรม ติดต่อได้ที่เบอร์โทร. 0 2956 2400 หรือที่ e-Mail: helpdesk@sso.go.th

ระบบสามารถทำงานใส่ดีที่สุดบน Web Browser Internet Explorer version 7 หรือ Firefox version 3 ขึ้นไป © Copyright 2009 Social Security Office - All right reserved. สำนักงานประกันสังคม กระทรวงแรงงาน 88/28 หมู่ 4 ถนนตัววานหน้ สาบลดลาดชวัญ อำเภอเมือง จังหวัดนนหบุรี 11000

เงื่อนไขการใช้บริการ | นโยบายสิทธิส่วนบุคคล

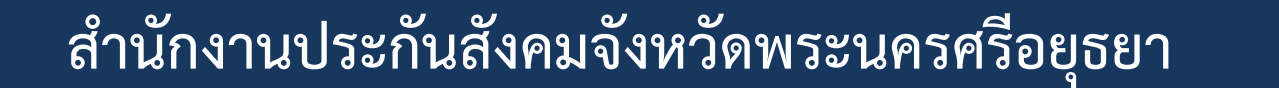

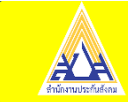

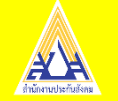

- จัดทำข้อมูลเงินสมทบ
- ตรวจสอบและยืนยันข้อมูลให้ถูกต้องก่อนกดยืนยันข้อมูล
- เมื่อจัดทำข้อมูลเงินสมทบเสร็จเรียบร้อยให้กดชำระเงิน

| สำนักงาน<br>Social Security of<br>ervice ปรักร<br>อล้าารอบ                                                                                                   | ประกันสังคม<br><sup>ภทีเออ</sup><br>พะเนียนผู้ประ                                                                                                    | ะกันดน   <mark>เงินสมทบ</mark>   สอบ                                                                                                  | ถามช้อนอ   สถานะในการ                                                                                              | บนตดอนรบ คุณ 995<br><mark>TH</mark><br>รทำธุรกรรม   ข้อมูลผู้ใช้งาน                              | EN Text Size กา                                                   |
|----------------------------------------------------------------------------------------------------|----------------------------------------------------------------------------------------------------|----------------------------------------------------------------------------------------------------|----------------------------------------------------------------------------------------------------|--------------------------------------------------------------------------------------------------|-------------------------------------------------------------------|
| 1                                                                                                    |                                                                                                    |                                                                                                    |                                                                                                    | 5                                                                                                | -6                                                                |
|                                                                                                    |                                                                                                    |                                                                                                    | Terle Same Survey                                                                                                  | ส่งข้อมอเว็บสุขุทุบส่วเร็จ                                                                       | ส่วระเวิณ                                                         |
| ล็อกสถานประกอบการ<br>1. ระบบจะทำกา<br>2. กด "ชำระเงิน"<br>3. หากท่านต้องเ                                                                                    | เลือกวิธีการนำส่งข้อมูล<br>รส่งสปส. 1-10 หรือ 1-10/1 ใ<br>' เพื่อทำการจ่ายเงิน<br>าารดำเนินการส่งข้อมูลเงินสมห                                                                              | บันทึก/อัพใหลดข้อมูล<br>ทัท่านผ่านทางอีเมล์<br>ทบต่อ กด "กลับไปหน้าจอหลัง                                                             | สรบขอมูลเงินสมทา<br>า" เพื่อกลับใปเลือกเลือกวิธีก                                                                  | สงบัยมูลเงินสมทบและสถานปะ                                                                        | ระกอบการที่ต้องการ                                                |
| ສ້ວກສຄານປະເກວນກາຈ<br>1. ຮະນນຈະທຳກາ<br>2. ກຸດ "ນຳຮະເຈັນ"<br>3. หากท่านต้อง<br>ສ່ຈນ້ວມູລ<br>ບນ້ວມູລເຈີນສສາທ                                                    | เลือกริธีการนำส่งข้อมูล<br>รส่งสปส. 1-10 หรือ 1-10/1 ใ<br>' เพื่อทำการจ่ายเงิน<br>าารดำเนินการส่งข้อมูลเงินสมห<br>เปิลสำเร็จ                                                                | บับทึก/อีพใหลดข่อมูล<br>ห้ทำนผ่านทางอีเมล์<br>กบต่อ กด "กลับไปหน้าจอหลัก                                                              | สรุปขอมูสเงนสมท                                                                                                    | แขยอมูลเงินสมทบและสถานป                                                                          | ระกอบการที่ต้องการ<br>Step 5                                      |
| สือกสถานประกอบการ<br>1. ระบบจะทำกา<br>2. กค "ข่าระเงิน"<br>3. หากท่านต้อง<br>ส่งข้อมูล<br>มข้อมูล เงินสมท<br>ส่านักงานประกันสังคมให<br>ท่านสามารถดูรายละเอีย | เลือกริธีการนำส่งข้อมูล<br>รส่งสปส. 1-10 หรือ 1-10/1 ใ<br>'เพื่อทำการจ่ายเงิน<br>าารดำเนินการส่งข้อมูลเงินสมห<br>11 สิำไร็จ<br>งรับข้อมูลการส่งเงินสมทบของ<br>ด สปส.1-10 ส่วนที่ 2 ใด้ที่เม | บับทัก/อีพโหลดข่อมูล<br>ห้ทำนผ่านทางอีเมล์<br>กบต่อ กด "กลับไปหน้าจอหลัก<br>ห่านแล้ว ท่านจะใต้รับสปส.1-<br>บู สถานะการทำธุรกรรม หากท่ | สรุปขอมูลเงินสมหน<br>า" เพื่อกลับไปเด็อกเดือกวิธีก<br>-10 หรือ สปส.1-10/1 (กรณี<br>เวนมีข้อมูลผู้ประกันดนที่น่าส่ง | แบบอมูลเงินสมทบและสถานป<br>ยื่นรวม) ผ่านทางอีเมล์ที่ได้ลงทะเ<br>งเงินสมทบแต่ยังให้ได้ซึ่นทะเบียน | ระกอบการที่ต้องการ<br>Step 5<br>บียนไว้<br>เผู่ประกันดน กรุณาขึ้น |

<mark>หากพบปัญหาการใช้งานระบบ หรือสอบถามวิธีการทำธุรกรรม ติดต่อได้ที่เบอร์โทร. 0 2956 2400 หรือที่ e-Mail: helpdesk@sso.go.th</mark> © Copyright 2009 Social Security Office - All right reserved. สำนักงานประกันสังคม กระทรวงแรงาน 88/28 หมู่ 4 ถนนติวานนท์ สาบลดลาดขวัญ ฮ่าเภอเมือง รังหวัดนนทบริ 11000

เงื่อนไขการใช้บริการ | นโยบายสิทธิส่วนบุคคล

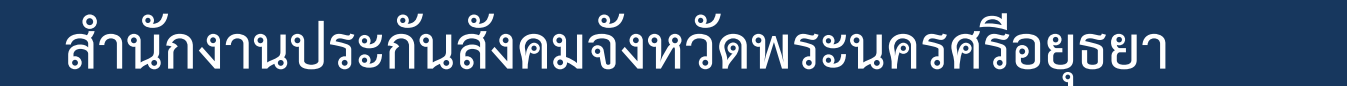

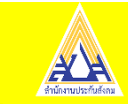

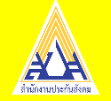

- เลือกธนาคาร และดำเนินการต่อ
- ยืนยันการชำระเงิน

| เลือกวิธีการขำระเงินสมทบ                                                              | Step 6/6                                                                                                    |
|---------------------------------------------------------------------------------------|----------------------------------------------------------------------------------------------------|
| เลือกวิธีการข่าระเงิน                                                                 |                                                                                                    |
| กรณีเลือกวิธีการช่าระเงินไปแล้ว ท่านยังสามารถเปลี่ยนวิธีการชำระเงินได้ที่เมนู "สถานะก | ารหารุรกรรม"                                                                                                    |
| 🔿 ปาระเงินผ่านหน่วยบริการ                                                             | ส่วนไว้กวามแไระกับสังคม                                                                                                    |
| 🙊 ธนาคารกรุงศรีอยุธยา 🇙 ธนาคารกรุงไทย                                                 | รองแส Social Social So |
| 💿 ชำระเงินผ่านระบบ e-Payment                                                          |                                                                                                    |
| เถือกธนาคาร                                                                           | <ul> <li>1. กค "ข่าระเงิน" หากต่องการข่าระเงินสมทบ</li> <li>2. กค "กลับไปหน้าจอหลัก" หากต่องการยกเลือการส่งเงินสมทบ</li> </ul>                                                                                                    |
|                                                                                       |                                                                                                    |
| Sumitomo Mitsui Banking Corporation                                                   | าดบานหนาจุลหลก                                                                                                    |
| Citibank ธมาคาร Citi Bank                                                             |                                                                                                    |
| <ul> <li>ธนาคารกรุงเทพ จำกัด (มหาชน)</li> </ul>                                       | หากพบปัญหาการใช้งานระบบ หรือสอบถามวิธีการทำธุรกรรม ติดต่อได้ที่บอรโทร. 0 2956 2400 หรือที่ e-Mail: helpdesk@sso.go.th<br>© Copyright 2009 รองมี Security Office - All right reserved.<br>สำนักบาทประกับรัตย กระบารณารถที่ 2617 2014                                                                                                    |
| Surface อาการไทยพาณีชย์                                                               | ถนนด้วามนท์ ต่านตดอากษรรัญ อำเภอเมือง รังหวัดนนทานุรี 11000<br>เวิ่อนไของรังนั้งสิ่งหวุ่านการเริ่มข้องหวุ่านการเริ่มข้องการเริ่มข้องหวุ่านการเริ่มข้องหวุ่านการเริ่ม                                                                                                    |
| <ul> <li>ธมาคารกรุงไทย</li> </ul>                                                     |                                                                                                    |
| บัตรเคบ็ค/เครดิต MasterCard (Counter Service)                                         |                                                                                                    |
| O รุงศรีอยุธยา                                                                        |                                                                                                    |
| O รมาคารกสิกรไทย                                                                      |                                                                                                    |
| <ul> <li>รนาคารทหารไทยธนชาด จำกัด (มหาชน)</li> </ul>                                  |                                                                                                    |
| <ul> <li>ธนาคารคอยชั่นบงก์</li> </ul>                                                 |                                                                                                    |
| ลังรายการข่าระเงิน รายละเอียดเพิ่มเดิม                                                | <กลับไปหน้าที่แล้ (ดำเนินการต่อ >>>) กเลิก<br>Step 6/6                                                                                                    |

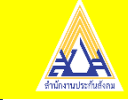

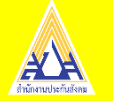

ขั้นตอนการส่งเงินสมทบอิเล็กทรอนิกส์กองทุนเงินทดแทน

- เข้าสู่ระบบ <u>www.sso.go.th</u>
- เลือกส่งข้อมูลเงินสมทบ

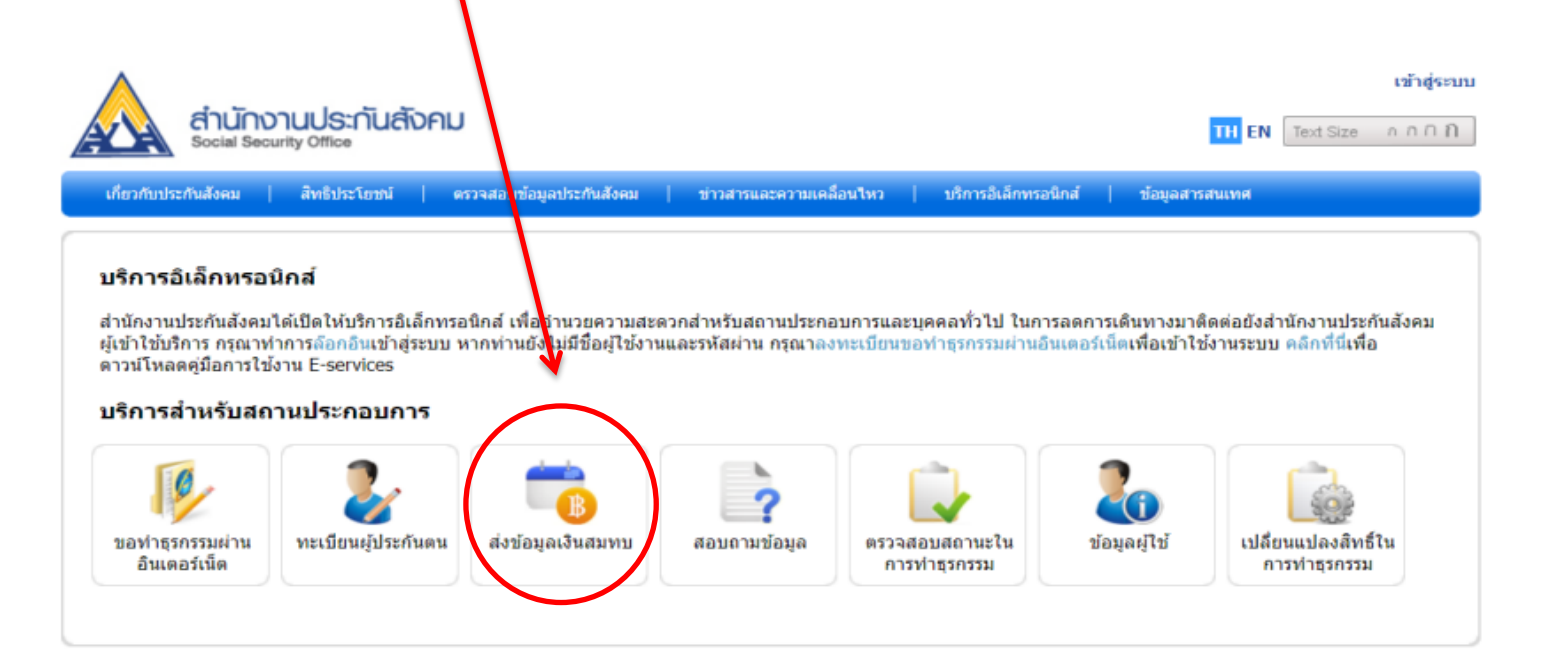

หากพบปัญหาการใช้งานระบบ หรือสอบถามวิธีการทำธุรกรรม ติดต่อได้ที่เบอร์โทร. 0 2956 2400 หรือที่ e-Mail: helpdesk@sso.go.th

ระบบสามารถทำงานใส่ดีที่สุดบน Web Browser Internet Explorer version 7 หรือ Firefox version 3 ขึ้นไป © Copyright 2009 Social Security Office - All right reserved. สำนักงานประกันสังคม กระทรวงแรงงาน 88/28 หมู่ 4 ถนนตัววานหน้ สาบลดลาดชวัญ อำเภอเมือง จังหวัดนนหบุรี 11000

เงื่อนไขการใช้บริการ | นโยบายสิทธิส่วนบุคคล

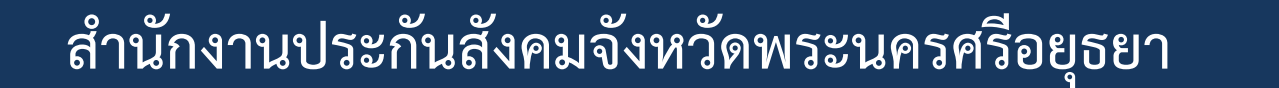

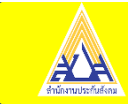

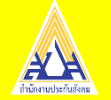

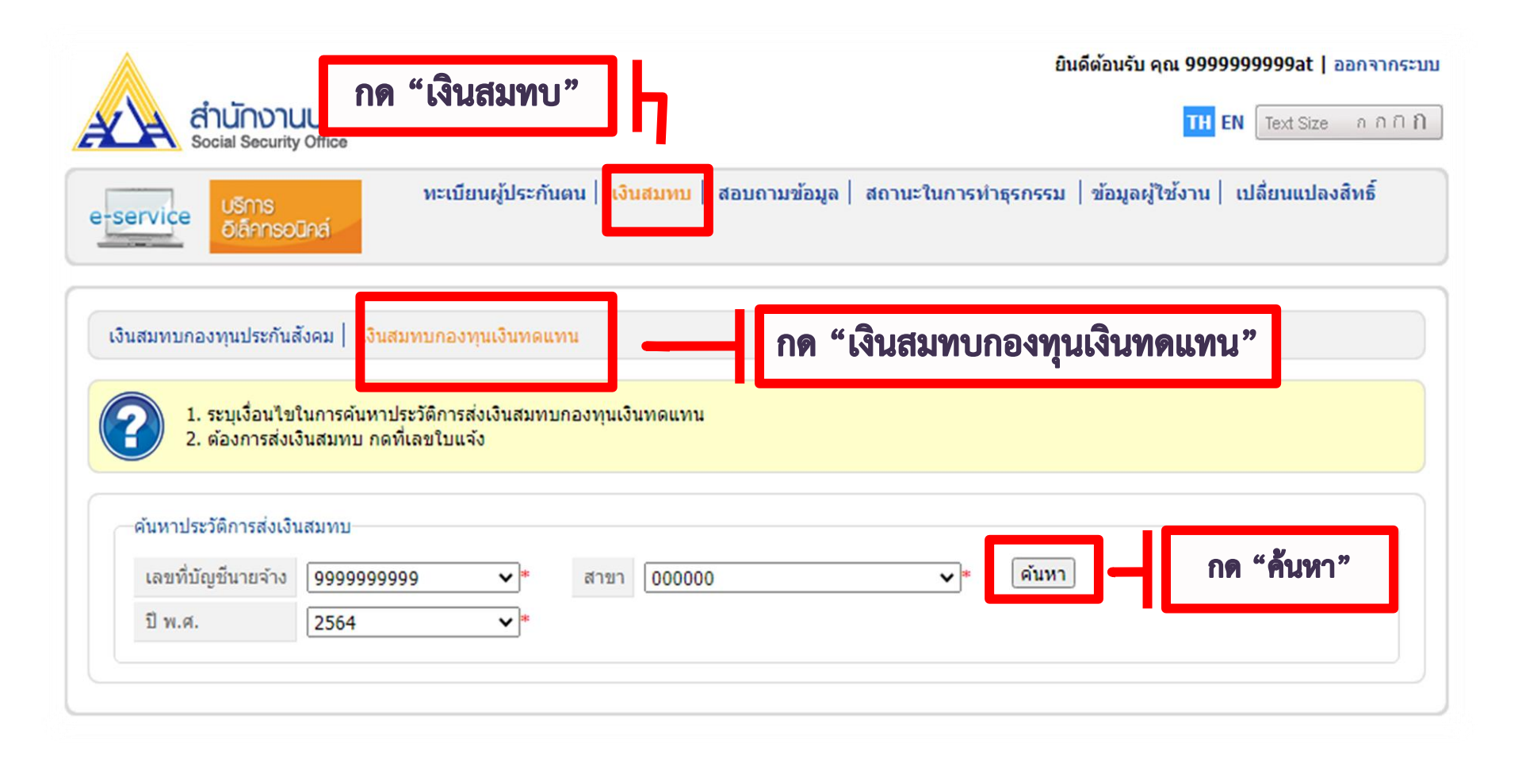

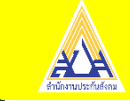

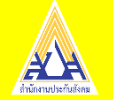

| 🗛 สำนักงานเ                                                                                                    | เประกันสังคม                                                         | J                                                                            |                                                                                         |                                                                                            | TH EN                                                                                                    | Text Size กกกก                                                                                      |
|----------------------------------------------------------------------------------------------------|----------------------------------------------------------------------|------------------------------------------------------------------------------|-----------------------------------------------------------------------------------------|--------------------------------------------------------------------------------------------|----------------------------------------------------------------------------------------------------|----------------------------------------------------------------------------------------------------|
| Social Security O<br>USINS<br>Diánnsoūr                                                                                                    | Office<br>ทะเ                                                        | บียนผู้ประกันดน                                                              | เงินสมทบ   สอบถามข้อมูล                                                                 | สถานะในการทำธุรกรรม                                                                        | ข้อมูลผู้ใช้งาน   เป                                                                                                    | ลี่ยนแปลงสิทธิ์                                                                                     |
| สมทบกองทุนประกันสังห<br>1. ระบเงื่อนไขใน                                                                                                    | งคม   เงินสมทบกล<br>นการคันหาประวัติก                                | องทุนเงินทดแทน<br>เรล่งเงินสมทบกอง                                           | บทุนเงินทดแทน                                                                           |                                                                                            |                                                                                                    |                                                                                                    |
| 2 ต่องการส่งเวิ่ม                                                                                                    | นสมหม ถูกที่เอยใน                                                    | ແລ້ງ                                                                         |                                                                                         |                                                                                            |                                                                                                    |                                                                                                    |
| <ol> <li>2. ต้องการส่งเงิน</li> <li>วับนาม(ระวัติการส่งเงิน)</li> </ol>                                                                                                    | นสมทบ กดที่เลขใบ                                                     | แล้ง                                                                         |                                                                                         |                                                                                            |                                                                                                    |                                                                                                    |
| <ol> <li>2. ต้องการส่งเงิน</li> <li>ค้นหาประวัติการส่งเงินส</li> <li>เลขที่บัญขึ้นายจ้าง</li> </ol>                                                                                                    | <mark>นสมทบ กดที่เลขใบ</mark><br>สมทบ<br>(9999999999                 | ແລ້ນ<br><b>↓</b> ]*                                                          | สาขา 000000                                                                             | ~~~~~~~~~~~~~~~~~~~~~~~~~~~~~~~~~~~~~~~                                                    | ค้นหา                                                                                                    |                                                                                                    |
| <ol> <li>2. ต้องการส่งเงิน</li> <li>ค้นหาประวัติการส่งเงินส</li> <li>เลขที่บัญขึ้นายจ้าง</li> <li>ปี พ.ศ.</li> </ol>                                                                                                    | <mark>นสมทบ กดที่เลขใบ</mark><br>สมทบ<br>(9999999999<br>(2564        | <u></u> *<br>*                                                               | สาขา 000000                                                                             | ~≈                                                                                         | ค้นหา                                                                                                    |                                                                                                    |
| <ol> <li>2. ต้องการส่งเงิน</li> <li>คันหาประวัติการส่งเงินส</li> <li>เลขที่บัญขีนายจ้าง</li> <li>พ.ศ.</li> <li>รายการในแล้ง</li> </ol>                                                                                                    | นสมทบ กดที่เลขใบ<br>สมทบ<br>9999999999<br>2564<br>(ถ้องอารต์)        | *<br>*<br>*                                                                  | สาขา 000000                                                                             | ~≈                                                                                         | ค้นหา                                                                                                    |                                                                                                    |
| <ol> <li>2. ต้องการส่งเงิน</li> <li>คันหาประวัติการส่งเงินสะ</li> <li>เลขที่บัญขึ้นายจ้าง</li> <li>ปี พ.ศ.</li> <li>รายการในแล้ง</li> <li>เลขใบแจ้ง</li> </ol>                                                                                                    | นสมทบ กดที่เลขใบ<br>สมทบ<br>(99999999999<br>(2564<br>(ก้องการทำ      |                                                                              | สาขา 000000<br>แจ้งเงินสมทบ                                                             | √*                                                                                         | (คันหา)                                                                                                    | วันสมทบ กำหนดช่าระเงิน                                                                              |
| <ol> <li>2. ต้องการส่งเงิน</li> <li>คันหาประวัติการส่งเงินส</li> <li>เลขที่บัญขึ้นายจ้าง</li> <li>ปี พ.ศ.</li> <li>รายการในแจ้ง</li> <li>เลขใบแจ้ง</li> <li>270061100000003</li> </ol>                                                                                                    | นสมทบ กดที่เลขใบ<br>สมทบ<br>(9999999999<br>(2564<br>(ต้องการชำ       |                                                                              | สาขา 000000<br>แจ้งเงินสมทบ                                                             | <ul> <li>✓]*</li> <li>เงินที่ต้องช่าระ</li> <li>07.00</li> </ul>                           | ์ คันหา<br>วันหื่ออกใบแจ้งเงื<br>12/12/256                                                                                    | <del>วันสมทบ กำหนดช่ำระเงิา<br/>0 31/01/2560</del>                                                  |
| <ol> <li>2. ต้องการส่งเงิน</li> <li>คันหาประวัติการส่งเงินส</li> <li>เลขที่บัญขึ้นายจ้าง</li> <li>ปี พ.ศ.</li> <li>รายการในแจ้ง</li> <li>เลขใบแจ้ง</li> <li>270061100000003</li> <li>120059540000037</li> </ol>                                                                                                    | นสมทบ กดที่เลขใบ<br>สมทบ<br>9999999999<br>2564<br>ด้องการข้า         | แล้ง       >       >       >       >       >       >       >       >       > | สาขา 000000<br>แจ้งเงินสมหบ<br>ใจแแ <b>ล้งที่ตัลงการ</b>                                | ✓ *<br>เงินที่ต้องช่าระ<br>07.00<br>81.00<br>81.00<br>81.00                                | <ul> <li>คันหา</li> <li>วันที่ออกใบแจ้งเงื่<br/>12/12/256<br/>12/10/255</li> </ul>                                            | รับสมหบ กำหนดชำระเงิน<br>0 31/01/2560<br>9 31/01/2560                                               |
| <ol> <li>2. ต้องการส่งเงิน</li> <li>คันหาประวัติการส่งเงินสะ</li> <li>เลขที่บัญขึ้นายจ้าง</li> <li>ปี พ.ศ.</li> <li>มี พ.ศ.</li> <li>รายการในแจ้ง</li> <li>เลขใบแจ้ง</li> <li>270061100000003</li> <li>120059540000037</li> <li>100260100016198</li> </ol>                                                                                                    | นสมทบ กดที่เลขใบ<br>สมทบ<br>99999999999<br>[2564<br>                 | แนจัง<br>*<br>ระกดที่เลขใบแจ้ง<br>ดิ "เลขที่                                 | สาขา 000000<br>แจ้งเงินสมหบ<br><b>ใบแจ้งที่ต้องการ</b>                                  | เงินที่ต้องประ<br>งาระเงิน"<br>ขำระเงิน"<br>00.00<br>00.00                                 | <ul> <li>คันหา</li> <li>วันที่ออกใบแจ้งเงื</li> <li>12/12/256</li> <li>12/10/255</li> <li>19/12/256</li> </ul>                | <del>วันสมทบ กำหนดช่ำระเงิเ</del><br>0 31/01/2560<br>9 31/01/2560<br>0 31/01/2561                   |
| <ol> <li>2. ต้องการส่งเงิน</li> <li>คันหาประวัติการส่งเงินส</li> <li>เลขที่บัญขึ้นายจ้าง</li> <li>ปี พ.ศ.</li> <li>มพ.ศ.</li> <li>มพ.ศ.</li></ol> | นสมทบ กดที่เลขใบ<br>สมทบ<br>99999999999<br>2564<br><br>ต้องการชำ<br> |                                                                              | สาขา 000000<br>แจ้งเงินสมหบ<br><b>ใบแจ้งที่ต้องการ</b><br>ชัประจำบิ (กองทุนเงินทดแทน)(ก | ระเงินที่ต้องช่าระ<br>เงินที่ต้องช่าระ<br>ชำระเงิน"<br>(81.00<br>00.00<br>133.00<br>133.00 | <ul> <li>คันหา</li> <li>วันที่ออกใบแจ้งเงื่<br/>12/12/256</li> <li>12/10/255</li> <li>19/12/256</li> <li>08/01/256</li> </ul> | <del>วันสมทบ กำหนดช่ำระเงิา</del><br>0 31/01/2560<br>9 31/01/2560<br>0 31/01/2561<br>1 ใม่ต้องข่าระ |

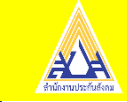

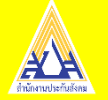

| Social Sec                    | curity Office                     |                  |                                      |                      | EN EN                                                                                | Text Size II II I                                             |
|-------------------------------|-----------------------------------|------------------|--------------------------------------|----------------------|--------------------------------------------------------------------------------------|---------------------------------------------------------------|
| rvice USm<br>Olan             | is<br>nsoūnai                     | ทะเบียนผู้ประกั  | ในตน   <mark>เงินสมทบ</mark>   สอบถา | มข้อมูล   สถานะในก   | ารทำธุรกรรม   ข้อมูลผู้ใช้งาน   เบ                                                   | <b>ไลี่ยนแปลงสิทธิ์</b>                                       |
|                               |                                   |                  |                                      |                      |                                                                                      |                                                               |
| 1. ตรวจสะ                     | อบคว <mark>าม</mark> ถูกต้องของข้ | อมูล จากนั้นกด ' | 'ดำเนินการต่อ" เพื่อทำการจ่าย        | ເວີນ                 |                                                                                      |                                                               |
|                               |                                   |                  |                                      |                      |                                                                                      |                                                               |
| u o so cale                   | - v. a a                          | 10000000         | 11 <sup>2</sup> 2120012012           | പ്രംഗാം പ            |                                                                                      |                                                               |
| แจงการบร                      | ระเมนเงนลมา                       | กบกองทุ่เ        | แงนทดแทนบระจา                        | 11 (fivi. 26 fi)     | )                                                                                    |                                                               |
| กยละเอียดข้อมูล               | จใบแจ้ง                           |                  |                                      |                      |                                                                                      |                                                               |
| <mark>เลขที่ใบแจ้งเงิน</mark> | เสมทบ <b>270061100</b>            | 000003           | วันที่ออกใบ                          | มแจ้งเงินสมทบ 12/12/ | 2560                                                                                 |                                                               |
| เลขที่บัญชีนายจ               | ล้าง <b>99999999</b> 9            | 19               | วันครบกำห                            | นดช่าระเงิน 31/01/   | 2560                                                                                 |                                                               |
|                               | ะหัสถิจการ                        | ลูกจ้าง          | ประเภทกิจการ                         | เงินค่าจ้าง          | อัดราเงินสมทบร้อยละ                                                                  | เงินสมทบ                                                      |
| ประจำปี                       | 2101141112                        |                  |                                      |                      |                                                                                      |                                                               |
| ประจำปี<br>2561               | 46209                             | 4                | ส่งออกมันสำปะหลัง                    | 910,000.00           | 0.15                                                                                 | 1,365.00                                                      |
| ประจำปี<br>2561               | 46209                             | 4                | ส่งออกมันสำปะหลัง                    | 910,000.00           | 0.15                                                                                 | 1,365.00                                                      |
| ประจำปี<br>2561               | 46209                             | 4                | ส่งออกมันสำปะหลัง                    | 910,000.00           | 0.15<br>รายการ                                                                       | 1,365.00<br>จำนวนเงิน                                         |
| ประจำปี<br>2561               | 46209                             | 4                | ส่งออกมันสำปะหลัง                    | 910,000.00           | 0.15<br>รายการ<br>รวมเงินสมทบในปีนี้                                                 | 1,365.00<br>จำนวนเงิน<br>1,365.00                             |
| ประจำปี<br>2561               | 46209                             | 4                | ส่งออกมันสำปะหลัง                    | 910,000.00           | 0.15<br>รายการ<br>รวมเงินสมทบในปีนี้<br>หักเงินคงเหลือ                               | 1,365.00<br>จำนวนเงิน<br>1,365.00<br>758.00                   |
| ประจำปี<br>2561               | 46209                             | 4                | ส่งออกมันสำปะหลัง                    | 910,000.00           | 0.15<br>รายการ<br>รวมเงินสมทบในปีนี้<br>ทักเงินคงเหลือ<br>เงินฝาก                    | 1,365.00<br>จำนวนเงิน<br>1,365.00<br>758.00<br>0.00           |
| ประจำปี<br>2561               | 46209                             | 4                | ส่งออกมันสำปะหลัง                    | 910,000.00           | 0.15<br>รายการ<br>รวมเงินสมทบในปีนี้<br>หักเงินคงเหลือ<br>เงินฝาก<br>เงินที่ต้องชำระ | 1,365.00<br>จำนวนเงิน<br>1,365.00<br>758.00<br>0.00<br>607.00 |
| ประจำปี<br>2561               | 46209                             | 4                | ส่งออกมันสำปะหลัง                    | 910,000.00           | 0.15<br>รายการ<br>รวมเงินสมทบในปีนี้<br>ทักเงินคงเหลือ<br>เงินฝาก<br>เงินที่ต้องชำระ | 1,365.00<br>จำนวนเงิน<br>1,365.00<br>758.00<br>0.00<br>607.00 |

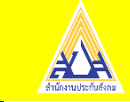

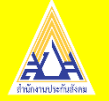

|                                                     | พะเบียนผัประดับคน                                                                                                    | เงินสมุทน สอบถายข้อยอ สถายะในการทำธุรกรรม ข้อยอผู้ใช้งาน เปลี่ยบแปลงสีห |
|-----------------------------------------------------|----------------------------------------------------------------------------------------------------|-------------------------------------------------------------------------|
| rvice                                               | ušms<br>Diānnsoūna                                                                                                    |                                                                         |
| 1. ເລັ                                              | อกธนาคารสำหรับการชำระผ่านระบบ e-Payment จ                                                                                                    | ากนั้นกด "ดำเนินการต่อ"                                                 |
| อกวิธีก<br>เอกวิธีการ<br>กระเงินผ่าน                | ารขาระเงน<br>ช่าระเงิน<br>ระบบ e-Payment                                                                                                    | เลือกธนาการ                                                             |
| อกวิธีก<br>เอกวิธีการ<br>กระเงินผ่าน<br>©           | ารขาระเงน<br>ชาระเงิน<br>ระบบ e-Payment<br>เลือกธนาคาร<br>ธนาคารกรุงเทพ จำกัด (มหาชน) →                                                       | เลือกธนาคาร<br>กดเลือกธนาคาร                                            |
| อกวิธีกา<br>อกวิธีการ<br>กระเงินผ่าน<br>©           | 15ขาระเงิน<br>ชำระเงิน<br>ระบบ e-Payment<br>เลือกธนาคาร<br>อีนาคารกรุงเทพ จำกัด (มหาชน) ┙<br>ธีนาคารกรุงไทย                                   | เลือกธนาคาร<br>กดเลือกธนาคาร<br>และกด " ดำเนินการต่อ "                  |
| อกวิธีก<br>เอกวิธีการ<br>การะเงินผ่าน<br>(0)<br>(0) | ารชาวระเงน<br>ชำระเงิน<br>ระบบ e-Payment<br>เลือกธนาคาร<br>อีนาคารกรุงเทพ จำกัด (มหาชน) →<br>ธนาคารกรุงไทย<br>ธนาคารทหารไทยธนชาด จำกัด (มหาชา | เลือกธนาคาร<br>กดเลือกธนาคาร<br>และกด " ดำเนินการต่อ "                  |

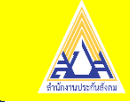

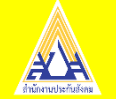

E-Receipt ขั้นตอนการพิมพ์ใบเสร็จรับเงินอิเล็กทรอนิกส์ สามารถดำเนินการหลังชำระเงินทันที ภายใน 3 วันทำการ

- เข้าสู่ระบบ <u>www.sso.go.th</u>
- เลือกหัวข้อ "ใบเสร็จรับเงินอิเล็กทรอนิกส์"

| ่านักงานประกันสังคม<br>เข้าใช้บริการ กรุณาท | ได้เปิดใบับริการอิเล็กทรอ<br>ทำการล้องอินเข้าสู่ระบบ ท | านิกส์ เพื่ออำนวยความสะ<br>หากท่านยังไม่มีชื่อผู้ใช้งา | ะดวกสำหรับสถานประกอ<br>นและรหัสผ่าน กรุณาลง | บบการและบุคคลทั่วไป ในก<br>ทะเบียนขอทำธุรกรรมผ่านอื | ารลดการเดินทางมาต์<br>วินเตอร์เน็ตเพื่อเข้าใช่ | โดต่อยังสำนักงานประกันสังคม<br>โงานระบบ คลิกที่นี่เพื่อดาวน์ |
|---------------------------------------------|--------------------------------------------------------|--------------------------------------------------------|---------------------------------------------|-----------------------------------------------------|------------------------------------------------|--------------------------------------------------------------|
| หลดดูมอการเชงาน เ<br>บริการสำหรับสถ         | services<br>งานประกอบการ                               |                                                        |                                             |                                                     |                                                |                                                              |
| ขอทำธุรกรรมผ่าน<br>กับเกอร์กับ              | ทะเบียน <u>ะ</u> เระกันดน                              | <b>ต่งข้อมูลเงินสมทบ</b>                               | สอบถามข้อมูล                                | ตรวจสอบสถานะใน<br>อาราค่อรรจสราย                    | <b>2</b> เ1<br>ข้อมูลผู้ใช้                    | เปลี่ยาแปลงสิทธิ์ใน<br>อาราครรรม                             |
| อนเตอรเนต                                   |                                                        |                                                        |                                             | עככוופקראכו זו                                      |                                                | ענכוזכפודעכוית                                               |
| รายการช่าระเงิน                             | (บเสร็จรับเงิน<br>ใบเสร็จรับเงิน<br>ไมล็กทรอนิกส์      | แจ้งผู้ประกันตน<br>หยุดงานชั่วคราว                     | ขอหนังสือรับรอง<br>(โครงการสิมเชื้อร่า)     |                                                     |                                                |                                                              |
|                                             |                                                        |                                                        |                                             |                                                     |                                                |                                                              |

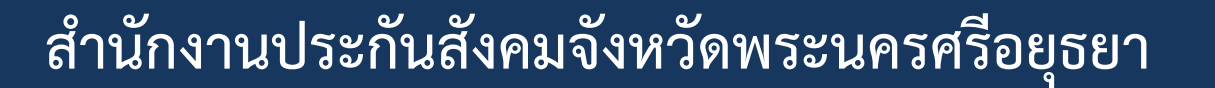

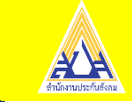

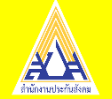

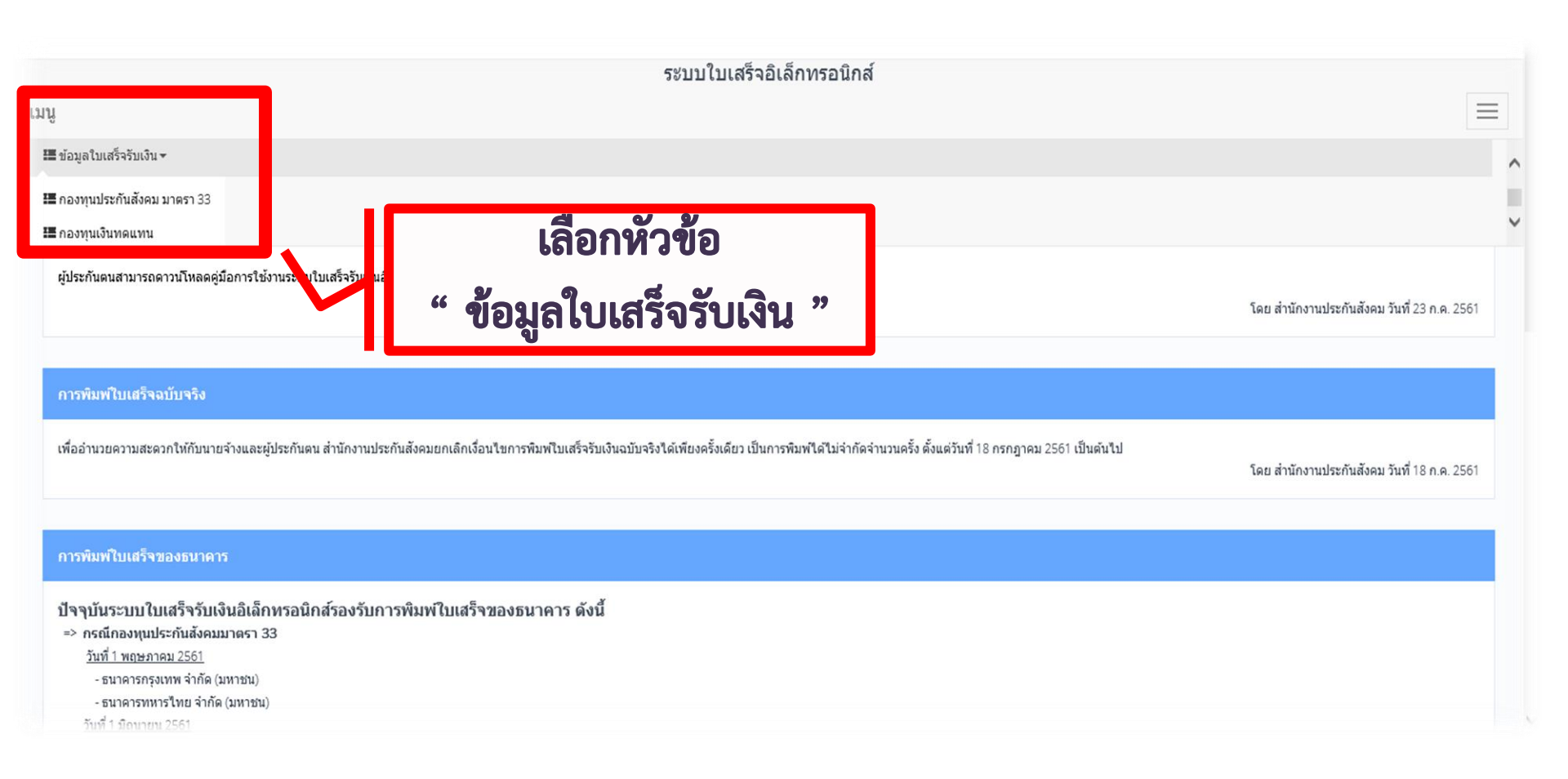

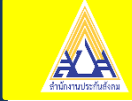

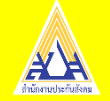

4

5

03/03/2564 14:10

02/03/2564 14:09

570064EC0000067

820064EF0000189

1090002301

1090002301

570046

820064

#### สำนักงานประกันสังคมจังหวัดพระนครศรีอยุธยา

## จากนั้นกำหนดวันที่ชำระเงิน

|                                              |                                                                                                    |                                    |                          |                           | ระบบใบเ                                                | เสร็จอิเล็กทรอร่        | นิกส์ |                  |                       |           |                        |                     |     |
|----------------------------------------------|----------------------------------------------------------------------------------------------------|------------------------------------|--------------------------|---------------------------|--------------------------------------------------------|-------------------------|-------|------------------|-----------------------|-----------|------------------------|---------------------|-----|
| มบู<br>ข้อมูลใบเส<br>ดันหา<br>เลยทีใบเสร็จรั | ย้อมูลใบเสร็จรับเงินกองทุนประกันสังคม มาตรา 33 [ERC201101]           ดันหา           เลยท์โบเสร็จรับเงิน |                                    |                          |                           | ใส่ช่วงวันที่ ที่ต้องการพิมพ์ใบเสร็จ<br>และกด "ค้นหา"  |                         |       |                  |                       |           |                        |                     |     |
| รห้สสาขาสถาบ<br>งวดการข่าระน์<br>แสดงทั้งหมด | นประกอบการ<br>อิน                                                                                        |                                    |                          |                           |                                                        |                         |       |                  |                       |           |                        |                     | ·   |
| แสดงทั้งหมด<br>วนทชาระเงน                    | ระหว่าง                                                                                                  |                                    | 01/01/2564               |                           |                                                        | <b>ä</b>                | ถึง   |                  |                       | 18/03/256 | 4                      |                     | -   |
| Q ดนหา<br>สำคับ                              | ) _ สางขอมุส<br>วันที่ช่าระ                                                                              | เอรที่ไปเอริจรับเงิน               | รนัสสถาน<br>ประกอบการ    | รนัสสาขาสถาน<br>ประกอบการ | 4                                                      | อสถานประกอบการ          |       | งวลที่ช่าระ      | เงินสมทบ              | เงินเพิ่ม | ช่องหาง<br>การชำระเงิน | สถานะใบเสร็จรับเงิน |     |
| 1                                            | 12/03/2564 12:38<br>12/03/2564 12:38                                                                     | 130164EC0000297<br>130064EC0000504 | 1090002301<br>1090002301 | 130102<br>130001          | สำนักงานประกันสังคม สาขา<br>สำนักงานประกันสังคม จังหวั | คลองหลวง<br>วัดปทุมธานี |       | 022564<br>022564 | 9,390.00<br>38,627.00 | 0.00      | E                      |                     | Q ± |
| 3                                            | 12/03/2564 11:04                                                                                         | 800064EC0000258                    | 1090002301               | 800062                    | สำนักงานประกันสังคม จังหว่                             | <b>ดนครศรีธรรมราช</b>   |       | 022564           | 20,394.00             | 0.00      | E                      |                     | ۵ 📥 |

### สำนักงานประกันสังคมจังหวัดพระนครศรีอยุธยา

022564

022564

18,051.00

464.00

0.00

0.00

สำนักงานประกันสังคม จังหวัดเชียงราย

สำนักงานประกันสังคม จังหวัดพังงา

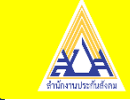

Q 🛓

Q 🛓

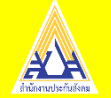

### จากนั้นสามารถพิมพ์และดาวน์โหลดใบเสร็จ

|                                                                                 | สำนักงานประกันสังคม<br>Social Security Office                                                                                        | ใบเสร็จรับเงิน<br>รับชำระเงินสมทบกองทุนประกันสังคมมาตรา 33                                                                                                    | 88/28 หมู่ 4 ถนนติวาน<br>อำเภอเมือง จังหวัดนนห                                                                                                    | นนท์ ตำบลตลาดขวัญ<br>าบุรี 11000                                                  |
|---------------------------------------------------------------------------------|----------------------------------------------------------------------------------------------------|----------------------------------------------------------------------------------------------------|----------------------------------------------------------------------------------------------------|-----------------------------------------------------------------------------------|
| เลขที่ใบเสร็                                                                    | จรับเงิน 100161EG0000005                                                                                                    |                                                                                                    | หมายเลขอ้างอิงM336100                                                                                                    | 000009728                                                                         |
| วันที่ชำระเงิ<br>ผู้ชำระเงิน<br>เลขที่บัญชีน<br>งวดที่ชำระ.<br>จำนวนเงินที<br>( | น. 25/07/2561เวลา. 12<br>ผู้ประกันตนขาดนายจ้าง<br>เายจ้าง. 99999999999ลำดับ<br>05/2558ขำระโดย. อิเล<br>เข้าระ                        | 02น.<br>บที่สาขา.000000<br>โกทรอนิก <b>ส์ จรับเงินอิเล็ก</b> จั<br><b>ปูเมลิ่าวี่จรับเงินอิเล็ก</b> จั<br><b>ปูเมลิ่าวี่จรับเงินอิเล็ก</b> จั<br><b>ปูเมลิ่าวี่</b><br>มาทถ้วน ) ไว้เป็นการถู<br>หรอนิกส์ ผ่าน ธนาคารกสิกรไทย จำกัด (มหาช | เงินสมทบนายจ้าง<br>เงินสมทบผู้ประภันตน<br>เงินเท <b>ินิการ์</b> มาฮ<br><b>หรือในกร้อ</b> มาฮ<br>ถูกต้องแล้ว<br>หม)                                                                             | <u>500.00</u> บาท<br><u>500.00</u> บาท<br>150.00 บาท                              |
| หมายเหตุ 1. ส<br>2. ใ                                                           | รอบถามข้อมูลการชำระเงินติดต่อ สำนักงาน<br>บเสร็จรับเงินฉบับนี้เป็นเอกสารสำคัญโปรด                                                    | มประกันสังคม โทร. 1506 ลงซื่อ<br>เก็บไว้เป็นหลักฐานการชำระเงิน (.<br>ตำแหน                                                                                                    | <b>มางสาวพรรณิกา เหลืองสุรีย์</b><br>ว่ง ผู้อำนวยการกองบริหารการเงินแล                                                                                                    | ้รับเงินหรือรหัสผู้รับเงิน<br>)<br>ะการบัญชี                                      |
| Enterprise Digitally signed by:<br>C=TH, Mon Aug 06 09:25:48 I                  | สำนักงานประกันสังคม, CN-สำนักงานประกันสังคม, OID.2.5.4.97-099400015967<br>CT 2018, SN:5418786906616208746, SigAlghame:SHA256with/RSA | 6, Pars<br>5.UR<br>06.0                                                                                                    | conal Digitally signed by สำนักงานประกันสังคม, CN-สำนักงานประกั<br>NAME-เหลืองสุรีน์, T-ผู้สำนวยการกอบเวิหารการมินและการบัญสี, OK<br>19-25-48 ICT 2018, SN4143886127002877807, SigAlghame-SHA2 | นสังคม, GNENNAME-พรรณิกา,<br>1.2.5.4.97-0994000159676, C=TH, Mon Aug<br>56withR5A |

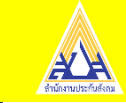

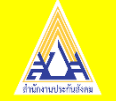

## การเข้าใช้งานในระบบรายงานค่าจ้าง(e-Wage)

## การเข้าใช้งานได้ที่ www.sso.go.th ระบบ SSO e-Services

| 🔬 สำนักงานประกันสังคม | บริการอิเล็กทรอนิกส์ กองทุนเงินทดแทน (e-service wcf) | ( ภัทร ไชย |
|-----------------------|------------------------------------------------------|------------|
|                       |                                                      |            |

#### เลือกระบบที่ต้องการใช้งาน

| e-wage        | e-compensate                      | empty | empty |
|---------------|-----------------------------------|-------|-------|
| รายงานค่าจ้าง | แจ้งประสบอันตรายเนื่องจากการทำงาน |       |       |

#### ข่าวประชาสัมพันธ์

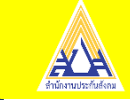

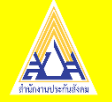

## เมนูที่สามารถดำเนินการได้ ดังนี้การบันทึกรายงานค่าจ้างประจำปีการบันทึกรายงานค่าจ้าง กรณี (เดบิต)

| ลำนักงานประกันสังคม          | ระบบรายงานค่าจ้างประจำปีอิเล็กทรอนิกส์ กองทุนเงินทดแทน (e-wage)<br>—         | 1000162320f 온 - |
|------------------------------|------------------------------------------------------------------------------|-----------------|
| 따 WCF Portal                 | บันทึกแบบแสดงค่าจ้างประจำปี ( ระบบเปิดให้รายงานค่าจ้างภายใน 31 มีนาคม 2563 ) |                 |
| 🗐 บันทึกรายงานค่าจ้างประจำปี | เลขที่บัญชี : กรุณาระบุเลขที่บัญชี ▼ วันที่รายงานค่าจ้าง :-                  |                 |
| Q, สอบถามรายงานค่าจ้าง       | ชื่อสถานประกอบการ : 1000162320 000000<br>1000162320 100002                   |                 |
|                              | รหัสกิจการ (5) จำนวนลูกจ้าง                                                  | เงินค่าจ้าง     |
|                              | บันทึก                                                                       |                 |

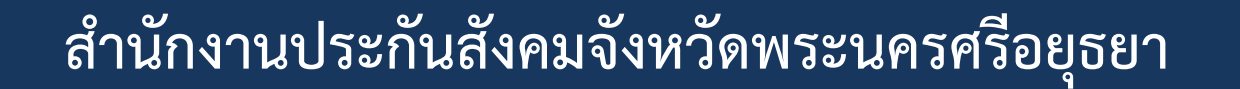

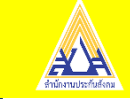

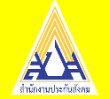

### ระบุจำนวนลูกจ้าง และเงินค่าจ้าง

|    | สำนักงานประกันสังคม        | ระบบรายงานค่าจ้างเ        | ประจำปีอิเล็กทรอนิกส์ กองทุนเงินทดแทเ               | J (e-wage)      |                             | เจน กดสอบ 1000924815b 🐰 · |  |
|----|----------------------------|---------------------------|-----------------------------------------------------|-----------------|-----------------------------|---------------------------|--|
| ÷  | e-service wcf              | บันทึกแบบแสดงค่าจ้างประจำ | ปี ( ระบบเปิดให้รายงานค่าจ้างภายใน 31 มีนาคม 2563 ) |                 |                             |                           |  |
| E  | บันทึกรายงานค่าจ้างประจำปี | เลขที่บัญชี               | : 1000924815 000000                                 | วันที่รายงานค่า | จ้าง : <mark>6 มกร</mark> า | IAU 2563                  |  |
| Q, | สอบถามรายงานค่าจ้าง        | ชื่อสถานประกอบการ         | : บริษัท สแมชซึ่ง แอดเวอร์ไทส์ซึ่ง จำกัด            | σ               | : 2562                      |                           |  |
|    | เงื่อนไขการใช้บริการ       |                           | รหัสกิจการ (5)                                      |                 | จำนวนลูกจ้าง                | เงินค่าจ้าง               |  |
| 4= | āoda                       |                           | 47612                                               |                 | 24                          | 4,000,000.00              |  |
|    |                            |                           |                                                     | บันทึก          |                             |                           |  |

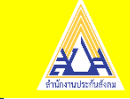

# หน้าจอการยืนยันค่าจ้างเพื่อบันทึก

#### ใบแจ้งเงินสมทบจากการรายงานค่าจ้างประจำปี

| 🔬 สำนักงานประกันสังคม | ระบบราย     | งานค่าจ้างประจำปีอิเล็ก          | ยืนยันรายงานค่าจ้างประจำปีหรือ<br>หากยืนยันแล้วจะไม่สามารถแก้ไ<br>เท่านั้น | อไม่<br>เซหรือยกเล็กได้ กรุณาติดต่อสำนักงานปร | ะกันสังคม  |              |                                             | เจน กดสอบ 1000924815b 🖉 - |
|-----------------------|-------------|----------------------------------|----------------------------------------------------------------------------|-----------------------------------------------|------------|--------------|---------------------------------------------|---------------------------|
|                       | รายละเอียดเ | เงินสมทบกองทุนเงินทดแทนประจำปี   |                                                                            | ตกลง                                          | ยกเล็ก     |              |                                             |                           |
|                       | o           | วันที่ชำระเงิน                   | รศัสกังการ (5)                                                             | จำนวนลูกจ้าง                                  |            | เงินค่าจ้าง  | อัตราเงินสมทบ                               | เงินสมทบ                  |
|                       | 2562        | 25/01/2562                       | 47612                                                                      |                                               | 23         | 3.000.000.00 |                                             | 0.10 3,000.00             |
|                       | รายละเอียดเ | เงินสมทบจากการรายงานค่าจ้างประจำ | Ŭ                                                                          |                                               |            |              |                                             |                           |
|                       | o           | รศัสกิจการ (5)                   | -                                                                          | จำนวนลูกจ้าง                                  | เงินค่าจ้า | 0            | อัตราเงินสมทบ                               | เงินสมทบ                  |
|                       | 2562        | 47612                            |                                                                            | 24                                            |            | 4,000,000.00 | 0.                                          | 10 4,000.00               |
|                       |             |                                  |                                                                            |                                               |            |              | รวมเงินสมทบ :                               | 4.000.00                  |
|                       |             |                                  |                                                                            |                                               |            |              | รวมเงินคงเหลือ :                            | 0.00                      |
|                       |             |                                  |                                                                            |                                               |            |              | หักเงินสมทบที่ได้รับแล้ว :                  | 3,000.00                  |
|                       |             |                                  |                                                                            |                                               |            |              | ผลต่าง :                                    | 1,000.00                  |
|                       |             |                                  |                                                                            |                                               |            |              | หักเงินคงเหลือ :<br>ยอดคงเหลือที่ต้องชำระ : | 1,000.00                  |
|                       |             |                                  |                                                                            | ยืนยัน                                        |            | แก้ไข        |                                             |                           |

#### หน้าจอแสดงการยืนยันข้อมูล

| สำนักงานประกันสังคม |                           | ระบบรายงานค่าจ้างประจำปีอิเล็กทรอนิกส์ กองทุนเงินทดแท                               | u (e-wage)                |                                                                                                    |                                                                                                    |  |
|---------------------|---------------------------|-------------------------------------------------------------------------------------|---------------------------|----------------------------------------------------------------------------------------------------|----------------------------------------------------------------------------------------------------|--|
| 읎                   | e-service wcf             | <b>บันทึกแบบแสดงค่าจ้างประจำปี</b> ( ระบบเปิดให้รายงานค่าจ้างภายใน 31 มีนาคม 2563 ) | rhută<br>Q aunu<br>soprie | เก๋ารายการยืนยันค่าจ้างประจำปี เรียบร้อยแล้ว สามารถชำระเงิน<br>จากการรายงานก่าจ้างประจำปีได้ 2 ช่องทาง คือ 1 ผ่านระบบ e-<br>๖ วพิมพ์ ๑๓ 25 ค.ย.ร้านไปฝ่ายงวิเที่ รถรงกรี่ ร ดรงกรี่ | ×                                                                                                    |  |
| E                   | บันทึกรายงานค่าจ้างประจำป | เลขที่บัญชี : 1000924815 000000                                                     | วันที่รายงานค่าจ้าง       | ไทย,เค                                                                                                    | re 2 พมพ ากา. 25 คณิอวน แอบ is เงินกา อ.กรุงคร (.อ.กรุง<br>กน์เตอร์เซอร์วิส,เทสไก้ไลตัส,สำนักงานประกันสังคม |  |
|                     | สอบถามรายงานค่าจ้าง       | ชื่อสถานประกอบการ :                                                                 | σ                         |                                                                                                    |                                                                                                    |  |
|                     | เงื่อนไขการใช้บริการ      | รหัสกัจการ (5)                                                                      | จำนวนลูกจ้าง              |                                                                                                    | เงินค่าจ้าง                                                                                                 |  |
|                     | ຕົດຕ່ອ                    |                                                                                     |                           |                                                                                                    |                                                                                                    |  |

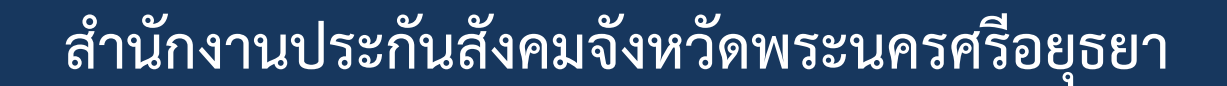

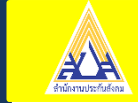

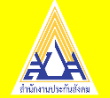

#### หน้าจอแสดงเมนูสอบถามรายงานค่าจ้าง

|   | สำนักงานประกันสังคม        | ระบบรายงา    | ะบบรายงานค่าจ้างประจำปีอิเล็กทรอนิกส์ กองทุนเงินทดแทน (e-wage) |          |      |              |               |           | 1000162             | 2320f <u>2</u> - |          |
|---|----------------------------|--------------|----------------------------------------------------------------|----------|------|--------------|---------------|-----------|---------------------|------------------|----------|
| ଳ | WCF Portal                 | ค้นหาแบบแสดง | งค่าจ้างประจำปี                                                |          |      |              |               |           |                     |                  |          |
| ٥ | บันทึกรายงานค่าจ้างประจำปี | Ŭ :          | 2562 Q                                                         | ค้นหา    |      |              |               |           |                     |                  |          |
| Q | สอบถามรายงานค่าจ้าง        |              |                                                                |          |      |              |               |           |                     |                  |          |
|   |                            | ผลการค้นหา   |                                                                |          |      |              |               |           |                     |                  |          |
|   |                            | เลขที่บัญชี  | ชื่อสถานประกอบการ                                              | รหัสสาขา | Ŭ    | จำนวนลูกจ้าง | เงินค่าจ้าง   | เงินสมทบ  | วันที่รายงานค่าจ้าง | สถานะ            | กท 25 ค. |
|   |                            | 1000162320   | บริษัท ศุภาลัย พรอพเพอร์ตี้ แมเนจเม้นท์ จำกัด                  | 000000   | 2562 | 900.00       | 19,000,000.00 | 19,000.00 | 21/12/2562          | ยืนยัน           | E        |

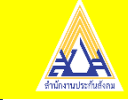

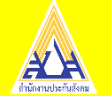

#### หน้าจอแสดงใบแจ้งเงินสมทบจากการรายงานค่าจ้างประจำปี

|                |                         |                        | โบแจงเงินสมทบจากการรายงาน                                                                                       | ค่าจ้างประจำ         | ปี กองพุนเงินทดแทน                                                                                                    |                          | mi. 25 e              |  |  |
|----------------|-------------------------|------------------------|----------------------------------------------------------------------------------------------------|----------------------|----------------------------------------------------------------------------------------------------|--------------------------|-----------------------|--|--|
|                |                         |                        |                                                                                                    | AND LAND DO          | a 400063200000001                                                                                                    |                          | 200 6 11 8 2563       |  |  |
| AN             | anunor                  | นประกันสัง             | AD Striversource                                                                                                | CONTRACTOR OF STREET | ± 1000924815 000000                                                                                                    | กับหมุดหน้า              | 31 il.e. 2563         |  |  |
|                |                         |                        |                                                                                                    | -                    |                                                                                                    |                          |                       |  |  |
| ประจำปี        | 1219762                 | State 14               | ประเภทที่เพการ                                                                                                  |                      | Lauren sana                                                                                                    | สัตราเดิน                | Environ Wu            |  |  |
| 2562           | 67612                   | 24                     | ราณเรื่องให้สำนักงาน                                                                                            |                      | 6.000.000.00                                                                                                    | 0.10                     | 4,000,000             |  |  |
|                |                         |                        |                                                                                                    |                      |                                                                                                    |                          |                       |  |  |
|                |                         | -                      | 1000924815<br>21. 26. 2. T                                                                                      | 000000               | 5 2010 1201 10 10 10 10 10 10 10 10 10 10 10 10 1                                                                                                    | 1032910                  | 4,000.00              |  |  |
| 10 10 Late 2 M |                         | internet cattagraphica | LIGHT 30 TOMPOS OTHER                                                                                           |                      |                                                                                                    |                          | 3,000.00              |  |  |
|                | 98                      | 251 Mg 21              | CURRENTING BUTLING BUTLING                                                                                      |                      | Size (C) - C                                                                                                    |                          | 1,000.00              |  |  |
|                |                         | entuanti 4000          | 30                                                                                                    |                      | 🗌 เงินคงเหลือ                                                                                                    |                          |                       |  |  |
|                |                         |                        |                                                                                                    |                      | Terrar Turget                                                                                                    |                          | 1,000.00              |  |  |
| สำหารแล้       | น (ด้วยักษร)            | 0 ะ (หนึ่งพันนา        | เพล้าวน)                                                                                                    |                      | เงินที่ต้องชำวะ                                                                                                    |                          | 1,000.00              |  |  |
|                |                         |                        |                                                                                                    |                      |                                                                                                    |                          | £                     |  |  |
| COMPANY MARTIN |                         |                        |                                                                                                    |                      | -                                                                                                    | A company                | ,                     |  |  |
|                |                         |                        | -                                                                                                    |                      | 25-270 40                                                                                                    |                          | 4                     |  |  |
|                |                         |                        |                                                                                                    |                      | C                                                                                                    | ne uuwee ug              | el dachae             |  |  |
|                |                         |                        |                                                                                                    |                      | ด้านหน่ง ยู่บ้านวยการสำนักเงินสมพบ                                                                                                    |                          |                       |  |  |
|                |                         |                        |                                                                                                    |                      | Signature Code 0b27c58                                                                                                    | 11819408e92bc            | b51a2e2143d542a1fe411 |  |  |
|                |                         |                        |                                                                                                    |                      |                                                                                                    |                          |                       |  |  |
|                |                         |                        |                                                                                                    | 7                    |                                                                                                    |                          |                       |  |  |
| (1) (1) (1)    | Church wile a           | fer witconcelle o      | น สำนักงานประกับสีเตนกระเทศแกรมเลาทั้งส                                                                         | 1 (1)(0)             | Second and a second second sec | Sector Sector            | a land out to de      |  |  |
| ນເລືອ ສຳໜັກສ   | The Day Phy Str         | ณษัทษวัด หรือสำ        | นักงานประกับสังคมจังหวัดสาขา ตามที่ระบไว้                                                                       | tu einema            | กลังนายอิสไม่เป็น 7 วัน และเป็นเรื                                                                                                    | a second and a second at | and a market          |  |  |
| Transie Trans  | MNSOR0000               | เองกระห์กษักษะไวะห     | 6-d1                                                                                                    | Sharres              | neine Russennine egydrumeum                                                                                                    | N                        |                       |  |  |
| (2) Trailer    | ให้การให้เสียงให้หมา    | เคารกรุสไทย จำกั       | ด (บหาขน) ขนาคามกรุงครือรุขยา จำกัด (บหา                                                                        | mu) (2) vð           | นเร็ดชื่อควัฒนธิ์หล่าย "กอะหรุนเป็นห                                                                                                    | NUMBER OF STREET         | าดำวา หรือรูชิล ออก   |  |  |
| 100000 00100   | Personal and            | ร้ากใด และระบบอก-      | ชัย คือฟรียิวชั้น ซิฮอรม จก. ทั่วประเทศ                                                                         |                      |                                                                                                    |                          |                       |  |  |
| (5) White back | Charles Control Control | เรื่องนายได้เพื่อข้    | กระเป็นสารไประชุมีย์ ไประกองแรกของกระเบียนส                                                                     | 0030                 |                                                                                                    |                          |                       |  |  |
| (a) mathae     | เสียงสุกษณิ์ง ไป        | ในคณ้าในเข้าวะเห็น     | กละหนุนสินพระพบไปต่วย                                                                                           |                      |                                                                                                    |                          |                       |  |  |
|                |                         |                        |                                                                                                    |                      |                                                                                                    |                          |                       |  |  |
| $\sim$         |                         |                        |                                                                                                    |                      | ใบการะเงินกร                                                                                                    | องทุนเงินทศแ             | LIVERA                |  |  |
| ACA            | anuno                   | านประกันสัง            | AUTOMOTION AND AND AND AND AND AND AND AND AND AN                                                               |                      |                                                                                                    |                          |                       |  |  |
|                |                         |                        |                                                                                                    | สาขาที่วันสา         | n                                                                                                    | m                        |                       |  |  |
|                |                         |                        |                                                                                                    |                      |                                                                                                    |                          |                       |  |  |
| 199010-110     | operation and the       | สวันสำนักสามป          | ระกันสังคม                                                                                                    |                      |                                                                                                    |                          |                       |  |  |
| H 📣            | distants                | สประกับสิงคณ           |                                                                                                    |                      |                                                                                                    |                          |                       |  |  |
| П 🗫            | 100000000               | PT12112-0412-042-04    | n Éranutharan                                                                                                   |                      |                                                                                                    |                          |                       |  |  |
| 1 TT 🥌         | 100000000               |                        | The second second second second second second second second second second second second second second second se | in No. (Bef No.)     | 10009248150025622                                                                                                    |                          |                       |  |  |
|                |                         |                        |                                                                                                    | - N- 71 4000         | 6320000001                                                                                                    |                          |                       |  |  |
|                | TUSTION UN              | 111091013101013-205    | WITH PERFECTION PROFILE                                                                                         |                      |                                                                                                    |                          |                       |  |  |
|                | TULLADITI 161           | B MANISTUSIEL B        | SLVDI 90.                                                                                                    |                      |                                                                                                    |                          |                       |  |  |
| สาระโดย        |                         |                        | สับโลน เชื้อสะนาคาร                                                                                             |                      |                                                                                                    | 10111010                 |                       |  |  |
| (PAID BY       | 0 00                    | ASH0                   | (T/R) (CHEQUE/BANK)                                                                                             |                      | (BRANCH)                                                                                                    | (CHEQ)                   | UENO.)                |  |  |
| สารอักษร       | CUTINO CV               | ณีสพันนาหตัวน(         | 1                                                                                                    |                      | จำนวนเงิน (AMOUNT)                                                                                                    |                          | 1,000.00 1/101        |  |  |
| Samuel         | ante atinana            | สารที่เป็นเรื่องแสน    | แข้งนี้ไปข้าวแล้นได้ที่สาขาะนาคาร ทั่วประเท                                                                     | เส สู้น้ำสาก         | 630.000                                                                                                    | 6 Tunior                 | นข้านกร               |  |  |
|                |                         |                        |                                                                                                    |                      |                                                                                                    |                          |                       |  |  |

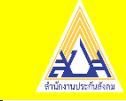

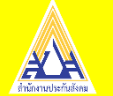

#### การบันทึกรายงานค่าจ้าง กรณี(เครดิต)

|   | สำนักงานประกันสังคม        | ระบบรายงานค่าจ้างเ        | ประจำปีอิเล็กทรอนิกส์ กองทุนเงินทดแท                | u (e-wage)          |                 |              |
|---|----------------------------|---------------------------|-----------------------------------------------------|---------------------|-----------------|--------------|
| G | e-service wcf              | บันทึกแบบแสดงค่าจ้างประจำ | ปี ( ระบบเปิดให้รายงานค่าจ้างภายใน 31 มีนาคม 2563 ) |                     |                 |              |
|   | บันทึกรายงานค่าจ้างประจำปี | เลขที่บัญชี               | : 1000926541 000000                                 | วันที่รายงานค่าจ้าง | : 6 มกราคม 2563 |              |
| Q | สอบถามรายงานค่าจ้าง        | ชื่อสถานประกอบการ         | : ห้างหุ้นส่วนจ่ำกัด ปีปอื่น อพาร์ตเม้นท์           | σ                   | : 2562          |              |
|   | เงื่อนไขการใช้บริการ       |                           | รหัสกิจการ (5)                                      |                     | จำนวนลูกจ้าง    | เงินค่าจ้าง  |
|   |                            |                           | 55101                                               |                     | 15              | 1.000.000.00 |
|   |                            |                           |                                                     | บันทึก              |                 |              |

#### รายการข้อมูล กรณี (เครดิต)

|       | สำนักงานประกันสังคม | ระบบรายงาเ      | มค่าจ้างประจำปีอิเล็กทรอม <mark>ิ</mark> | iกส์ กองทุนเงินทดแ | nu (e-wage)  |                 | เจน กด                     | สอบ 1000926541a 🛛 - |
|-------|---------------------|-----------------|------------------------------------------|--------------------|--------------|-----------------|----------------------------|---------------------|
| ଳ     |                     | รายละเอียดเงินส | มทบกองทุนเงินกดแทนประจำปี                |                    |              |                 |                            |                     |
| e     |                     | U               | วันที่ชำระเงิน                           | รพัสกิจการ (5)     | จำนวนลูกจ้าง | เงินค่าอ้าง     | อัตราเงินสมทบ              | เงินสมทบ            |
| Q     |                     | 2562            | 15/01/2562                               | 55101              |              | 17 2,000,000.00 | 0.20                       | 4,000.00            |
| Q     |                     |                 |                                          |                    |              |                 |                            |                     |
| ret-a | ñoda                | รายละเอียดเงินส | มทบจากการรายงานค่าจ้างประจำปี            |                    |              |                 |                            |                     |
|       |                     | o               | รหัสกิจการ (5)                           | จำนวนลูกจ่         | าง           | เงินค่าอ้าง     | อัตราเงินสมทบ              | เงินสมทบ            |
|       |                     | 2562            | 55101                                    |                    | 15           | 1,000,000.00    | 0.20                       | 2,000.00            |
|       |                     |                 |                                          |                    |              |                 | รวมเงินสมทบ :              | 2,000.00            |
|       |                     |                 |                                          |                    |              |                 | รวมเงินคงเหลือ :           | 0.00                |
|       |                     |                 |                                          |                    |              |                 | หักเงินสมทบที่ได้รับแล้ว : | 4,000.00            |
|       |                     |                 |                                          |                    |              |                 | ผลต่าง :                   | -2.000.00           |
|       |                     |                 |                                          |                    |              |                 | ยอดคงเหลือที่ต้องชำระ :    | 0.00                |
|       |                     |                 |                                          |                    | ยืนยัน       | แก้ไข           |                            |                     |
|       |                     |                 |                                          |                    |              |                 |                            |                     |

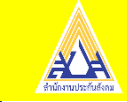

#### แสดงข้อมูลการยืนยันข้อมูล

| สำนักงานประกันสังคม | ระบบรายงา      | นค่าจ้างประจำปีอิเล็ก        | ยืนยันรายงานค่าห้วงประจำปีหรือไ<br>หากยืนยันแล้วจะไม่สามารถแก้ไข<br>เท่านั้น | ไม่<br>วหรือยกเลิกได้ กรุณาติดต่อสำนักงานปร | ะกันสังคม  |              | U                       | จน กดสอบ 1000926541a 🛛 🗧 🔹 |
|---------------------|----------------|------------------------------|------------------------------------------------------------------------------|---------------------------------------------|------------|--------------|-------------------------|----------------------------|
|                     | รายละเอียดเงิน | สมทบกองทุนเงินทดแทนประจำปี   |                                                                              | oursina.                                    | มกเล็ก     |              |                         |                            |
|                     | o              | วันที่ชำระเงิน               | รหัสกิจการ (5)                                                               | จำนวนลูกจ้าง                                |            | เงินค่าอ้าง  | อัตราเงินสมทบ           | เงินสมทบ                   |
|                     | 2562           | 15/01/2562                   | 55101                                                                        |                                             | 17         | 2,000,000.00 |                         | 0.20 4,000.00              |
|                     | รายละเอียดเงิน | สมทบอากการรายงานค่าจ้างประจำ | 0                                                                            |                                             |            |              |                         |                            |
|                     | o              | รหัสกิจการ (5)               | -<br>d                                                                       | ว่านวนลูกอ้าง                               | เงินค่าอ้า | 10           | อัตราเงินสมทบ           | เงินสมทบ                   |
|                     | 2562           | 55101                        |                                                                              | 15                                          |            | 1.000,000.00 | 0.20                    | 2,000.00                   |
|                     |                |                              |                                                                              |                                             |            |              | รวมเงินสมทบ :           | 2.000.00                   |
|                     |                |                              |                                                                              |                                             |            |              | รวมเงินคงเหลือ :        | 0.00                       |
|                     |                |                              |                                                                              |                                             |            |              | ผลต่าง :                | -2.000.00                  |
|                     |                |                              |                                                                              |                                             |            |              | หักเงินคงเหลือ :        | 0.00                       |
|                     |                |                              |                                                                              |                                             |            |              | ยอดคงเหลือที่ต้องชำระ : | 0.00                       |
|                     |                |                              |                                                                              | ยืนยับ                                      |            | แท้ไข        |                         |                            |

#### การยืนยันข้อมูล

| สำนักงานประกันสังคม          | ระบบรายงานค่าจ้างประจำปีอิเล็กทรอนิกส์ กองทุนเงินทดแทน (e-wage)                     |                     |                                                                                                    |   |
|------------------------------|-------------------------------------------------------------------------------------|---------------------|----------------------------------------------------------------------------------------------------|---|
| e-service wcf                | <b>บันทึกแบบแสดงค่าจ้างประจำปี</b> ( ระบบเปิดให้รายงานค่าจ้างภายใน 31 มีนาคม 2563 ) |                     | ท่านได้ทำรายการยืบยันค่าจ้างประจำปี เรียบร้อยแล้ว สามารถตรวจสอบ<br>ผลการรายงานค่าจ้างประจำปี ได้ที่เมนูสอบตามรายงานค่าจ้าง | × |
| 📄 บันทึกรายงานค่าจ้างประจำปี | เลขที่บัญชี : 1000926541 000000                                                     | วันที่รายงานค่าจ้าง | :                                                                                                    |   |
| 🔾 สอบถามรายงานค่าจ้าง        | ชื่อสถานประกอบการ :                                                                 | Ŭ                   |                                                                                                    |   |
| 📿 เงื่อนไขการใช้บริการ       | รศัสกิจการ (5)                                                                      | จำนวนลูกจ้าง        | เงินก่าอ้าง                                                                                                    |   |
|                              |                                                                                     |                     |                                                                                                    |   |
|                              |                                                                                     |                     |                                                                                                    |   |
|                              |                                                                                     |                     |                                                                                                    |   |
|                              |                                                                                     |                     |                                                                                                    |   |

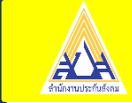

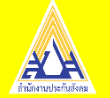

#### การสอบถามรายงานค่าจ้าง

| 🔬 สำนักงานประกันสังคม        | ระบบรายงานค่าจ้างประจำปีอิเล็กทรอนิกส์ กองทุนเงินทดแทน (e-wage) เงน กดสอบ 1000926541a g •                                                       |
|------------------------------|----------------------------------------------------------------------------------------------------|
| e-service wcf                |                                                                                                    |
| 📄 บันทึกรายงานค่าจ้างประจำปี | คนหาแบบแสดงคาอางประจาป           ปี :         2562         นิ.ก.ก.                                                                              |
| Q, สอบถามรายงานค่าจ้าง       | ท่านสามารถชำระเงินสมทบจากการรายงานค่าจ้างประจำบิได้ 2 ช่องทาง คือ<br>1. ฝ่ามระบบ e-payment เฉพาะ บบอ สมาคารกรุงเทพ                              |
| 📿 เงื่อนไขการใช้บริการ       | 2. คามนิคามแต่ขอรับเคารหองคนอยปรากรายเดียการพบพบแต่งเงินสมทบงากการรายงาคาการของคลายการของการของการของการของการข<br>โทยแคานั้นตอร์วิสุเทสโกโลดัส |
| E āndə                       | ผลการค้นหา                                                                                                    |
|                              | เลขที่บัณชี ชื่อสถานประกอบการ รหัสสาขา ปี จำนวนลูกจ้าง เงินค่าจ้าง เงินสมทบ วันที่รายงานค่าจ้าง สถานะการรายงาน สถานะใบแจ้ง กท 25 ค.             |
|                              | 1000926541 ห้างหุ้นส่วนจำกัด ปีขอิน อพาร์ดเป็นที่ 000000 2562 15 1,000,000 00 2,000,00 06/01/2563 ยินยัน                                        |
|                              |                                                                                                    |
|                              |                                                                                                    |
|                              |                                                                                                    |

#### เงื่อนไขการใช้บริการระบบรายงานค่าจ้างประจำปีอิเล็กทรอนิกส์ (e-wage)

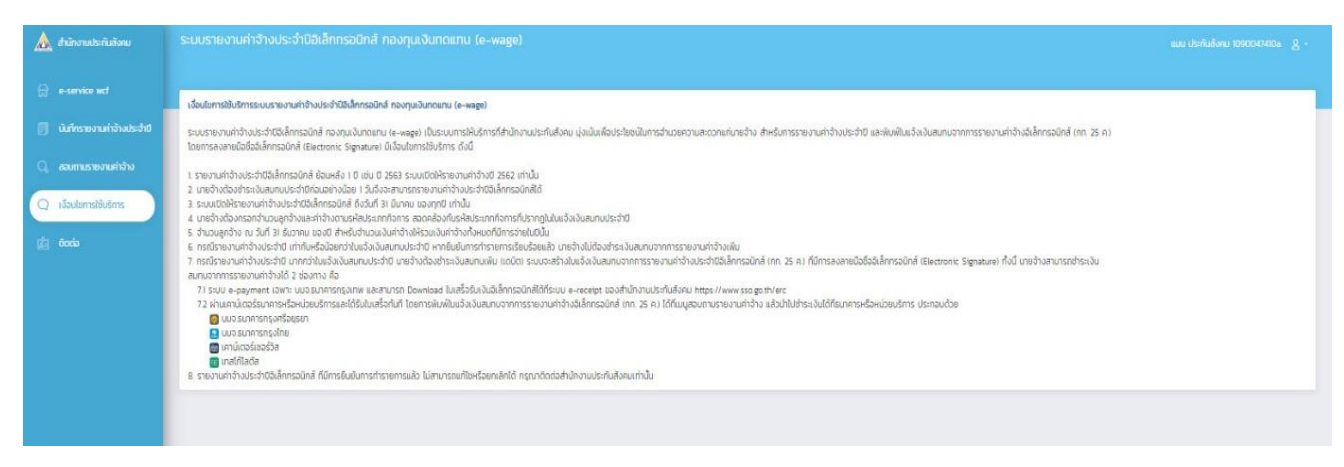

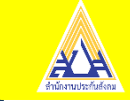

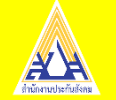

## e-Compensate ระบบแจ้งการประสบอันตราย เนื่องจากการทำงาน

กลุ่มผู้ใช้งานระบบ

- สถานประกอบการ
- ลูกจ้าง

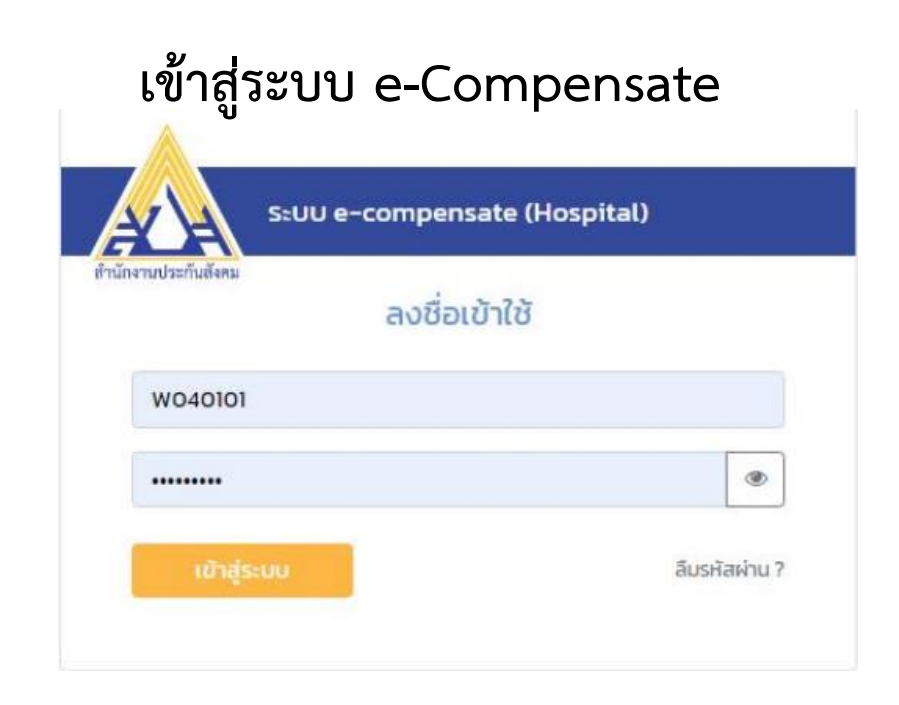

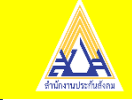

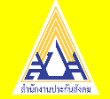

#### ใส่เลขบัตรประชาชน 13 หลัก

|   | กองทุมเงินทดแทน             | ระบบแจ้งการประสบอันตราย เนื่องจากการทำงาน e-compensate 🔺                               |          |  |  |  |
|---|-----------------------------|----------------------------------------------------------------------------------------|----------|--|--|--|
| * | e-service wcf               |                                                                                        |          |  |  |  |
| ප | ข้อมูลส่วนตัว               | แจ้งการประสบอันตราย                                                                    | - 1      |  |  |  |
| Ø | แจ้งการประสบอันตราย         | เลขประจำตัวประชาชน * วันที่ประสบอันตราย •                                              |          |  |  |  |
| ۹ | ติดตามผลการแจ้งประสบอันตราย | ระบุเลขประจำตัวประชาชน 13 หลัก วว/ดด/ปปปป                                              | <b>#</b> |  |  |  |
|   | ประวัติการแจ้งประสบอันตราย  | 🖋 กรอกข้อมูล 🥒 ล้างข้อมูล                                                              |          |  |  |  |
|   | ติดต่อ                      |                                                                                        |          |  |  |  |
|   |                             |                                                                                        |          |  |  |  |
|   |                             |                                                                                        |          |  |  |  |
|   |                             |                                                                                        |          |  |  |  |
|   |                             | Copyright © 2020 สำนักงานประกันสังคม version : 1.0.0<br>ข้อตกลงและเงื่อนไขการใช้บริการ |          |  |  |  |

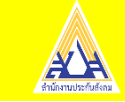

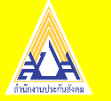

|   | กองกุมอันกอยกม                | ระบบแจ้งการประสบอันตราย เนื่องจากการทำงาน e-compensate 🌲 🔍 🔊 กระบางกระดับ |                                                        |                                      | 🐥 🔘 naadu neurpeturnemu       |   |
|---|-------------------------------|---------------------------------------------------------------------------|--------------------------------------------------------|--------------------------------------|-------------------------------|---|
|   | a service and                 |                                                                           |                                                        |                                      |                               | 1 |
| 8 | Buyadouth                     | แจ้งการประสบอันตรา                                                        | u .                                                    |                                      |                               |   |
| R | เรือการประสบชันตาาย           | ເສຍປຣະດຳຕ່ວນຣະຫາຍນ *                                                      |                                                        | รันที่ประสบอันกระย •                 |                               |   |
| ۹ | ด้วยวามพลการตวัดประสงสับอาการ | 3210300696275                                                             |                                                        | 17/10/2563                           | m                             |   |
|   | uto Stansa Sadounakura na     | Zeserbaja                                                                 | P Tradique                                             |                                      |                               |   |
|   |                               | แบบแจ้งการประสบอัเ<br>พ.ศ.2537                                            | มตราย เจ็บป่วย หรือสูณหาย และคำร้                      | ้องขอรับเงินทดแทนต                   | ามพระราชบัญญัติเงินทดแทน      |   |
|   |                               | cands-dydrods-arten                                                       | 3210300696275                                          | ตื่อ - เกมสกล                        | - มางสาวขามที่สิภา สิงหมุยกที |   |
|   |                               | วันที่ประสบจับตราย                                                        | 17 เวลาคม 2563                                         | เลยที่บัญชีนายด้าง                   | 1000000729                    |   |
|   |                               | ซื้อสถานประกอบการ                                                         | ะไทยพลาสติกและเคมีกัณฑ์ สาขาระยอง                      | สายา                                 | : 210002                      |   |
|   |                               | ผู้มีมทึกข้อมูล                                                           | เ ทดสอบ กองกุมเงินกดแทน                                |                                      |                               |   |
|   |                               | สาเหตุการประสบอันตราย*                                                    |                                                        | ผลการประสบอันตราย*                   |                               |   |
|   |                               | aturemetaduamula                                                          |                                                        | supplier regarms vau w               | DUCCINENT (                   |   |
|   |                               | รพ.ที่เข้ารับรักษา • • ในระเ                                              | u obun                                                 | สถานที่ประสบอันตราย •                |                               |   |
|   |                               | ustroamet.                                                                |                                                        | reprusilian location.                |                               |   |
|   |                               | ส่วนหน่ออาน *                                                             |                                                        | 11000                                |                               |   |
|   |                               | informent.                                                                |                                                        | industrie!                           |                               |   |
|   |                               | Upload file ionims                                                        | ที่เที่ยวข้อง<br>( ) ) ( ) ) ) ) ) ) ) ) ) ) ) ) ) ) ) | sostudedarnoonge s                   | ø                             |   |
|   |                               | • ສສັປເວັດເດັ່ວນ                                                          | ปี โปร์บรองเงินเดือน                                   |                                      | ในแสร็อร์บเอิน                |   |
|   |                               | ั ในรับรองเพทย์                                                           | O mwdsinau                                             |                                      | O ผน้านักษรีสนาการ            |   |
|   |                               | จ ขณะอังหนั                                                               | () เอกสารเพียเตีย                                      |                                      |                               |   |
|   |                               | สาขใหล่และวางที่มี                                                        |                                                        | eta <mark>stanlată</mark> bilistanla | ella                          |   |
|   |                               | President Dalph                                                           | Pathap                                                 |                                      |                               |   |

บันทึกลักษณะของการประสบอันตราย แนบเอกสารดังนี้

- ใบรับรอง
- กท.44
- หนังสือส่งตัว
- สลิปเงินเดือน

เมื่อบันทึกหน้าจอแล้วให้ยืนยัน ประเภทกิจการเพื่อให้เจ้าหน้าที่วินิจฉัย สั่งจ่ายเงินทดแทนได้ \*ปัญหาที่พบ นายจ้างไม่เข้ายืนยัน ประเภทกิจการทำให้เจ้าหน้าที่ไม่ สามารถวินิจฉัยได้\*

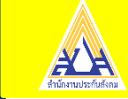

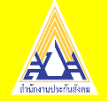

#### แบบ กท44.

| บันทึกคำร้องเรื่องประสบอันตราย ECPS CMP01002               | File Edit View Window Help ×                                                                                                    |
|------------------------------------------------------------|----------------------------------------------------------------------------------------------------|
|                                                            | 🔁 Create 🗸 📄 🎧 🚔 🔐 🖂 🚳 🗭 🎲 🗟 🍙 🔻 Customize 🕶 📝                                                                                                    |
| รายการเอกสารทจาเปน                                         |                                                                                                    |
| กท.16                                                      | 🕣 🗣 1 / 2 🗽 🖑 🖃 🗭 77.6% 🕶 📑 🚰 Tools Sign Comment                                                                                                    |
| กท. 44(ECPS)                                               |                                                                                                    |
| 🗋 ใบรับรองแพทย์                                            |                                                                                                    |
| 🔲 สำเนาบัตรลงเวลา / บัตรตอกเวลา / ใบเซ็นต์ชื่อ             |                                                                                                    |
| 🔲 บัตรบันทึกประสำวัน                                       |                                                                                                    |
| 🔲 หนังสือรับรองการทำงาน                                    |                                                                                                    |
| 🔲 หลักฐานการลงเวลาทำงาน                                    | สำนักงานประกับสังคม                                                                                                    |
| 🔲 แผนที่เกิดเหตุ                                           |                                                                                                    |
| 🔲 หลักฐานการปฏิบัติงานนอกสถานที่                           | 1. เขียนที่                                                                                                    |
| 🔲 ใบมรณะบัตร                                               | วันที่                                                                                                    |
| สูติบัตร                                                   |                                                                                                    |
| 🔲 ทะเบียนสมรส                                              | เรื่อง สงตัวลูกจางเขารับการรักษาทยาบาล<br>เรื่อน เป้าจาวยาวสุดกระพบการกลู โรงพยาราลของแก่บ                                                                                                    |
| 🔲 แบบแจ้งขึ้นทะเบียนผู้ประกันดน (สปส.๑-๐๓ หรือ สปส.๑-๐๓/๑) |                                                                                                    |
| 🔲 อื่นๆ                                                    | ต้วย (ชื่อลูกจ้าง) นางสาว กามต์ธิตา สิงทเขตต์ เป็นลูกจ้างของ ไทยพลาสติกและเคมีภัณฑ์ สาขาระยอง                                                                                                    |
| 🔲 เอกสารเพิ่มเติม(ECPS)                                    | ซึ่งเป็นนายขางที่มีหน้าที่ข่ายเงินสมทบกองทุนเงินทดแทนเลขที่ปัญชี 👘 👘 👘 👘 👘 👘 👘 👘                                                                                                    |
| 🕝 สลิปเงินเดือน(ECPS)                                      | ดังอยู่เลขที่                                                                                                    |
| ป ใบรับรองเงินเดือน(ECPS)                                  | เตรบการบระสบอนตราธทรอเงบบรนเนองจากการทางานเหนายจาง เมอรมท.20 ชุด กล.2005<br>ณ สถานที่ 61 หม่นาน ณ สยามพาร์ค ช.กรงเทพ-นนท์ 6 ถ.กรงเทพนนท์ ค.บางเซน อ.เมืองนนทบรี นนทบรี, ด้าบลบางเซน                        |
| 🔲 ใบเสร็จรับเงิน(ECPS)                                     | อำเภอเมืองนมพบุรี นนพบุรี 11000 ประเทศไทย                                                                                                    |
| ภาพประกอบ(ECPS)                                            | สาเหตุและลักษณะของการประสบอันตรายหรือเจ็บปวย                                                                                                    |
| 🔲 หน้าบัญชีธนาคาร(ECPS)                                    |                                                                                                    |
| เวชระเบียน(ECPS)                                           |                                                                                                    |
| ป ใบแจ้งหนี้(ECPS)                                         | จึงขอไห้แพทย์ให้การรักษาพยาบาลแก่ลูกจ่างคามความเหมาะสมแก่อันตรายหรือความเจ็บป่วยและส่งเอกลาร                                                                                                    |
| No. Income                                                 | เรียกเกิบเงินจากกองทุนเงินทดแทน โดยขาพเจาจะยินแบบแจงการประสบอันตราย เจ้าเปวย หรือสูญหาย และคำรอง<br>ขอรับเงินทดแทนดามพระราชบัญญัติเงินทดแทน พ.ศ. 2537 (กท.16) ตอสำนักงานประกันสังคมแห่งท้องที่ภายใน 15 วัน |
|                                                            | ตามญหมวยเงินทดแทนกำหนดด่อไป                                                                                                    |

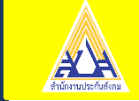

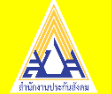

| ติดตามผลการแจ้งประสบอันตราย      |          |              |                    |  |
|----------------------------------|----------|--------------|--------------------|--|
| เลขประจำตัวประชาชน               |          | เลขที่ป      | ระสบอันตราย        |  |
| ระบุเลขประจำตัวประชาชน 13 หลัก   |          | ระบุเล       | ขที่ประสบอันตราย   |  |
| ECPS CODE                        |          |              |                    |  |
| s:ų ECPS CODE                    |          |              |                    |  |
| <b>Q กับหา</b> 🥒 ด้างข้อมูล      |          |              |                    |  |
|                                  |          |              |                    |  |
| ลำดับ ECPS CODE เลขที่ประสบอันตร | าย สถานะ | ชื่อ-นามสกุล | เลขประจำตัวประชาขน |  |
|                                  |          |              |                    |  |

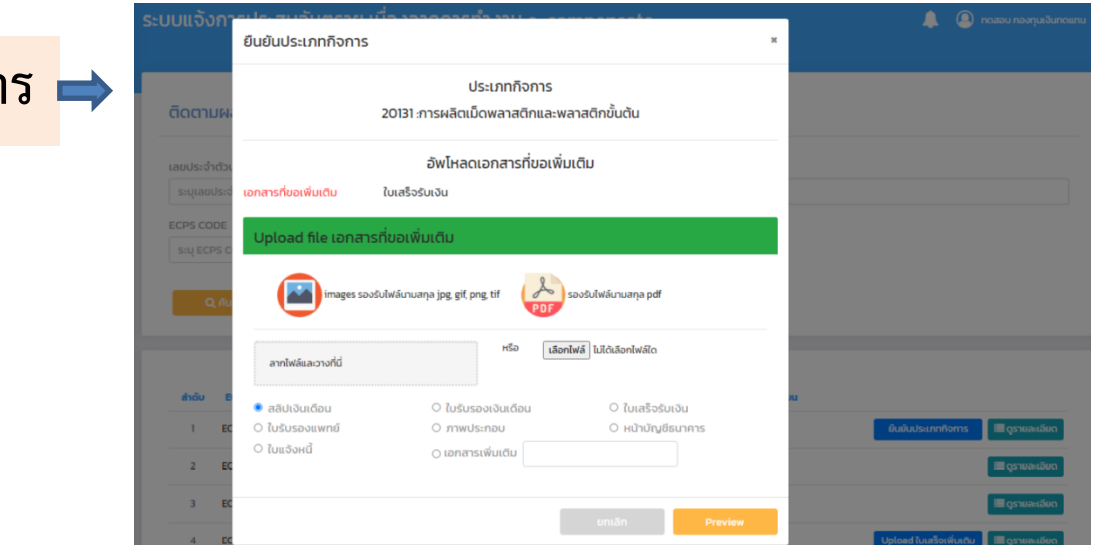

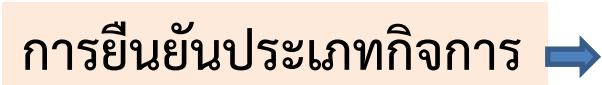

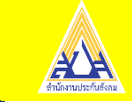

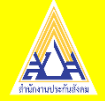

#### ค้นหาเอกสารเพิ่มเติมได้จาก >> เมนูค้นหาเอกสารเพิ่มเติมรับแจ้งประสบอันตราย

| สำนักงานประกันสังคม<br>Social Security Office                                       |                                                                  | พรพร                              | รณ อากาศรังสี นักวิชาการคอมพิวเคอร์ ประเภทวิชาการ ระดับปฏิบัติการ<br>2100 สำนักงานประกันสังคมจังหวัดระยอง |  |
|-------------------------------------------------------------------------------------|------------------------------------------------------------------|-----------------------------------|----------------------------------------------------------------------------------------------------|--|
| ระบบกองกุนเงินทดแทน                                                                 | tb/wcf ช้ากว่าปกติ ทานโทษนะฮ้า โปรดฟังอีกครั้งหนึ่ง !!!!!!! ช้าก | าว่าปกดี เพราะ LOAD TEST นะฮ้าาาา | เข้าใช้งานระบบเมื่อ: 26/10/2563 09:45:48 🔂 🔂 Logout                                                       |  |
| 🐔 งานเงินทดแทน                                                                      | 🔎 ด้นหาเอกสารเพิ่มเติมรับแจ้งประสบอันตราย ECPS ECPS0002          |                                   |                                                                                                    |  |
| 🗏 งานศาร้อง                                                                         |                                                                  |                                   |                                                                                                    |  |
| ด้นหาด้วยเลขบัตรประจำตัวประชาชน                                                     | ] ค้มหา                                                          |                                   |                                                                                                    |  |
| ด้นหารับแจ้งประสบอันตราย                                                            | ECPS CODE:                                                       |                                   |                                                                                                    |  |
| บันทักศำร้องเรื่องประสบอันตราย<br>แก้ไขตำร้องเรื่องประสบอันตราย                     | เลขที่ประสบอันดราย :                                             |                                   |                                                                                                    |  |
| ยืนแบบของยายเวลา                                                                    | เลขที่บัตรประจำดัวประชาชน :                                      |                                   |                                                                                                    |  |
| อนุมัติการยืนแบบขอขยายเวลา                                                          | เลขบัญชีนายจ้าง :                                                |                                   |                                                                                                    |  |
| บันทึกข้อมูลเหตุการณ์ทิเศษ<br>แต้ใจข้อมูลเหตุการณ์ทิเศษ                             | ວັນທີ່ດັນແລ້ວ :                                                  |                                   |                                                                                                    |  |
| ยืนยันข้อมูลเหตุการณ์พิเศษ                                                          | Autobarty .                                                      |                                   |                                                                                                    |  |
| ยกเล็กขึ้นขันข้อมูลเหตุการณ์ที่เศษ                                                  | ค้า                                                              | רואו                              |                                                                                                    |  |
| บันทึกคำร้องเรื่องประสบอันตราย ECPS                                                 |                                                                  |                                   | 1                                                                                                    |  |
| ECPS                                                                                | 📱 ผลการค้บหา                                                     |                                   |                                                                                                    |  |
| 🔲 งานวินิจฉัย/เปลี่ยนแปลงศาวินิจฉัย                                                 |                                                                  | ข้อมูลการประสบอันตราย             |                                                                                                    |  |
| ด้นหาวินิจฉัย/เปลี่ยนแปลงศาวินิจฉัย                                                 | 🖥 ข้อมูลการประสบอันตราย ECPS202000258                            |                                   |                                                                                                    |  |
| บันทึกวินิจฉัย                                                                      | เลขที่ประสบอันดราย : 210063/00602/00 ECPS202                     | 000258 วันที่รับแจ้ง :            | 21/10/2563                                                                                                |  |
| บันทักเปลี่ยนแปลงวินิจฉัย<br>งันที่อนด้ไขวิมิจฉัยไปสี่ยนแปลงวินิจฉัย                | ชื่อ-สกุล ผู้ประสบอันตราย : นางสาวกานต์ธิดา สิงหเขตต์            | วันที่ประสบอันตราย :              | 20/10/2563                                                                                                |  |
| ยกเล็กการวินิจฉัย/เปลี่ยนแปลงวินิจฉัย                                               | 🖡 ส่วนอเอกสารเพิ่มแอ๊น                                           |                                   |                                                                                                    |  |
| อนุมัติวินิจฉัย/เปลี่ยนแปลงวินิจฉัย                                                 |                                                                  |                                   |                                                                                                    |  |
| ยกเลกผลการอนุมิตวนจฉีย/เปลี่ยนแปลงวนจฉีย<br>หนังสือแจ้งผลโรงพยาบาล (กรณีหลายรายการ) | บระเภทเอกลาร<br>วามสร้อราบวิท(ECPS)                              | หมายเหตุ                          |                                                                                                    |  |
| 🗉 งานบันทึกด้วยมือ                                                                  |                                                                  |                                   |                                                                                                    |  |
| 🗏 บันทึก/ปรับปรุงใบแจ้งหนี้-ใบเสร็จ                                                 |                                                                  | แก้ไข บันทึก ยกเล็ก 🖋 รายละเอียง  |                                                                                                    |  |
| สืบคันปรับปรุงใบแจ้งหนี้/ใบเสร็จค่ารักษาหยาบาล                                      | 14 4 ข้อนูลที่1-1 จาก 1 รายการ หน้าที่1 จาก 1 ⊁ №                |                                   |                                                                                                    |  |

เมื่อนายจ้างกดยืนยันประเภทกิจการแล้ว ข้อมูลจะปรากฏที่หน้าจอเจ้าหน้าที่จากนั้น เจ้าหน้าที่จะทำการดึงข้อมูลมาเพื่อทำการพิจารณาวินิจฉัยสั่งจ่าย \*ปัญหาที่พบ ในกรณีที่มีการรักษาต่อเนื่องต้องมายื่นเอกสารเพิ่มไม่สามารถ บันทึกข้อมูลผ่านระบบได้\*

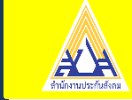

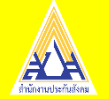

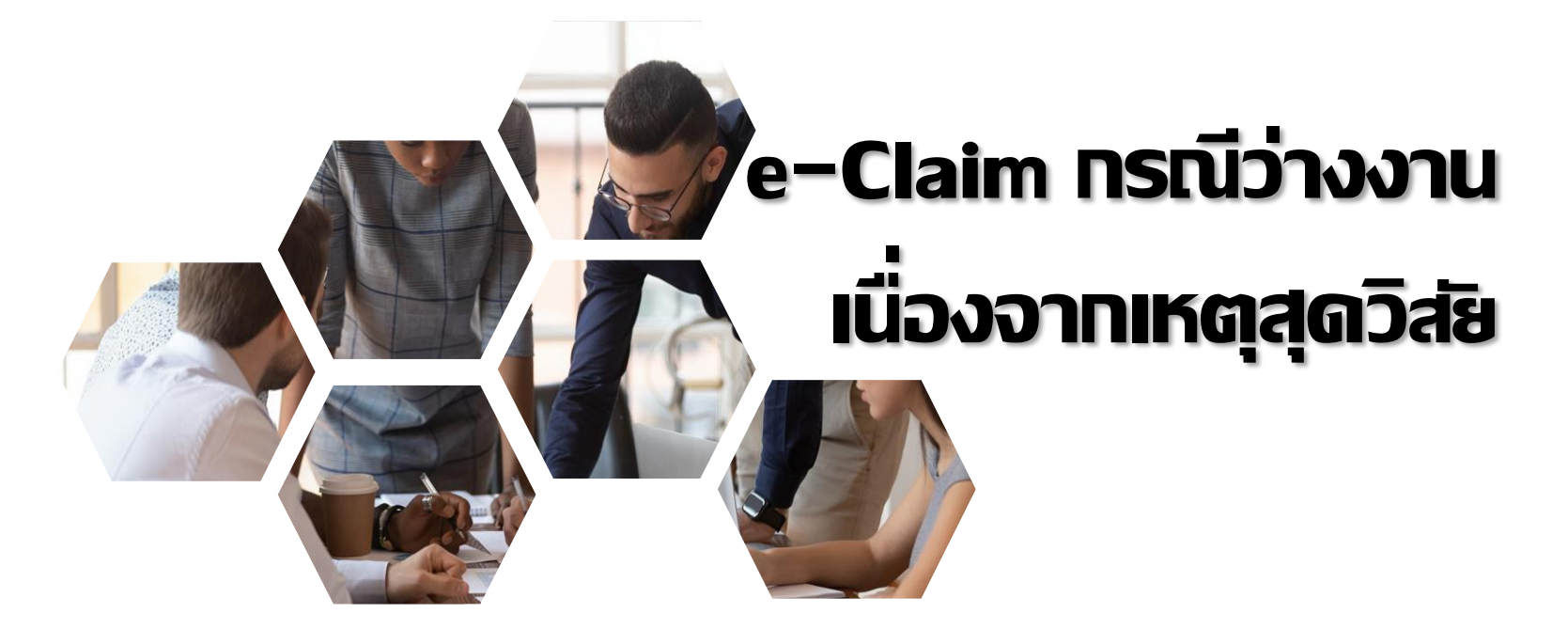

ตามพระราชบัญญัติประกันสังคม มาตรา 78 ลูกจ้างซึ่งเป็น ผู้ประกันตน มีสิทธิได้รับประโยชน์ทดแทนในกรณีว่างงานต่อเมื่อ ผู้ประกันตน ได้จ่ายเงินสมทบมาแล้ว<u>ไม่น้อยกว่าหกเดือน และต้องอยู่ภายในระยะเวลาสิบห้า</u> <u>เดือน</u>ก่อนการว่างงาน และจะต้องเป็นผู้ที่อยู่ในเงื่อนไข

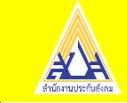

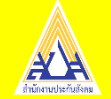

ตามพระราชบัญญัติประกันสังคม มาตรา 79/1 ในกรณีที่ผู้ประกันตนไม่ได้ทำงาน เนื่องจากมีเหตุสุดวิสัย หรือนายจ้าง ไม่ให้ทำงานเนื่องจากมีเหตุสุดวิสัย ทำให้ไม่ สามารถประกอบกิจการได้ตามปกติ เมื่อผู้ประกันตนได้จ่ายเงิน สมทบมาแล้วไม่น้อย กว่าหกเดือน และต้องอยู่ภายในระยะเวลาสิบห้าเดือนก่อนที่ผู้ประกันตนไม่ได้ทำงาน ให้มี สิทธิได้ประโยชน์ทดแทนในกรณีว่างงานตามหลักเกณฑ์ เงื่อนไข และอัตราที่ กำหนดในกฎกระทรวง

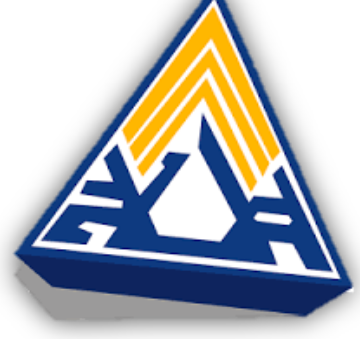

**กฎกระทรวงการ** ได้รับประโยชน์ทดแทนในกรณีว่างงานเนื่องจากมีเหตุสุดวิสัยอัน เกิดจากการระบาดของโรคติดต่ออันตรายตามกฎหมายว่าด้วยโรคติดต่อ พ.ศ. 2563 มีผลให้ใช้บังคับตั้งแต่วันที่ 19 ธันวาคม 2563 เป็นต้นไป

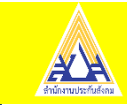

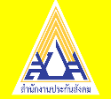

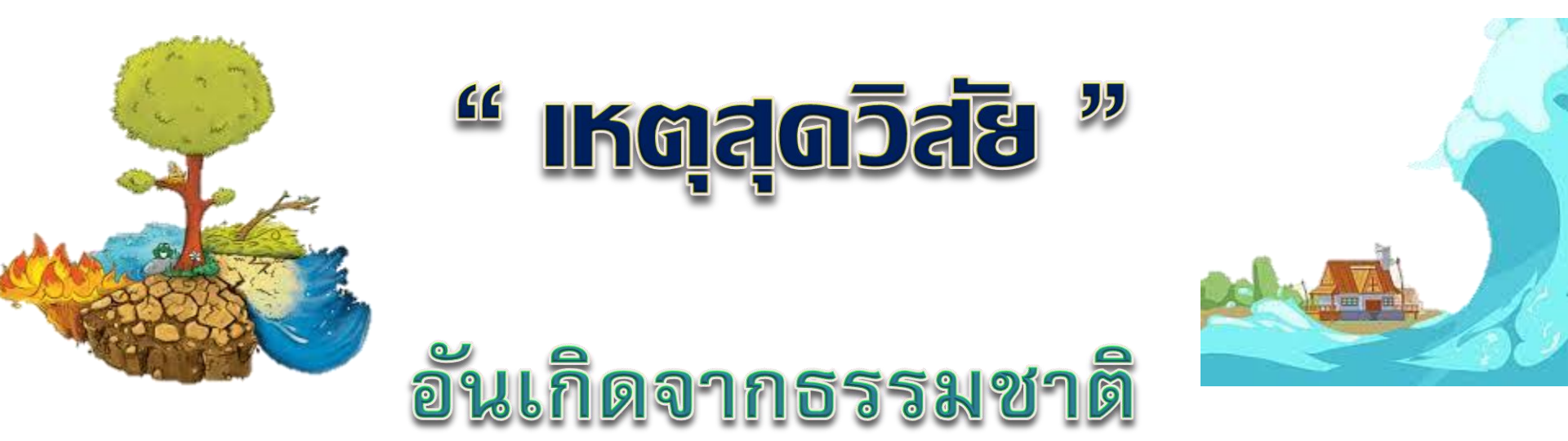

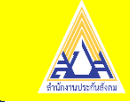

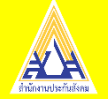

" เหตุสุดวิสย

#### อันเกิดจากธรรมชาติ

เล่ม ⊛ถ∝ะ ตอนที่๗ ก

ดส มกราคม ๒๕๖๐

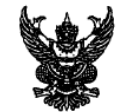

หน้า ๗

ราชกิจจานเบกษา

กฏกระทรวง การได้รับประโยชน์หดแทนในกรณีว่างงานเมื่องจากมีเหตุสุดวิสัย พ.ศ. ๒๕๖๐

อาศัยอำนาจตามความในมาตรา ๙ วรรคหนึ่ง แห่งพระราชบัญญัติประกันสังคม พ.ศ. ๒๕๓๓ และมาตรา ๙๙/๑ แห่งพระราชบัญญัติประกันสังคม พ.ศ. ๒๕๓๓ ซึ่งแก้ไขเพิ่มเดิมโดยพระราชบัญญัติ ประกันสังคม (ฉบับที่ ๙) พ.ศ. ๒๕๕๕ รัฐมนตรีว่าการกระทรวงแรงงานออกกฎกระทรวงไว้ ดังต่อไปปี้

ข้อ ๑ ในกฎกระทรวงนี้

"เหตุสุดวิสัย" หมายความว่า อัคที่ภัย วาดภัย อุทกภัย หรือธรณีตับดิภัย ตลอดจนภัยอื่น ๆ อันเกิดจากธรรมชาติ ซึ่งมีผลกระทบต่อสาธารณชนและถึงขนาดผู้ประกันคนไม่สามารถทำงานได้ หรือนายจังไม่สามารถประกอบกิจการได้ตามปกติ

ชัย b ให้ลูกจ้างซึ่งเป็นผู้ประกันตนที่มีสิทธิได้รับประโยชน์ทดแทนในกรณีว่างงาน ตามมาตรา ๗๙/๑ มีสิทธิได้รับเงินทดแทนในกรณีว่างงานในอัตราร้อยละห้าสิบของค่าร้างรายวัน โดยให้ได้รับตลอดระยะเวลาที่ผู้ประกันตนไม่ได้ทำงานเนื่องจากมีเหตุสุดวิสัยหรือนายจ้างไม่ให้ทำงาน เนื่องจากมีเหตุสุดวิสัย ทำให้ไม่สามารถประกอบกิจการได้ตามปกติ แต่ทั้งนี้ไม่เกินหนึ่งร้อยแปดลิบวัน

การจ่ายประโยชน์ทดแหนในกรณีว่างงานตามวรรคหนึ่งให้จ่ายเป็นรายเดือน สำหรับเศษของเดือน ให้คำนวณจ่ายเป็นรายวัน

ให้นำบทบัญญัติมาตรา ๔๗ วรรคหนึ่ง มาใช้บังคับกับการคำนวณค่าจ้างรายวัน เพื่อการจ่าย ประโยชน์ทดแทนในกรณีว่างงาน โดยอนุโลม

ข้อ ๓ ให้สำนักงานงดการจ่ายประโยชน์ทดแทนในกรณีว่างงานเนื่องจากมีเหตุสุดวิสัย ตามข้อ ๒ แก่ผู้ขอวับประโยชน์ทดแทนเมื่อ

(๑) ผู้ขอวับประโยชน์ทดแทนลาออกจากงานหรือถูกเลิกจ้าง โดยให้สิ้นสุดการรับประโยชน์ ทดแทนตั้งแต่วันที่ผู้ขอวับประโยชน์ทดแทนได้ลาออกจากงานหรือถูกเลิกจ้าง

(b) ผู้ขอรับประโยชน์ทดแทนได้ลิ้นสภาพการเป็นลูกจ้าง เนื่องจากสัญญาจ้างได้สิ้นสุดลง โดยให้สิ้นสุดการรับประโยชน์ทดแทนตั้งแต่วันที่สัญญาจ้างแรงงานได้สิ้นสุดลง

ข้อ ๔ หนังสือรับรองการขอรับประโยชน์ทดแหนในกรณีว่างงานเนื่องจากมีเหตุสุดวิสัย ให้เป็นไปตามแบบท้ายกฏกระทรวงนี้

> ให้ไว้ ณ วันที่ ๑๑ มกราคม พ.ศ. ๒๕๖๐ พลเอก ศิริชัย ดิษฐกุล รัฐมนตรีว่าการกระทรวงแรงงาน

| ข้าพเข้า นาย/นาง/นางสาว                                                                                                    |                                                                                                    | วันที่เด                                                                                                    | 1อนพ.ศ                |
|----------------------------------------------------------------------------------------------------|----------------------------------------------------------------------------------------------------|----------------------------------------------------------------------------------------------------|-----------------------|
| เประจำตัวประชาชน                                                                                                    | ข้าพเจ้า นาย/นาง/นางสาว                                                                                                    | บามฮกล                                                                                                    | อาย จี                |
| ผี                                                                                                    | ประจำตัวประชาชน 🛛 - 🔲 🗆 🗌 - 🗆 🖂                                                                                                    | □-□□-□ พี่อยู่ ณ วันที่เกิด                                                                                                    | เหตุสุดวิสัย          |
| เอเนขวงรับทรัตรับทรัตรับทรัต                                                                                                    | ที่หมู่ที่อาการ/หมู่บ้าน                                                                                                    | ซอบถนน                                                                                                    |                       |
| ราพเราทางานเป็นถูกข้างขอสถานประกอบการขอ                                                                                                    | เล/แขวงอำเภอ/เขต                                                                                                    | จังหวัด                                                                                                    |                       |
| รัทเจ้าไปได้ทำงานตั้งแต่วับที่                                                                                                    | ขาพเจาทางานเป็นลูกจ่างของสถานประกอบการชื่อ<br>·                                                                                                    |                                                                                                    |                       |
| ได้แหลุดูคริสัยเนื้องจาก                                                                                                    | ข้าพเจ้าไม่ได้ทำงานตั้งแต่วันที่                                                                                                    | ถึงวันที่                                                                                                    | INSO                  |
| ] นายข้างไม่ให้ทำงานโดยมีเหตุสุดวิสัยเมื่องจาก                                                                                                    | ] เกิดเหตุสุดวิสัยเนื่องจาก                                                                                                    |                                                                                                    |                       |
| ระชื่อ                                                                                                    | ] นายจ้างไม่ให้ทำงานโดยมีเหตุสุดวิสัยเนื่องจาก                                                                                                    |                                                                                                    |                       |
|                                                                                                    |                                                                                                    |                                                                                                    |                       |
|                                                                                                    | สงชื่                                                                                                    | lə                                                                                                    | ผู้ประกันตน           |
| คำรับรองของนายจ้าง           ดักรับรองของนายจ้าง           อสถานประกอบการ                                                                                                    |                                                                                                    | (                                                                                                    | )                     |
| ศัาริบรองของนายจำง<br>อสถานประกอบการ                                                                                                    |                                                                                                    |                                                                                                    |                       |
| รสถานประกอบการ                                                                                                    | คำรับรองข                                                                                                    | เองนายจ้าง                                                                                                    |                       |
| รับรองร่านาย/นาง/นางสาวนายญาตถารบรลาอยากร                                                                                                    | ลสถานประกอบการ                                                                                                    | เลขที่มักเพียงวงประกอบกา                                                                                                    |                       |
| มถูกข้างของข้าหเจ้างริง และถูกข้างไม่สามารถทำงานได้จากสาเหตุ<br>] ถูกข้างไม่ได้ทำงานโดยมีเหตุสุดวิสัยเนื่องจาก                                                                                                    | รับรองว่านาย/บาง/บางสาว                                                                                                    |                                                                                                    |                       |
| ] ถูกจึงไม่ได้ทำงานโดยมีแหตุสุดวิลัยเนื่องจาก                                                                                                    | นถูกจ้างของข้าพเจ้าจริง และลูกจ้างไม่สามารถทำ                                                                                                    | างานได้จากสาเหต                                                                                                    |                       |
| <ul> <li>รับตรับที่ ถึงรับที่ ถึงรับที่ ถึงรับที่</li> <li>รับตรับที่ ถึงรับที่ ถึงรับที่</li> <li>รับตรับที่ ถึงรับที่ ถึงรับที่</li> <li>กลับเข้าปาที่เริ่มตรับที่ ถึงรับที่</li> <li>กลับเข้าปาที่เริ่มตรับที่ ถึงรับที่</li> <li>รับสุดการเป็นลูกข้างตั้งแต่วับที่</li> <li>รับสุดการเป็นลูกข้างต้อดรามข้างต้นเป็นความจริง</li> <li>รับสุดการเป็นสูกข้างต้อดรามข้างต้นเป็นความจริง</li> <li>รับสุดการเป็นสูกข้างต้อดรามข้างต้นเป็นความจริง</li> <li>รับสู้อ</li></ul>                                                                                                    | ] and all the second second second second second second second second second second second second second second                                                                                                    |                                                                                                    |                       |
| <ul> <li>ตั้งแต่วันที่</li></ul>                                                                                                    | – ถูกจางเมเททางานเตอมเหตุสุดวสยเนองจาก                                                                                                    |                                                                                                    |                       |
| <ul> <li>รับหรังในให้สูกจ้างทำงานโดยมีเหตุสุดวิลัยไม่สามารถประกอบกิจการได้ตามปกติเนี้ยงจาก</li></ul>                                                                                                    | <ul> <li>มีแก่งงานแต่อาการแต่อาการของอาบารของอาบารของอาบารของอาบารของอาบารของอาบารของอาบารของอาบารของอาบารของอาบารของอาบารของอาบารของอาบารของอาบารของอาบารของอาบารของอาบารของอาบารของอาบารของอาบารของอาบารของอาบารของอาบารของอาบารของอาบารของอาบารของอาบารของอาบารของอาบารของอาบารของอาบารข<br/>ของอาบารของอาบารของอาบารของอาบารของอาบารของอาบารของอาบารของอาบารของอาบารของอาบารของอาบารของอาบารของอาบารของอาบาร<br/>ของอาบารของอาบารของอาบารของอาบารของอาบารของอาบารของอาบารของอาบารของอาบารของอาบารของอาบารของอาบารของอาบารของอาบาร<br/>ของอาบารของอาบารของอาบารของอาบารของอาบารของอาบารของอาบารของอาบารของอาบารของอาบารของอาบารของอาบารของอาบารของอาบาร<br/>ของอาบารของอาบารของอาบารของอาบารของอาบารของอาบารของอาบารของอาบารของอาบารของอาบารของอาบ</li></ul> |                                                                                                    |                       |
|                                                                                                    | ม สูงางางเมเตทางานเตอมเหตุสุดวสยเนองจาก<br>ตั้งแต่วันที่                                                                                                    | ถึงวับที่                                                                                                    |                       |
| ยะยุกจ้างหยุดรณตั้งแต่วันที่กลับข้าทำงานวันที่ (กรณีกลับเข้าทำงานแก้ว)<br>รับเองว่าผู้ประกันตน [ สิ้นสุดการเป็นถูกข้างตั้งแต่วันที่<br>ขอวับรองว่าข้อความข้างตัมเป็นความจริง<br>จะรับรองว่าข้อความข้างตัมเป็นความจริง<br>ส.เรื่อน<br>ส.เรื่อน<br>ตัวแท้ง<br>พิเพลุดาลัยา เพยางานว่า อัตรีย์อากแต่ง จุทยงของสิตธิติต ตอดตะแต่อย่าง ในประเพรางนะหลังส่งกระพบต่อกรานอาณ                                                                                                    | ม ถูกจางเมเทศการานเตอมเหตุสุดวสยเนองจาก<br>ตั้งแต่วันที่                                                                                                    | ถึงวันที่<br>มารถประกอบกิจการได้ตามปกติ                                                                                                    | ใเนื่องจาก            |
| รับรองวังสู้ประกันดน<br>] เป็นลูกจ้าง   สิ้นสุดการเป็นลูกจ้างตั้งแต่วันที่                                                                                                    | . ถูงาางเมเตทางานเขอมเหตุสุดวิสัยเนองจาก                                                                                                    | ถึงวันที่<br>มารถประกอบกิจการได้ตามปกติ<br>ตั้งแต่วันที่                                                                                                    | เนื่องจาก             |
| ] เป็นลูกข้าง 🔲 สินสุดการเป็นลูกข้างดังแต่วับที่                                                                                                    | ง ถูงาร พมมหตารานเทยมหาสุดภวสอเนองจาก<br>ตั้งแต่วันที่                                                                                                    | ถึงวับที่<br>มารถประกอบกิจการได้คามปกดิ<br>ดั้งแต่วับที่                                                                                                    | ไเนี้ยงจาก            |
| ขอรับรองว่าซ้อความข้างคัมเป็นความจริง<br>                                                                                                    | ถูงกระหมายครารานเตอมเหตุสุดวสยาปองจาก<br>ตั้งแต่วับที่<br>ขังพร้าไม่ให้ถูกจ้างทำงานไดยมีเหตุสุดวิลัยไม่ลา<br>คยถูกจ้าวหยุดงานตั้งแต่วับที่                                                                                                    | ถึงวันที่<br>มารถประกอบกิจการได้ตามปกติ<br>ตั้งแต่วันที่ ถึ<br>ข้าทำงานวันที่ (กรณีกลับเข้าทำงาน                                                               | แน้องจาก<br>ะวันที่   |
| ละชื่อมายข้าง/ผู้รับมอบอำนาจ<br>()<br>ต่อมี ที่แหน่ง                                                                                                    | <ul> <li>อุบารพบมหตางานเพยมหพรุสุควสอเนองจาก</li></ul>                                                                                                    | ถึงวันที่<br>มารถประกอบกิจการได้ตามปกตั<br>ตั้งแต่วันที่ถึ<br>อ้าฟาหานวันที่ (กรณีกลับเข้าทำงาน<br>ค่วันที่                                                    | เนื่องจาก<br>ะวันพี่  |
| ละจือนายจ้าง/ผู้รับมอบอำนาจ<br>()<br>ร้อย<br>ทำแหน่ง                                                                                                    | <ul> <li>อุบาร หมมหตางานเตอมเหตุสุดวิสธเนองจาก</li></ul>                                                                                                    | ถึงวันที่<br>มารถประกอบกิจการได้ตามปกตั<br>ดั้งแต่วันที่ ธี<br>ถ้าปรานวันที่ (กรณีกลับเข้าทำงาน<br>ห่วันที่<br>กร้อความข้างต้นเป็นความจริง                     | เนื่องจาก             |
| ()<br>ตัวแหน่ง                                                                                                    | <ul> <li>มูการพ แมดตารานเตอมใหสุดควสอเนองจาก</li></ul>                                                                                                    | ถึงวันที่<br>มารถประกอบกิจการได้ตามปกติ<br>ตั้งแต่วันที่                                                                                                    | เนื่องจาก             |
| -*** ที่ไปหน่ง                                                                                                    | ม ถูการพรมเพราะงานเตอมเหตุสุดวสอเนองจาก<br>ตั้งแต่วันที่                                                                                                    | ถึงวันที่                                                                                                    | :เนื่องจาก            |
| วันที่พ.ศ.<br>พ.ศ. (พรุงภัสัย" พยายความว่า ยังคือ รางสัง รุงกลับ หรือระบริศัสด์ สงสงพบไซย์บา ดันแล้งอากรรมชาติ รังมีแลกระทบต่องกรารณชาต                                                                                                    | <ul> <li>อุบาจ พ.ณ.เพท เรานเตอมเหตุสุดวิสอเนองจาก</li></ul>                                                                                                    | ถึงวันที่<br>มารถประกอบกิจการได้คาบปกติ<br>ตั้งแต่วันที่ เริ่<br>มักใจกาววันที่ (กรณีกลับเข้าคำงาน<br>ค่วันที่<br>เข้อความข้างตันเป็นความจริง<br>บายจั้        | เนื้องจาก             |
| สตู "เหตุสุดวิสัย" หมายความว่า ยัดดีมัย วาพมัด สุขเกลัย หรือยรณิติบัติมัด ตอลดงหมัญขึ้นๆ ดันเกิดจากธรรมชาติ ซึ่งมีผลกระทบต่อสาขารณชาต                                                                                                    | 2 ถูการ หมนตทางานเตอมเหตุสุดวิสัยเนื่องจาก                                                                                                    | ถึงวันที่ถึงวันที่                                                                                                    | เนื่องจาก             |
| A state of the state of the          | ม ถูกราคมแตรกรานเตอมใหรูสุดวิสัยในองจาก                                                                                                    | .ถึงวันที่<br>มารถบ่าะกอบกิจการได้ตามปกตั<br>เต็มเตวันที่                                                                                                    | เนื่องจาก             |
| หลังระกันคนไม่สามารถทำงานได้หรือนายข้างไม่ตามารถประวทบด้องหนได้ตามปกติ เช่น น้ำต่าง พระ. มีจะสำเร็จแล้ว                                                                                                    | <ul> <li>ม ถูกราพ แน่งหา หานเตอมใหหูสุดวิสัยในองจำก</li></ul>                                                                                                    | ถึงวันที่<br>มารถบ่าะกอบกิจการได้ตามปกตั<br>ตั้งแต่วันที่<br>รักท่างานวันที่ (กรณีกลับเข้าทำงาน<br>ห่วันที่<br>าข้อความข้างคันเป็นความจริง<br>บายข้า<br>มายข้า | เนื่องจาก             |
| <ul> <li>A set of the set of the set of</li></ul> | <ul> <li>ม ถูกราค แม่งตาด หานเทยอมเหตุสุดวิสัยเนื่องจาก</li></ul>                                                                                                    | ถึงวันที่<br>มารถประกอบกิจการได้คามปกติ<br>ดั้งแต่วันที่                                                                                                    | เนื้องจาก             |
| Ur เมารณยุยนคายธรรมประโทรมพระพร้อที่จะรับขันเป็นเพิ่ง อาณีความสิตฐานน้อโทงหาะน่างมวงญาหายอาญามาควา ๑๔๑ พัฒระรวงโทษจำ<br>เมาะ                                                                                                    | <ul> <li>ม ถูกจาก หมะเจาท เราะแทรมเทพุสุดวิสัยในองจาก</li></ul>                                                                                                    | ถึงวันที่<br>ถึง<br>                                                                                                    | เนื้องจาก<br>เร็าเพื่ |

ด้องระวางโทษจำลุก ไม่เกินหกเลือน หรือปรับไม่เกินหนึ่งทันบาท หรือทั้งจำทั้งปรับ

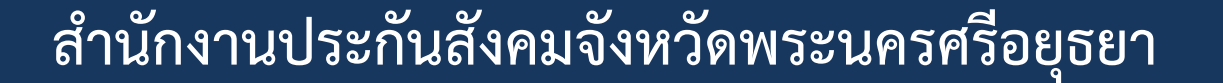

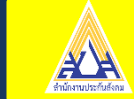

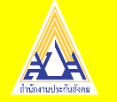

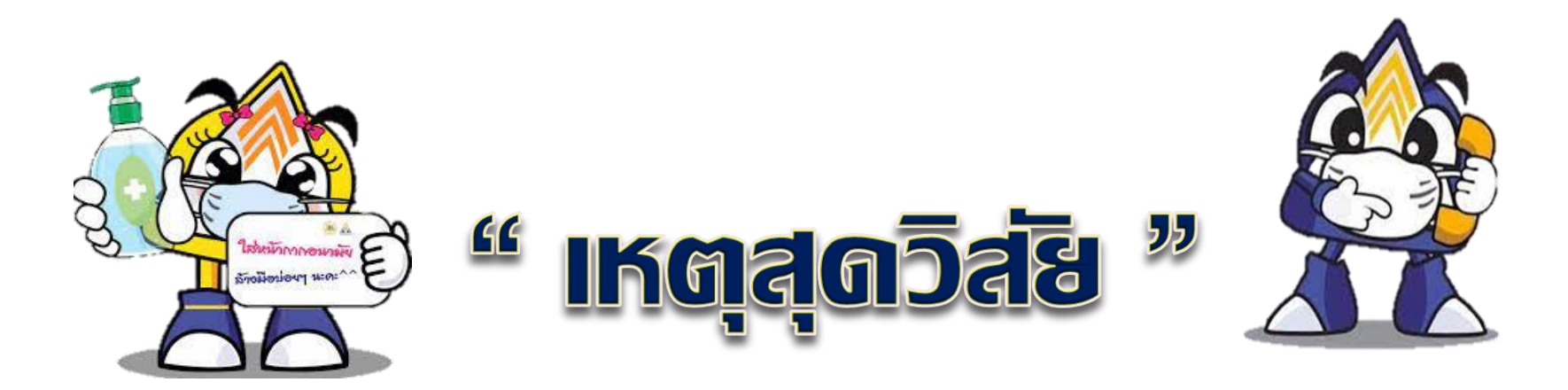

## อันเกิดจากการระบาดของโรคติดต่ออันตราย ตามกฎหมายว่าด้วยโรคติดต่อ

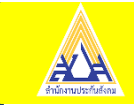

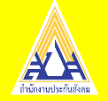

## " เหตุสุดวิสัย "

อันเกิดจากการระบาด ของโรคติดต่ออันตราย ตามกฎหมายว่าด้วย โรคติดต่อ - กรณีรัฐสั่งปิด

- กรณีการกักตัว

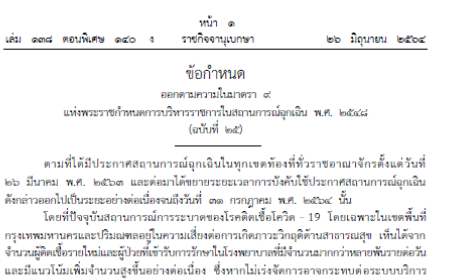

จำนวมสูงเพื่อรายไปแม่และผู้ป่ายที่เข้าวันการวิทศาไม่เรพยาบาทที่ใช้จานมอกกว่าหยายพันวายต่อนั้ และมีแนวไม่เห็มง่างานบุลูงขึ้นอย่างค่อเนื่อง ซึ่งทาไม่เร่งจัดการอาจกระทบต่อระบบบริการ หมายกรามหูปผู้ม่าวแป้นเห็มอาการขุดเมินซึ่งมีอยู่จำกัด ประกอบกับพบการระบาทเติดขึ้น อันเป็นผลจากการทรวงค์การองเร็จถูกเพื่อกันหาและสถัดกับการระบาดแปกลุ่มต้อน ทำให้หม กลุ่มสูติดเรื่อการของผู้โยราอกรองเร็จถูกเพื่อกันหาและสถัดกับการระบาดแปกลุ่มต้อน ทำให้หม คราคและแหล่งชุมชน อีกทั้งหากอุ่มสูติดเรื่อในอีการระบาดอ่าง ตอบประกอบกลุ่มสูติดเรื่อการ ที่เป็นกลุ่มสูติดเรื่อการของผู้เลยากลุ่มสูติดเรื่อในอีการสงานอ่างการ หมีเป็นกลุ่มเสียง นอกจากนี้ จากการครวงศึกกรองเชิงรุกพบการระบาดองเร็จ ออนประกอบบาร ที่เป็นกลุ่มเสียง นอกจากนี้ จากการครวงศึกกรองเชิงรุกพบการระบาดองเร็จ ออนประกอบบา ความเห็นของคณะที่ปรึกษาที่ทำไห้ประวูนมรมและมีความเสียงเข้าสืดไม่เฮาสางกลุ่มไห้หม่ที่จังหรือ ความที่หนดจากแห้งประเทศ ด้วยเหตุนี้ รูบาดโดยข้อแบนและของสายสารกรองมุง - 9 จึงงำเป็น ค้องกับหนดที่ประเทศ กร้ายเหตุนี้ มีหากจากรองเสียงเสียงสารกลุ่มไหว้าเร็มสุดไม่เรื่องเรียงเรียงเรียงกังการอางมีกร

อาศัยอำนาจตามหวามในมาตวา ๙ แห่งพระราชกำหนดการบริหารราชการในสถานการปลุ่มเลิม พ.ศ. ๒๕๔๔๔ และมาตรา ๑๑ แห่งพระราชบัญญัติระเบียบบริหารราชการแผ่นดิน พ.ศ. ๒๕๓๙ นายกรัฐมนตรีจังออกข้อกำหนดและข้อปฏิบัติขึ้นไว้ ดังต่อไปนี้

ชื่อ ๑ มาตรการเงิงส่วนเพื่ออภัตกั้นการระบาดในพื้นที่เป้าหมายเฉพาะ มาตรการ และข้อปฏิวัติต่าง ๆ ตามขัดกำหนหนี้ มุ่งเพื่อการปฏิวัติการของหนักงานเจ้าหน้าที่อว่าเจ้งต่วม และพลับมีสายการก่อกวามสูงสุของสุขตและเจ้นจรงก็ให้มีหนึ่งก็กรุงเพราะทางสวนและไว้แผนตล (จังหวัดแตกปฐม จังหวัดนมพบรี จังหวัดปฐมอานี จังหวัดอยูทรปราการ และจังหวัดอยูกร และพื้นที่จังหวัดขณะแกกได้ (จังหวัดปฐมอานี จังหวัดอยูทรปราการ และจังหวัดอยูกร ได้ให้หน้าสายคนและของสายการสืบสายการสืบหวัดอยูกร ใจหวัดอยูก เอยได้ทำเป็นการต่อแปลกให้เราะวิทราช จังหวัดปัดคนไป จังหวัดอยูก และจริงหวัดสมุทรา ได้ได้หวัดขณะการต่อเป็นก็ไปเป็นระยะเวลาอย่างน้อยสายกล้างนี้เจ้าเรื่องหวัดสมุทรา

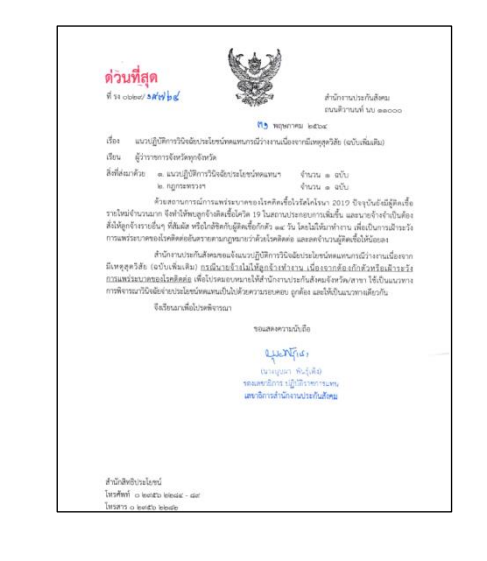

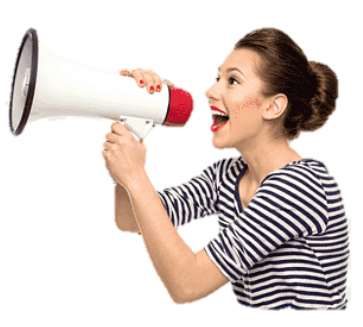

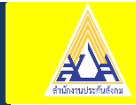

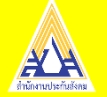

## " เหตุสุดวิสัย '

## ้อันเกิดจากการระบาดของโรคติดต่ออันตราย ตามกฎหมายว่าด้วยโรคติดต่อ

เล่ม ๑๓๗ ตอนที่ ๑๐๗ ก

ตo อันวาคม ๒๙๖๙

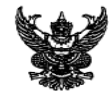

หน้า ๖

ราชกิจจานเบกษา

กฎกระหารวง การได้รับประโยชน์ทคแทนในกรณีว่างงานเนื่องจากมีเหตุสุดวิสัย อันเกิดจากการระบาดของโรคพิดต่ออันดรายตามกฎหมายว่าด้วยโรคพิดต่อ พ.ศ. ๒๔๖๓

อาศัยอำนาจตามความในมาตรา ๙ วรรคหนึ่ง แห่งพระราชบัญญัติประกันสังคม พ.ศ. ๒๕๙๛ และมาตรา ๙๔/๑ แห่งพระราชบัญญัติประกันสังคม พ.ศ. ๒๕๙๛ ซึ่งแก้ไขเพิ่มเติม โดยพระราชบัญญัติประกันสังคม (ฉบับที่ ๔) พ.ศ. ๒๕๕๔ รัฐมนตรีว่าการกระทรวงแรงงาน ออกกฎกระทวงไว้ ดังต่อไปนี้

- ข้อ ๑ กฎกระทรวงนี้ให้ใช้บังคับตั้งแต่วันที่ ๑๙ ชันวาคม พ.ศ. ๒๕๖๓ เป็นต้นไป
- ข้อ ๒ ในกฎกระทรวงนี้

"เหตุสุดอิสัย" หมายความรวมถึง ภัยอันเกิดจากการระบาดของไรคติดต่ออันคราย ตามกฎหมายว่าด้วยโรคติดต่อซึ่งมีผลกระทบต่อสาขราณขน และใส่งขากที่ผู้ประกันตนไม่สามารถ ทำงานได้ หรือบายจ้างไม่เกมาระประกอบกิจการได้ตามปกติ

ข้อ ๓ ให้ลูกจ้างซึ่งเป็นผู้ประกันดนที่มีสิทธิได้รับประโยชน์ทดแทนในกรณีว่างงาน เนื่องจากมีเหตุสุดวิสัย มีสิทธิได้รับประโยชน์ทดแทนตามกฎกระทรวงนี้

ข้อ ๔ ในกรณีมีเหตุสุตวิลัยที่ทำให้ลูกจ้างซึ่งเป็นผู้ประกันตนซึ่งมีสิทธิได้รับประโยขน์หดแทน ในกรณีว่างงานไม่ได้ทำงานหรือนายจำไม่ไม่ห้างงานเนื่องจากต้องทักด้วงรือเส้าระวังการระบาดของโรด หรือในกรณีที่ลูกจ้างไม่ได้ทำงานเนื่องจากนายจ้างต้องหยุดประกอบกิจการไม่ว่าทั้งหมดหรือบางส่วน เนื่องจากหางราชการมีก็สรี่ไม่ปัตสถานที่เป็นการข้าดรวงเพื่อไข่งกันการระบาดของโรดติดต่อสันตราย ตามกฎหมายว่าด้วยโรคติดต่อ ทำให้ไม่สามารถประกอบกิจการได้ตามปกติ และลูกจ้างไม่ได้รับค่าจ้าง ในระหว่างนั้น ให้ลูกจ้างดังกล่าวมีสิทธิได้รับประโยชน์หดแทนในกรณีว่างงาน ในอัตราร้อยละทำสิบ ของก่าจ้างรายวัน โดยให้ได้รับตลอดระยะเวลาที่มีการกักด้วหรือเฝ้าระวังการระบาดของโรด หรือมีกำลังโยสงกานที่ตั้งกล่าว แล้วแต่กรณี แต่งระบกในไปกันกำลิบรัน

ช้อ ๕ การจ่ายประโยชน์ทดแทนในกรณีว่างงานตามข้อ ๙ ให้จ่ายเป็นรายเดือบ สำหรับเศษของเดือนให้ด้านวณจ่ายเป็นรายวัน และให้บ่ายหวัญญัติมาครา ๔๙ วรรคหนึ่ง แห่งพระราชบัญญัติประกันสังคม พ.ศ. ๕๙๓ ซึ่งแก้เริงเติมโลยกรรระราชบัญญัติประกันสังคม (ฉบับที่ ๙) พ.ศ. ๒๕๕๔ มาใช้ปัศคับแก่การกำนวณกำจำรรายวัน เพื่อการจ่ายประโยชน์ทดแทน ในกรณีว่างราศวิธโตยอยุโดม

ข้อ ๖ ให้สำนักงานงดการจ่ายประโยชน์ทดแทนในกรณีว่างงานเนื่องจากมีเหตุสุดวิสัย แก่ผู้ขอรับประโยชน์ทดแทนเมื่อ

 (a) ผู้ขอรับประโยชน์ทคแหนลาออกจากงานหรือถูกเล็กจ้าง โดยให้สิ้นสุดการรับประโยชน์ทคแหน ดั้งแต่วันที่ผู้ขอรับประโยชน์ทคแหนลาออกจากงานหรือถูกเล็กจ้าง
 (b) ผู้ขอรับประโยชน์ทคแหน่งสิ้นสถาทการระบับลูกถ้างเง่นองจากสัญญาจ้างได้สิ้นสุดลง

โดยให้สิ้นสุดการรับประโยชน์หลุดแหล้งแต่วันที่สัญญาจ้างแรงงานให้สิ้นสุดกง โดยให้สิ้นสุดการรับประโยชน์หลุดแหน่งมีลูกวันที่สัญญาจ้างแรงงานให้สิ้นสุดกง ชัก ๗ ให้ มายเร็วมอกหนังมีควันรองการควันประโยชน์หลุดมหนในกรณีว่างงาน

ข้อ ๗ โจ้นายจ้างออกหนังสือรับรองการขอรับประโยชน์ทดแทนในกรณีว่างงาน เนื่องจากมีเหตุสุดวิสัยซึ่งอย่างน้อยต่องมีรายการตามหนังสีอรับรองที่แบบท้ายกฏกระทรวงนี้ การออกหนังสีอรับรองตามวรรรหนึ่ง นายจ้างอาจจัดทำในรูปแบบบ้อมูลอธิเล็กทรอนิกล์

การขอกหนุ่งคอรบรองคามวรรคหนัง นายขางอาจจุดทาเบรูปแบบขอมูลอเลกทรอนกล และส่งโดยวิธีการทางอิเล็กทรอนิกส์ก็ได้ แต่ด้องเก็บข้อมูลจราจรทางคอมพิวเตอร์ที่เกี่ยวข้องไว้ เป็นหลักฐาน

> ให้ไว้ ณ วันที่ ๓๐ ธันวาคม พ.ศ. ๒๕๖๓ สุชาติ ชมกลิ่น รัฐมนตรีว่าการกระทรวงแรงงาน

#### หนังสือวับรอง การขอวับประโยชน์หดแทนในกรณีว่างงานเนื่องจากมีเหตุสุดวิลัย อันเกิดจากการระบาดของโรคติดต่ออันตรายตามกฎหมายว่าด้วยโรคติดต่อ

| ด. ชื่อสถานประกอบการ                                                          | เลขที่บัญชีสเ                | ลานประกอบการ                         |  |  |  |
|-------------------------------------------------------------------------------|------------------------------|--------------------------------------|--|--|--|
| ประเภทธุรกิจ                                                                  |                              |                                      |  |  |  |
| ขอรับรองว่า ลูกจ้างไม่สามารถทำงานได้เนื่องจากมีเหตุสุดวิสัย ในกรณีดังต่อไปนี้ |                              |                                      |  |  |  |
| 🗌 ลูกจ้างต้องกักตัวหรือเ                                                      | ฝ้าระวังการระบาดของโรค       |                                      |  |  |  |
| 🔲 ทางราชการมีคำสั่งให้                                                        | ปัตสถานที่เป็นการขั่วคราวเพื | ไลปไลงกับการระบาดของโรคติดต่ออับตราย |  |  |  |
| โดยมีรายชื่อคังต่อไปนี้                                                       |                              |                                      |  |  |  |
| ด. นาย/นาง/บางสาว                                                             | นามสกุล                      | เลขประจำตัวประชาชน                   |  |  |  |
| หยุดงานตั้งแต่วันที่                                                          | ถึงวันที่                    | วันที่สิ้นสุดการเป็นลูกจ้าง          |  |  |  |
| ๒. นาย/นาง/นางสาว                                                             | นามสกุล                      | เลขประจำตัวประชาชน                   |  |  |  |
| หยุดงานตั้งแต่วันที่                                                          | ถึงวันที่                    | วันที่สิ้นสุดการเป็นลูกจ้าง          |  |  |  |
| <ol> <li>เก. นาย/นาง/นางสาว</li> </ol>                                        | นามสกุล                      | เลขประจำตัวประชาชน                   |  |  |  |
| หยุดงานตั้งแต่วันที่                                                          | ถึงวันที่                    | วันที่สิ้นสุดการเป็นลูกจ้าง          |  |  |  |
| ๔. นาย/นาง/นางสาว                                                             | นามสกุล                      | เลขประจำคัวประชาชน                   |  |  |  |
| หยุดงานดั้งแต่วันที่                                                          | ถึงวันที่                    | วันที่สิ้นสุดการเป็นลูกจ้าง          |  |  |  |
| <ol> <li>นาย/นาง/นางสาว</li> </ol>                                            | นามสกุล                      | เลขประจำตัวประชาชน                   |  |  |  |
| หยุดงานตั้งแต่วันที่                                                          | ถึงวันที่                    | วันที่สิ้นสุดการเป็นลูกจ้าง          |  |  |  |
| le สถารับรถงา่า ยังไรหวับเหม 🦳 เป็นเห                                         | กล้างของข้อม ถึงกรียมกาไป    | NH 1 N                               |  |  |  |

(c. ขอรับรองว่า ผู้ประกันตน ป เป็นถูกจังของข้าพเจ้าจริงและไม่ได้รับค่าอ้าง ข้าพเจ้าขอรับรองว่าข้อความข้างคันถูกค้องกามความจริงทุกประการ และข้าพเจ้าเป็นเจ้าของข้อมูลส่วนบุคคล หากปรากฏภายหลังว่า ข้าพเจ้าไม่ได้เป็นเจ้าของข้อมูลส่วนบุคคล ข้าพเจ้ายินยอมให้สำนักงานคำเนินการตามกฎหมาย

| ลงชื่อ   |            | นายจ้าง/ผู้รับมอบอำนาจจากนายจ้าง |
|----------|------------|----------------------------------|
|          | ()         |                                  |
| ตำแห     | ца         |                                  |
| วันที่ . | เดือน พ.ศ. |                                  |

มมายเหลู "เหตุสุดวิสัย" หมายความรวมถึง ภัยอันเกิดจากการระบาดของโรคติดต่ออันตรายตามกฎหมายว่าด้วยโรคติดต่อ ซึ่มมีผลกระทบต่อสาธารณชน และถึงขนาดที่ผู้ประกันตนไม่สามารถทำงานให้หรือนายจ้างไม่สามารถประกอบกิจการได้ตามปกติ **กำเดือน** : ในกรณีที่ระบุข้อเท็จจริงเป็นเท็ง เป็นความสิงฐานต้อโกงทานประมวลกฎหมายอาญามาตรา ๑๙๘ ต้อระรามโพษจำคุก ไม่เกินลามปี หรือปรับไม่เกินทุกหน้ามบาท หรือทั้งจำทั้งปรับ หรือมีความมิดฐานแจ้งข้อความอันเป็นเพิ่งแก่เจ้าพนักงาม สามประมวณตาญหมายอาญามาทางสงศัยอันราวางโทรปกับบาทอื่นได้เหลือม หรือปรับไม่เกินกุมหนึ่งแก่เจ้าพู้เป็น

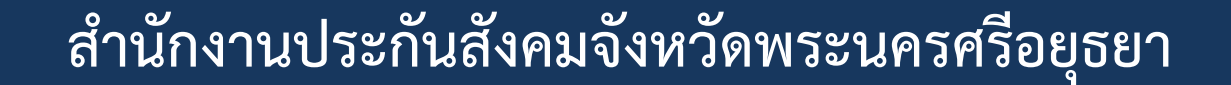

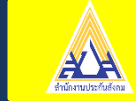

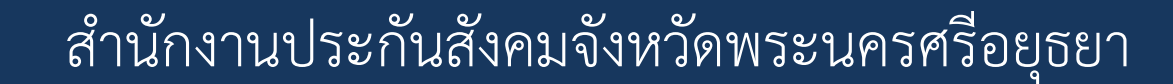

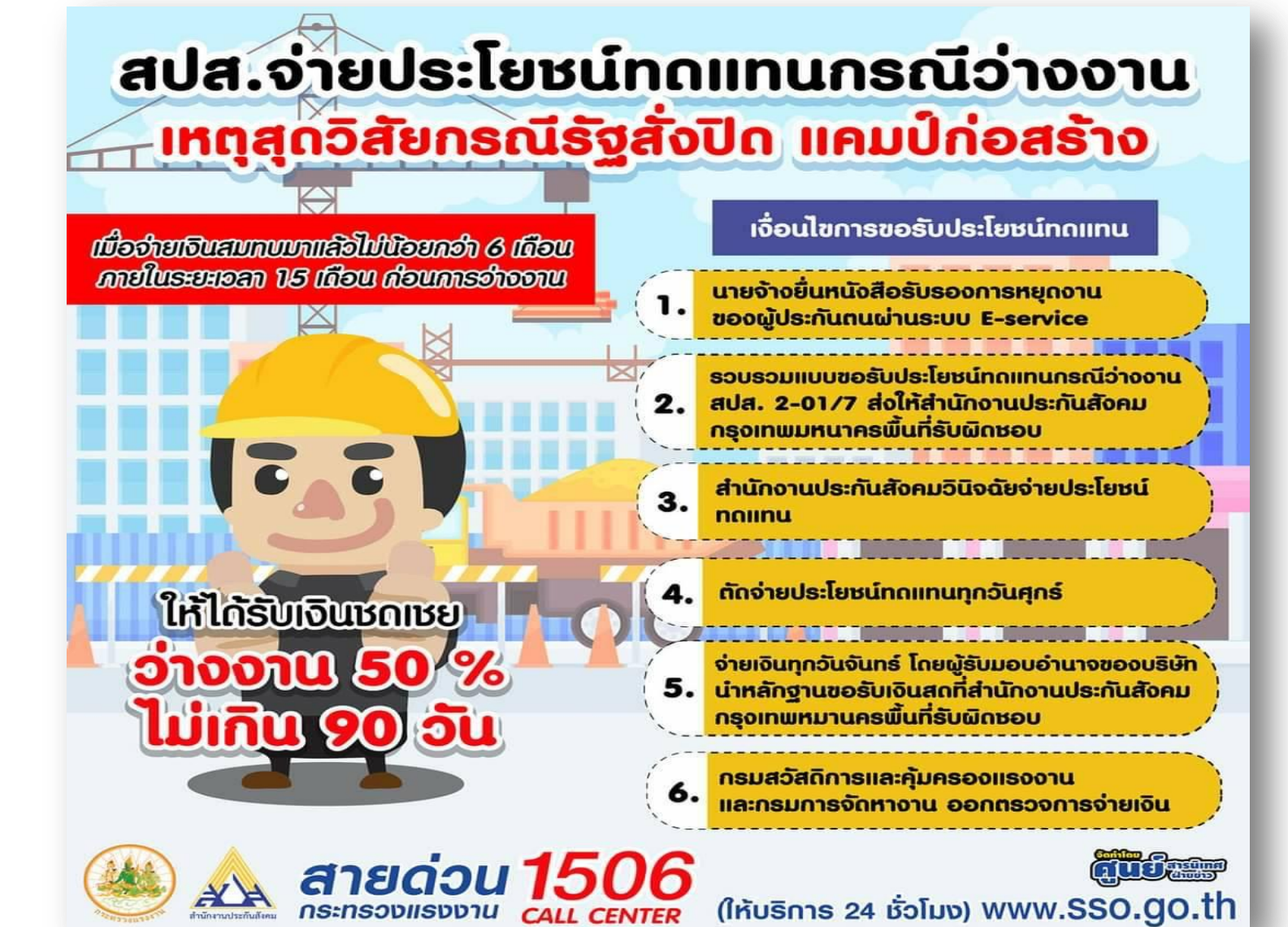

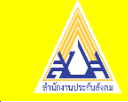

ขั้นตอนการยื่นขอรับประโยชน์ทดแทน "กรณีว่างงานจากเหตุสุดวิสัย"

#### สปส.2-01/7

#### 1

นายจ้างรวบรวม และบันทึกแจ้งข้อมูล การหยุดงานของผู้ประกันตน

นายจ้างบันทึกข้อมูลในระบบ e-Service บน www.sso.go.th 2.1 รับรองการหยุดงาน/กรณีกักตัว หรือปิดตามคำสั่งทางราชการ 2.2 ข้อมูลส่วนบุคคลของผู้ประกันตน ได้แก่ เลขที่บัญชีธนาคารของผู้ประกันตน หมายเลขโทรศัพท์ ซึ่งได้ยื่นไว้กับนายจ้าง ในแบบคำขอ 2.3 นายจ้างน่าส่งแบบคำขอรับประโยชน์

กดแทน (สปส.2-01/7) ที่บันทึกเรียบร้อย แล้วส่งสำนักงานประกันสังคมที่รับพิดชอบ

#### ภายใน 3 วันทำการ

ระบบทำการประมวลผล ในแต่ละอัน โดยรวบรวม ทุกรายการที่นายจ้างได้บันทึกข้อมูล แล้วส่งเข้าสู่ ระบบ Sapiens ต่อไป

#### ข้อมูลครบด้วนถูกต้อง

XH

ศูนย์สารนิเทศ ฟ่ายข่าว สำนักงานประกันสังคม 4 ระบบ Sapiens ประมวลผล ในรูปแบบรายงาน ภายใต้สถานประกอบการรายบุคคล

> เจ้าหน้าที่อินิจฉัยบันทึก อินิจฉัยสั่งจ่ายบน ระบบ Sapiens รายคน

5:บบประมวลผล สั่งจ่ายข้อมูลเข้าบัญชี ธนาคาธที่แจ้งไอ้

#### บัญชีถูกต้อง

างินเข้าบัญชีลูกจ้าง ผู้ประกันถน ภายใน 5 วันทำการ

บัญชีไม่ถูกต้อง นายจ้าง/ผู้ประกันตนโทรแจ้ง โลน์แจ้งบัญชี เจ้าหน้าที่จนจอยปนทีกอนิงฉัย

ย้อน 5 สั่งจ่ายบน ระบบ Sapiens รายคน

₩

สอบทามรายละเอียดเพิ่มเติม

สายด่วน 1506 กูกวัน

5

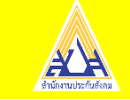

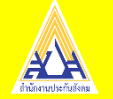

## ขั้นตอนการยื่นประโยชน์ทดแทนกรณีว่างงานจากเหตุสุดวิสัย

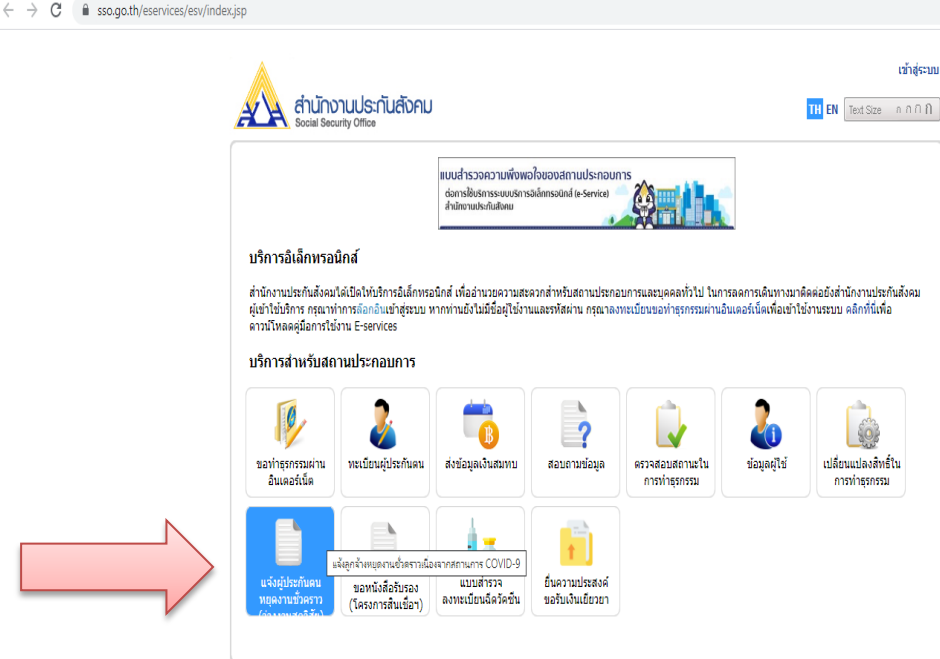

้ หากพบปัญหาการใช้ง่านระบบ หรือสอบถามวิธีการทำธุรกรรม ติดต่อได้ที่เบอร์โพร. 0 2956 2400 หรือที่ e-Mail: helpdesk@sso.go.th © Copyright 2009 Social Security Office - All right reserved. ส่านักงานประกันสังคม กระทร่วงแรงงาน 88/28 หมู่ 4 ถนนติวานนท์ ต่าบอตอาดขวัญ อำเภอเมือง จังหวัดนนทบุรี 11000

เงื่อนไขการใช้บริการ | นโยบายสิทธิส่วนบคคล

https://www.sso.go.th/eservices/esv/searchSuspendTxn.do

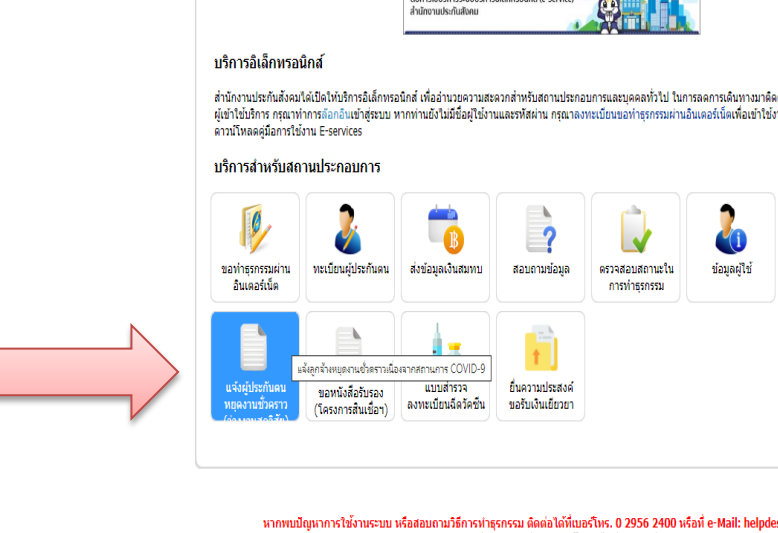

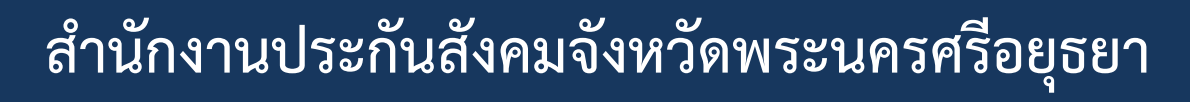

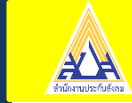

• นายจ้าง : บันทึกข้อมูลในระบบ e-Service บน www.sso.go.th โดยต้องบันทึกข้อมูลลูกจ้าง ตามแบบ สปส. 2-01/7 และ หนังสือรับรองการ หยุดงานกรณีราชการสั่งปิด/กรณีกักตัว

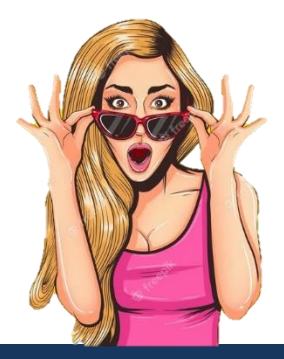

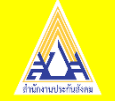

## ขั้นตอนการยื่นประโยชน์ทดแทนกรณีว่างงานจากเหตุสุดวิสัย

**นายจ้ำง** : รวบรวมแบบคำขอรับประโยชน์ทดแทน (สปส.2-01/7) ของลูกจ้าง ที่ได้บันทึกแล้ ในระบบ e-Service ส่งไปยังสำนักงาน ประกันสังคมในพื้นที่ที่สถานประกอบการตั้งอยู่ ภายใน 3 วันทำการ นับ แต่วันที่บันทึกเสร็จสิ้น

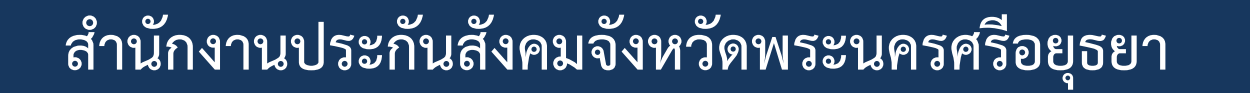

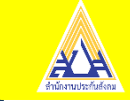

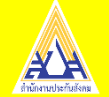

#### ขั้นตอนการปฏิบัติ การรับแจ้ง กรณีว่างงานจากเหตุสุดวิสัย

หลังจากนายจ้าง บันทึกข้อมูลในระบบ e-Service บน <u>www.sso.go.th</u> ข้อมูลทั้งหมดจะถูกประมวลผลส่งเข้าสู่ ระบบ ViewDirect (vdr) และทางเจ้าหน้าที่ จะทำการดึงข้อมูลเพื่อตรวจสอบ

| File lidt Ver Jesson Tander More Setting Heis                                                                                           |                               |
|----------------------------------------------------------------------------------------------------|-------------------------------|
| Døg øine in t                                                                                                    |                               |
| Social Security Office OS-> s390(2.10)underVM                                                                                           |                               |
| Enter Application Request /\ CPU->IBM(zSeries(z114))                                                                                    |                               |
| / \ Lpar Productions                                                                                                    |                               |
| TSO :L UserID //\\ Terminal : IPTAAY1J                                                                                                  |                               |
| VDR :ViewDirectReport ///// IPADDR : 10.14.56.51                                                                                        |                               |
| ONLINE :CICSAC,CICSAP /////// Port : 50211                                                                                              |                               |
| :CICSEMC,CICSEMV / /// \\\ Date : 11/09/21                                                                                              |                               |
| :CICSNAT / /// \\\ Time : 17:33:44                                                                                                    |                               |
|                                                                                                    |                               |
| / /// ## \\\\ \                                                                                                    | N                             |
| / /// ### \\\ \                                                                                                    |                               |
| / /// ### \\\ \                                                                                                    |                               |
| / /// #### ### \\\ \                                                                                                    |                               |
| / ## #### ### \                                                                                                    |                               |
| / ## ### ### \                                                                                                    |                               |
| / ####### #### ####### \                                                                                                    |                               |
| / ### ## ### \                                                                                                    |                               |
|                                                                                                    |                               |
|                                                                                                    |                               |
| / #### # #### #### #### #                                                                                                    |                               |
|                                                                                                    |                               |
| / Social Security Office                                                                                                    |                               |
|                                                                                                    |                               |
|                                                                                                    |                               |
| Ativite Vin                                                                                                    | ndows                         |
| 4B A 247                                                                                                    | 09                            |
|                                                                                                    | 08 80                         |
| 🖌 // Tige here is souch U Si 😲 👔 🐚 🖕 Low Standing 🕑 werplaneaus. 🔮 Karn Issant. 🛄 Daktion Nat. 🔮 Daktion Nat. 🔮 Monatoria. 🔮 Monatoria. | ^ 🛱 <sup>QI</sup> 1946 910334 |

| Quick3270 Thai edition - Session A - session8.ecf                                                                                                    |                                                                                                    |                                                                                                    |                                    |                                                                                                    | - 0 ×                                                             |
|----------------------------------------------------------------------------------------------------|----------------------------------------------------------------------------------------------------|----------------------------------------------------------------------------------------------------|------------------------------------|----------------------------------------------------------------------------------------------------|-------------------------------------------------------------------|
|                                                                                                    |                                                                                                    |                                                                                                    |                                    |                                                                                                    |                                                                   |
| COMMAND ===>                                                                                                    |                                                                                                    | *** RE                                                                                                    | PORTS ***                          | MIT                                                                                                    | IE: 170737                                                        |
| OPTION REPORT ID                                                                                                    | REPORT N                                                                                                    | AME                                                                                                    |                                    |                                                                                                    |                                                                   |
| BNCHKER2<br>BNCHLDR2<br>BNPAPPR0<br>BNRAID01<br>BNREFUNCAN<br>BNRINV01<br>BNRINV02<br>BNRPF0R3<br>BNRPF0R3<br>BNRPF0R4<br>BNRP0PEN<br>BNRP0PE3<br>BNRP0PE4<br>BNRP0005<br>BNRP0006 | รายชื่อผุปศ<br>รายชื่อยู้ปร<br>รายงานผู้รู้<br>สรุปรายชื่อ<br>รายงานยก<br>รายงานระ<br>ระยะเวลา<br>รง.แบบคำ<br>รง.แบบคำ<br>รง.แบบคำ<br>รง.แบบคำ<br>รง.แบบคำ | .ม39ที่ขอวับสง<br>ะกันคน กรณีจ<br>เฉิกเงินเรียกคื<br>ยะเวลาการจ่า<br>การจ่ายประโย<br>ขอกรณีว่างงาน<br>ขอกรณีว่างงาน<br>ขอกรณีว่างงาน<br>ขอกรณีว่างงาน<br>ขอกรณีว่างงาน<br>ขอกรณีว่างงาน | រ គេ ราะท์บุตร ได้รับ เร           | งินไม่เป็นปัจจุบัน<br>ถานประกอบการ<br>MART CARD กรณีมี<br>ไยชน์<br>เยชน์<br>เม่บันทึกรับแจ้ง<br>ไม่บันทึกรับแจ้ง<br>ไม่บันทึกรับแจ้ง<br>ไม่บันทึกรับแจ้ง<br>ไม่บันทึกรับแจ้ง<br>เม่บันจึงแล้ว<br>บแจ้งแล้ว<br> | ม่สิทธิ<br>เวย<br>เรา 39                                          |
| PF01=HELP PF02<br>PF07=UP PF08                                                                                                    | =PRINT<br>=DOWN                                                                                                    | PF03=END<br>PF09=                                                                                                    | PF04=MENU<br>PF10=LEFT             | PF05=RFIND<br>PF11=RIGHT                                                                                                    | PF06=MARK<br>PF12=QUIT<br>Activate Windows                        |
| 4BA                                                                                                    |                                                                                                    |                                                                                                    |                                    |                                                                                                    | Go te Setting togenate Windows<br>19/73<br>IPTaaru OVR NUM        |
| 🛨 🔎 Type here to search                                                                                                    | o 🛱 💽 🛱                                                                                                    | 🚖 🦽 Local Disk (D) 🤅 naveyw                                                                                                    | Annen. 🚻 Document) 🌔 daen Ancourt. | 💻 Quick3270 Tha.                                                                                                    | ∯ Quick3287 - se 🔀 Microsoft Exc ∧ 🖶 ¢i  ENG 17507<br>9/11/2564 🖷 |

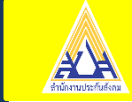

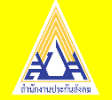

## การพิจารณาเงื่อนไขของการเกิดสิทธิ

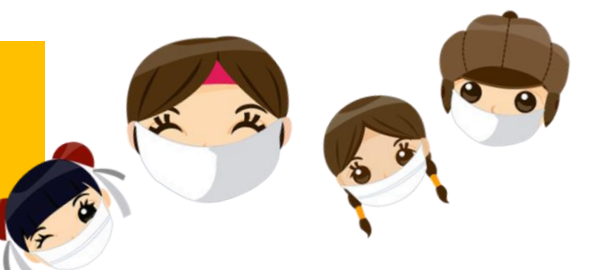

 เป็นผู้ประกันตนมาตรา 33 ยังไม่สิทธิสภาพการจ้าง และต้องไม่ลาออกจากงาน หรือสิ้นสุดสัญญาจ้างหรือถูกเลิกจ้าง

 ลูกจ้างซึ่งเป็นผู้ประกันตนไม่ได้ทำงาน หรือนายจ้างไม่ให้ทำงานเนื่องจากต้องกักตัว เฝ้าระวังการระบาดของเชื้อไวรัสโควิด-19 หรือกรณีหน่วยงานภาครัฐมีคำสั่งให้นายจ้าง หยุดประกอบกิจการเป็นการชั่วคราว เพื่อป้องกันการแพร่ระบาดของโรคติดต่ออันตราย โดยการหยุดงานลูกจ้างไม่ได้รับค่าจ้าง

🗹 ส่งเงินสมทบมาแล้วไม่น้อยกว่า 6 เดือนใน 15 เดือนย้อนหลังก่อนวันที่ว่างงาน

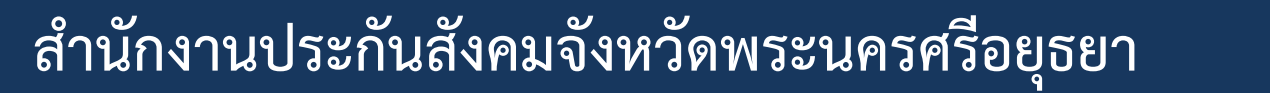

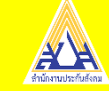

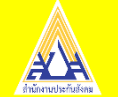

การจ่ายสิทธิประโยชน์

## ผู้ประกันตนหรือนายจ้าง ประสบเหตุสุดวิสัย <u>จากการระบาดของ</u> <u>โรคติดต่ออันตราย ตามกฎหมายว่าด้วยโรคติดต่อ</u>

## <u>2. กรณี การกักตัว</u> - อัตราร้อยละ 50 ของค่าจ้างรายวัน - ระยะเวลาที่มีเหตุสุดวิสัย คราวละ ไม่เกิน 14 วัน

#### สำนักงานประกันสังคมจังหวัดพระนครศรีอยุธยา

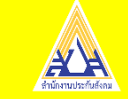

<u>1. กรณี รัฐสั่งปิด</u> - อัตราร้อยละ 50 ของค่าจ้างรายวัน - ตลอดระยะเวลาที่มีเหตุสุดวิสัย คราวละไม่เกิน 90 วัน

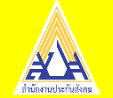

# **งด** การจ่ายสิทธิประโยชน์

## ผู้ขอรับประโยชน์ทดแทน **ลาออก** จากงาน หรือถูก **เลิกจ้าง**

## ้ผู้ขอรับประโยชน์ทดแทน **สิ้นสภาพ** การเป็นลูกจ้างเนื่องจากสัญญาจ้างสิ้นสุด

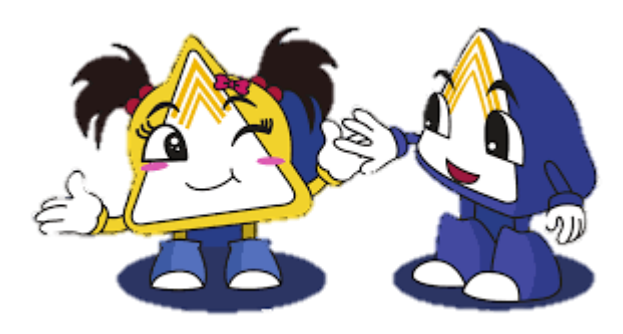

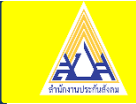

## **E-service**

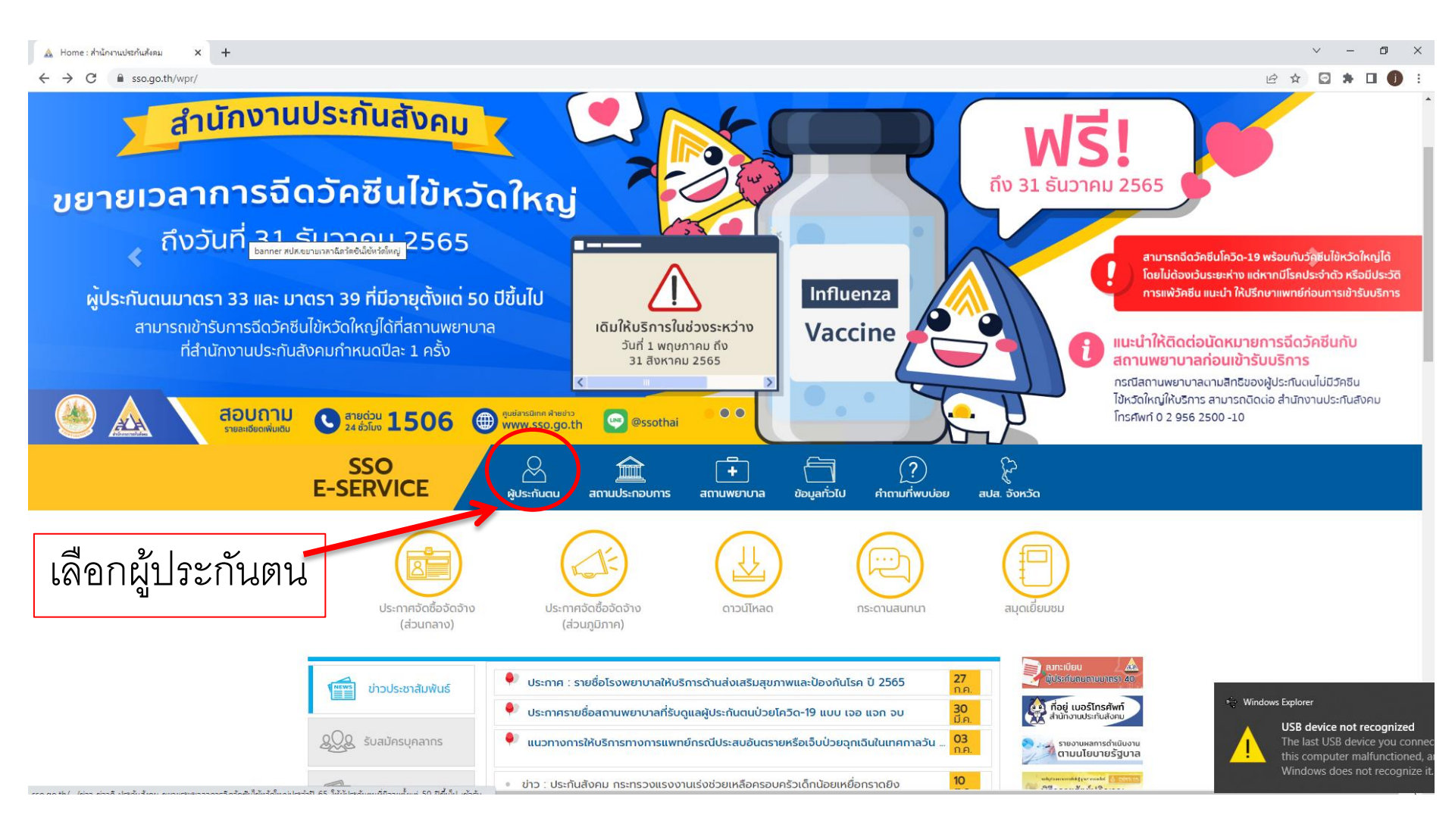

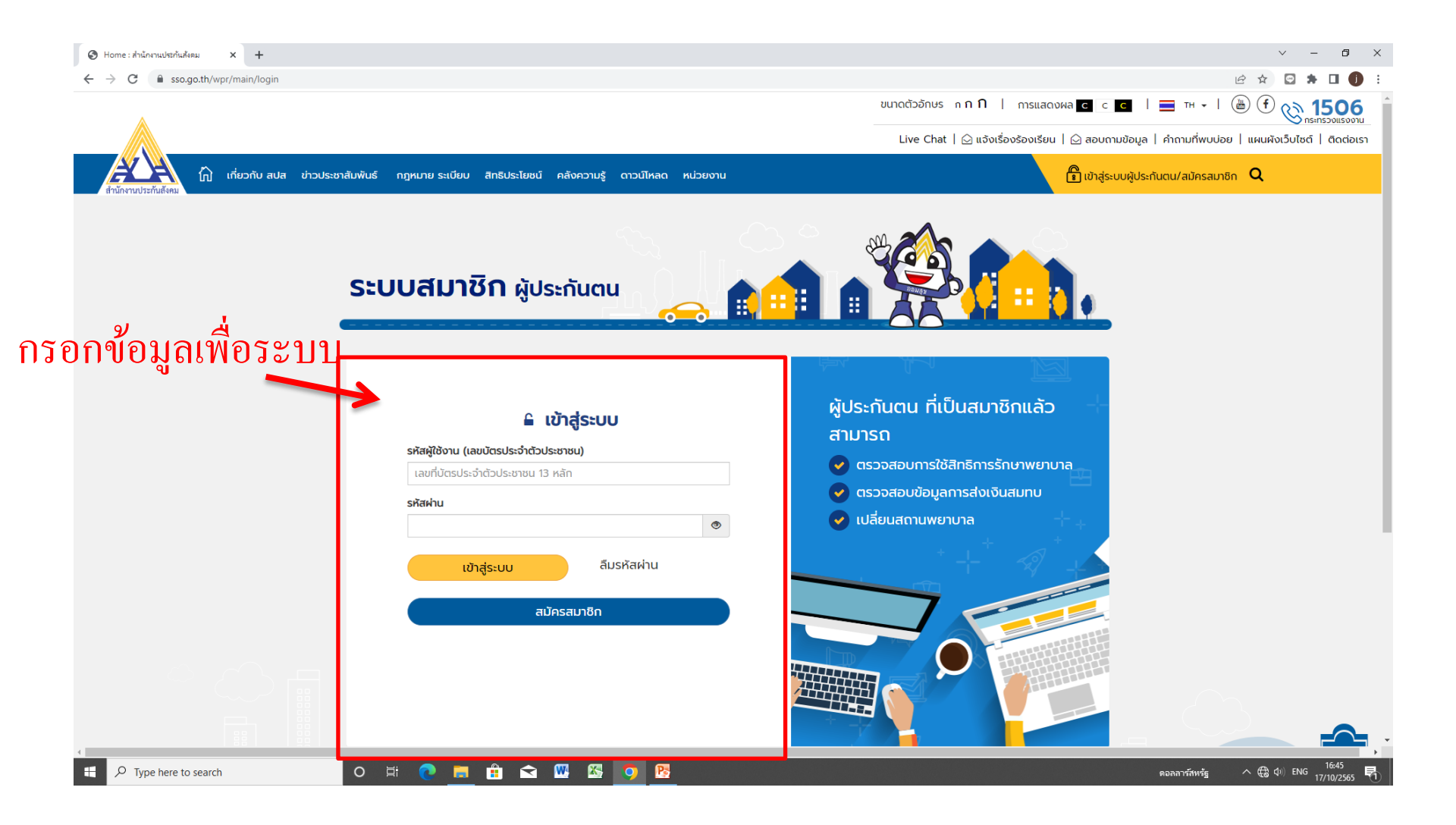

| 🛦 home :สำนักงานประกันสังคม x +                                                | ~ - 0 ×      |
|--------------------------------------------------------------------------------|--------------|
| ← → C  i sso.go.th/esv/personal/infoPersonal00MainMenu.do                      | 🖻 🖈 🖸 🌗 :    |
|                                                                                | 🔘 ออกจากระบบ |
| ้ สำนักงานประกันสังคม<br>หน้าแรก > ข้อมูลทั่วไป                                |              |
| ข้อมูลทั่วไป                                                                   |              |
| ชื่อ - สกุล                                                                    | -            |
|                                                                                |              |
| ตรวจสอบสิทธิ์รักษาพยามาล                                                       |              |
| ข้อมูลการส่งเงินสมทบ                                                           |              |
| ซอเมลี่ยนสถานพยาบาล                                                            |              |
| ประวัติการใช้สิทธิประโยชน์ทดแทน                                                |              |
| การคำนวณเงินสงเคราะห์ชราภาพ                                                    |              |
| ประวัติการทำธุรกรรมผ่านระบบอิเล็กทรอนิทส์                                      |              |
| ตรวจสอบข้อมูลใบเสร็จรับเงินอิเล็กกรอนิกส์                                      |              |
| แจ้งการประสมอันตราย เนื่องจากการทำงาน e-compensate                             |              |
| ระบบทันตกรรม                                                                   |              |
| s:uu e-Self Service                                                            |              |
| หมายเหตุ: กรณีมีชัอสงสัย ดิดต่อ สปส.ที่รับพิดชอนหรือโทรสายด่วนประกันสังคม 1506 |              |
| ิคลิกเลือก ระบบ <b>e-Self</b>                                                  |              |

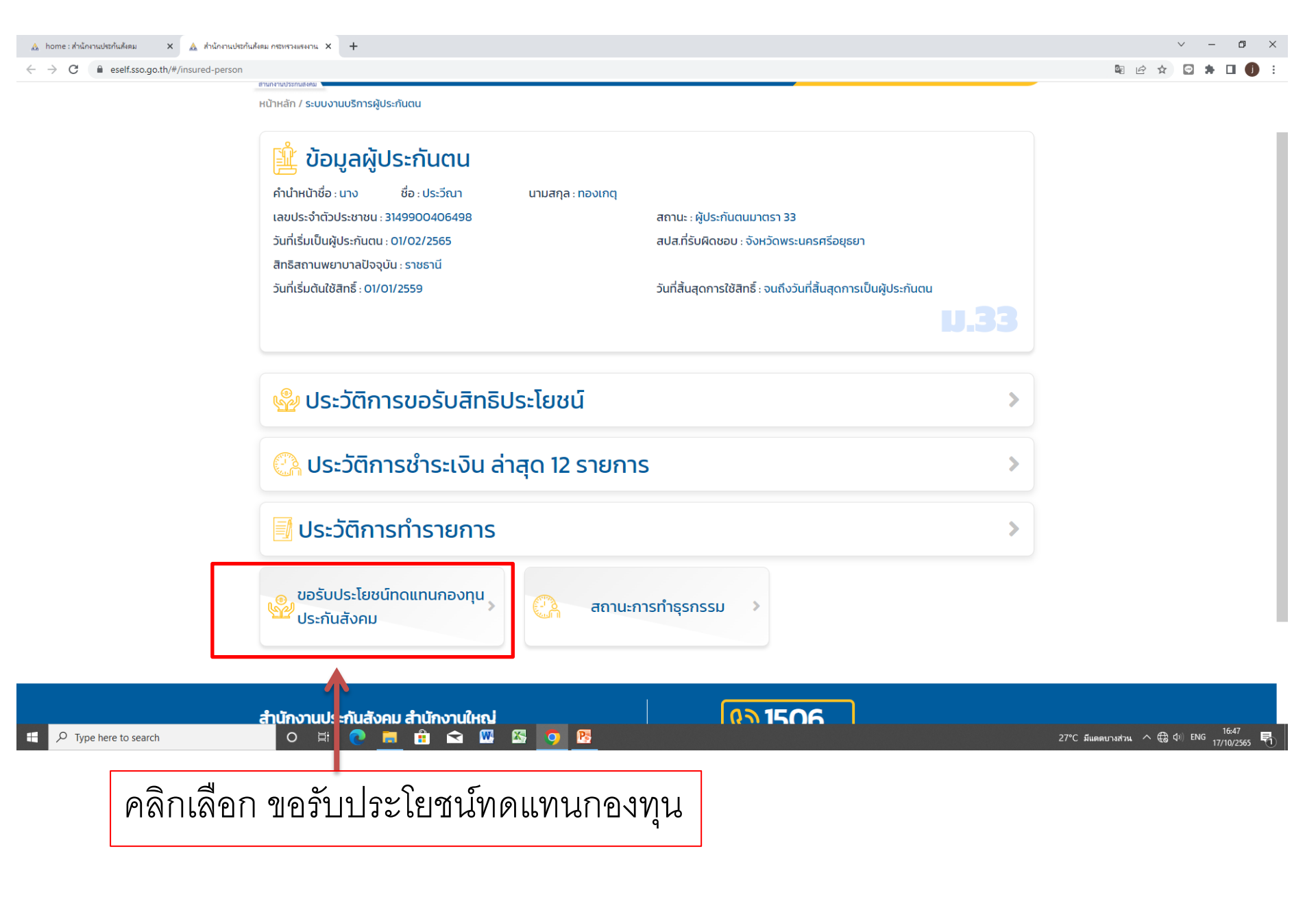

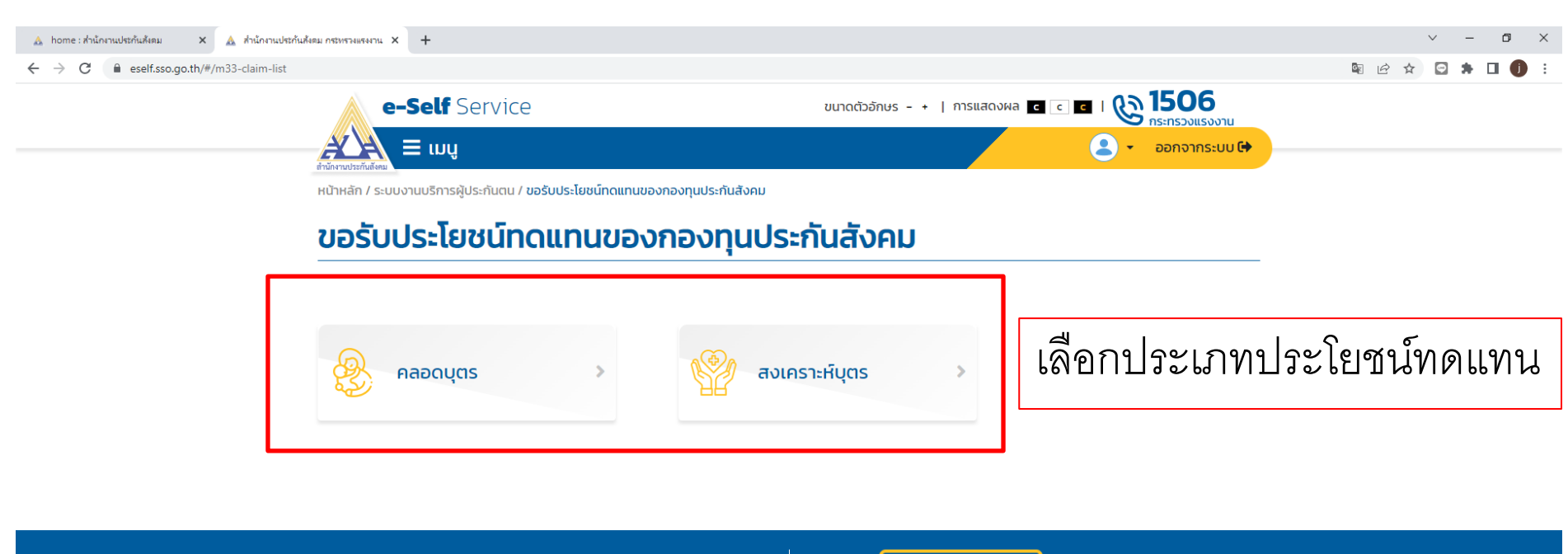

เลขที่ 88/28 หมู่ 4 ถนนติวานนท์ ตำบลตลาดขวัญ อำเภอเมือง จังหวัดนนทบุรี รหัสไปรษณีย์ 11000

สำนักงานประกันสังคม สำนักงานใหญ่

จำนวนผู้ชม : 7996931

E-mail : info@sso1506.com

**1506** กระทรวงแรงงาน

ช่องทางการติดต่อ : 😯 📭 🗩 🥁 หากมีขอลงสัยในการเข้าสู่ระบบ ติดต่อที่ e-mail: info@ssol506.com นโยบายเว็บไซต์ | นโยบายความเป็นส่วนตัว | นโยบายความปลอดภัย | ข้อจำกัด ความรับผิดชอบ | แผนหังเว็บไซต์ | ดิดต่อเรา | ช่วยเหลือ | คุกที่

Copyright© 2021 Social Security Office. All right reserved.

Type here to search

O 🛱 💽 🧮 🏦 숙 🞹 🖾 🧿 📴

27°C มีแดดบางส่วน ^ @ ปฺิ) ENG 16:47

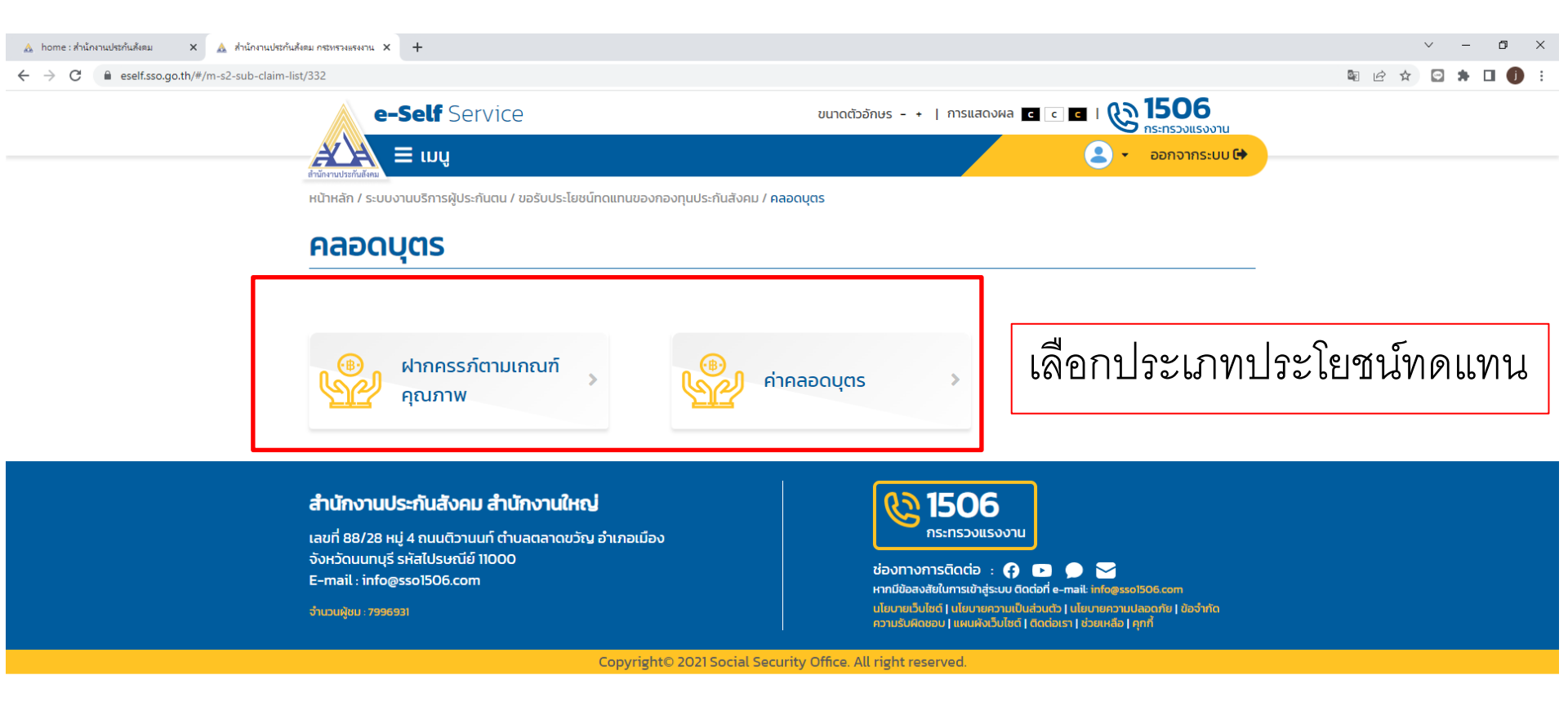

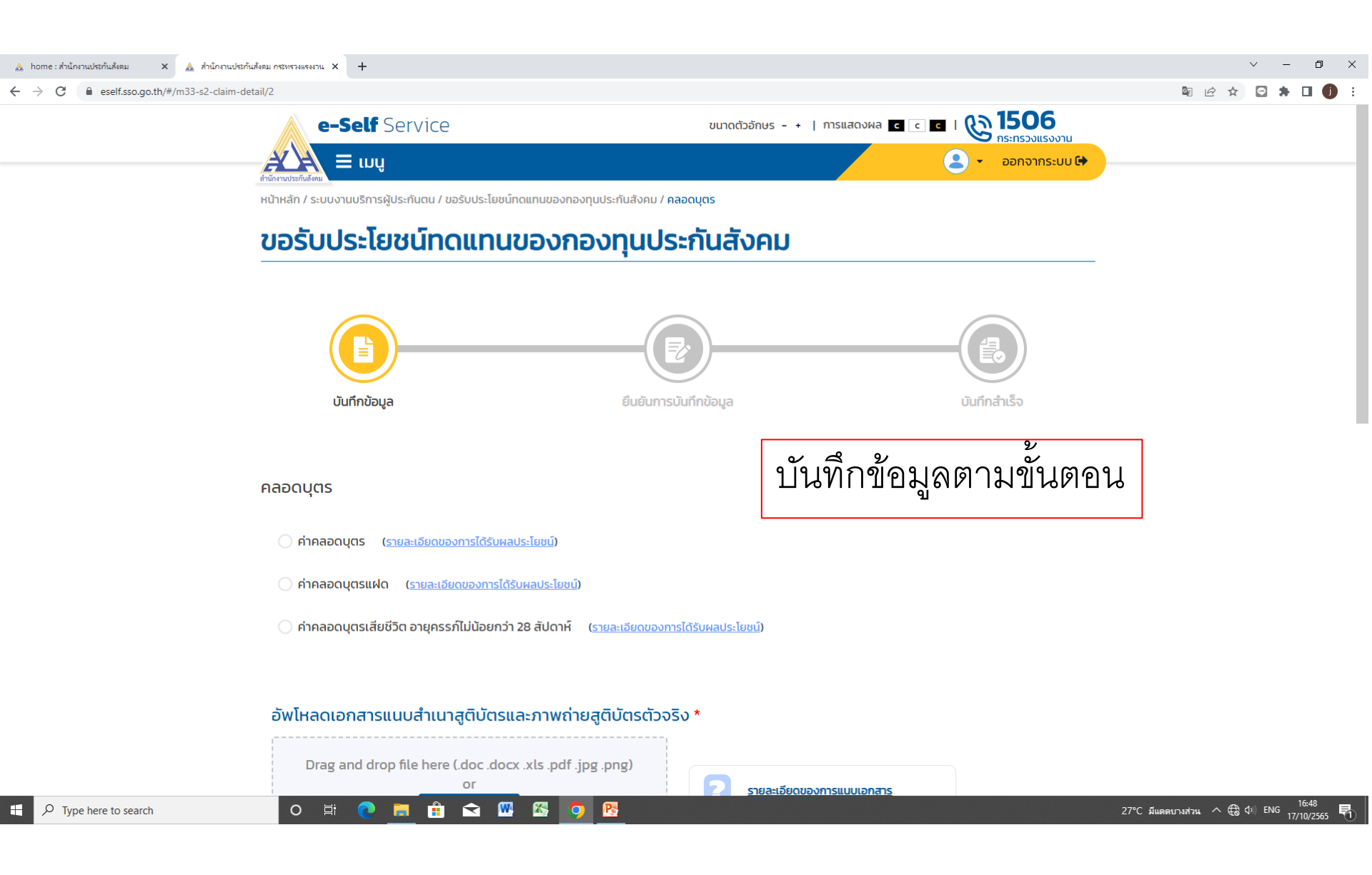

| 🛦 home : สำนักงานประกันสังคม 🛛 🗙 สำนักงานประกันสังคม กระทรวงแรงงาน | × +                                                                                                    |                                                                                                    | ~ - O   | ×   |
|--------------------------------------------------------------------|----------------------------------------------------------------------------------------------------|----------------------------------------------------------------------------------------------------|---------|-----|
| ← → C  eself.sso.go.th/#/m33-s2-claim-detail/2                     |                                                                                                    | 「 」 (1) (1) (1) (1) (1) (1) (1) (1) (1) (1)                                                                                                    | 🖸 🛪 🗆 🌔 | ) : |
| <ul><li>คำคง</li><li>คำคง</li></ul>                                | าอดบุตร ( <u>รายละเอียดของการได้รับผลประโยชน์</u> )<br>าอดบุตรแฝด ( <u>รายละเอียดของการได้รับผลประโยชน์</u> )                                                                                                    |                                                                                                    |         |     |
| 🔿 ค่าคง                                                            | เอดบุตรเสียชีวิต อายุครรภ์ไม่น้อยกว่า 28 สัปดาห์ ( <u>รายละเอียดของการได้รับผลประโยชน์</u> )                                                                                                    |                                                                                                    |         |     |
| ช่องทางการ                                                         | รับเงิน *<br>v<br>v<br>จ้าขอรับรองว่าข้อความข้างต้นถูกต้องตามความจริงทุกประการ และข้าฯเป็นเจ้าของข้อมูลส่วนบุคค<br>วงข้อมูล ส่วนบุคคล หรือรับเงินโดยไม่มีสิทธิ หรือมีเงินประโยชน์ทดแทนที่รับไปเกินสิทธิ ข้าฯ ยินยอเ                                                                                                    | บันทึกข้อมูลตามขั้นตอน<br>าล หากปรากฏภายหลังว่าข้าฯไม่ได้เป็น<br>มชดใช้เงินที่ได้รับไปโดยไปมีสิทธิดังกล่าว                                                         | ]       |     |
| ต่อไป<br>นี้<br>คำเตี<br>ระวาง<br>ประม                             | างนิศ แสยห เอนางฯ ที่เกิดขน เห็นกิสานกัง ในบระกันสังคม และเพื่อเป็นอามหิสานกัง ในฯ หักเงินข<br>ที่ข้าฯ มีสิทธิได้รับจากสำนักงานฯ ส่งคืนแก่กองทุน ประกันสังคม และเพื่อเป็นการยืนยัน ข้าฯ จึงขอ<br>อน : ในกรณีผู้ยื่นคำขอรับประโยชน์ทดแทนระบุข้อเท็จจริงอันเป็นเท็จ อาจมีความผิดฐานฉ้อโกง ตาเ<br>เโทษจำคุกไม่เกินสามปี หรือปรับไม่เกินหกหมื่นบาท หรือทั้งจำทั้งปรับ หรือมีความผิดฐานแจ้งข้อคว<br>วลกฎหมายอาญามาตรา 137 ต้องระวางโทษจำคุกไม่เกินหกเดือน หรือปรับไม่เกินหนึ่งหมื่นบาท หรือ | าฯ จากประเยอนที่ดีแทนกรุงนิหรอกรุง<br>ลงลายมือชื่อไว้เป็นหลักฐานในแบบคำขอ<br>มประมวลกฎหมายอาญามาตรา 341 ต้อง<br>ามอันเป็นเท็จแก่เจ้าพนักงาน ตาม<br>มกั้งจำทั้งปรับ |         |     |

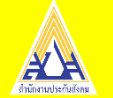

# จบการนำเสนอ ขอบคุณค่ะ

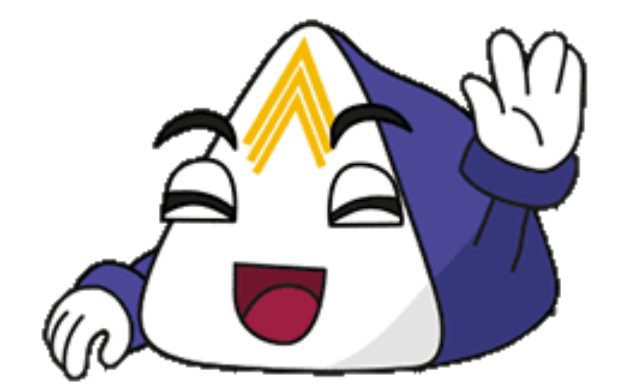

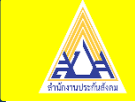